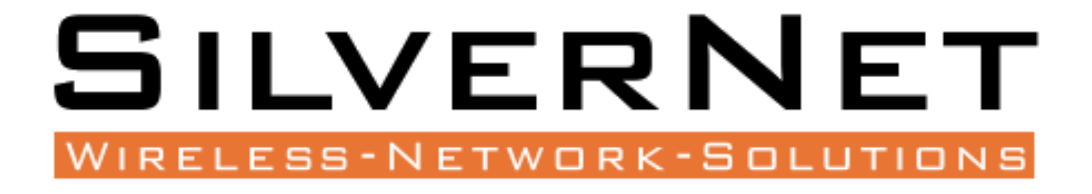

## SERIES 7 INDUSTRIAL GIGABIT POE+ MANAGED

SWITCHES

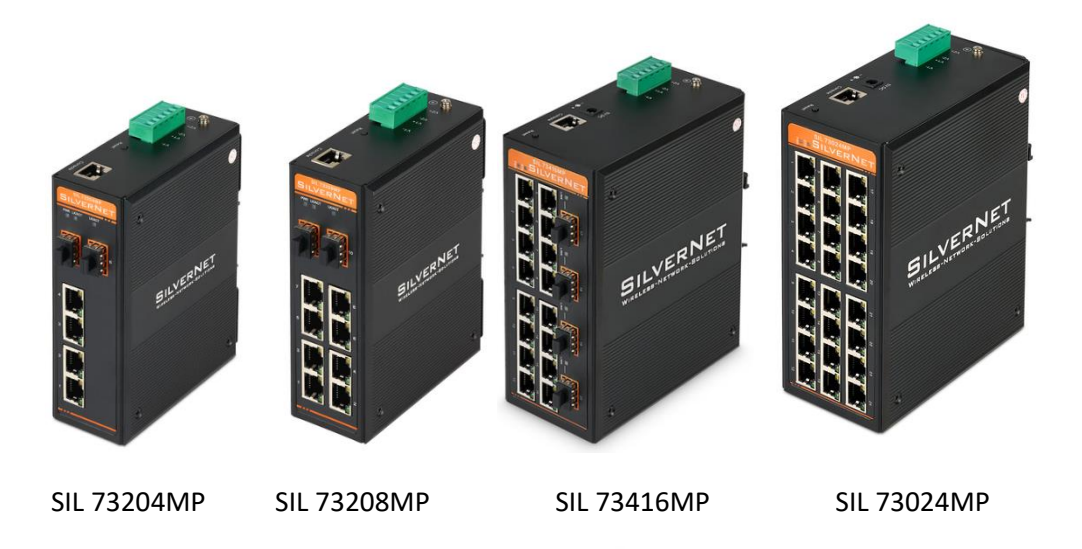

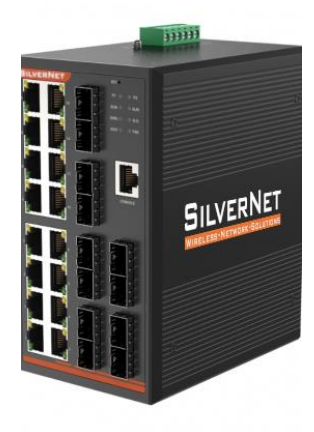

SIL 731216MP

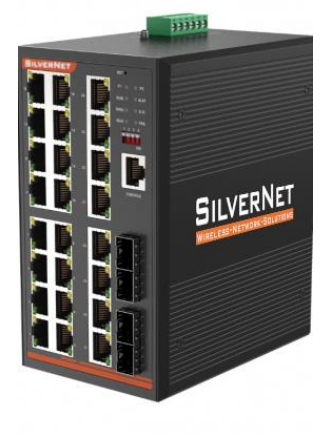

SIL 73424MP

# **Configuration Manual**

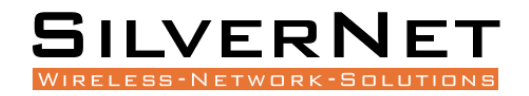

## TABLE OF CONTENTS

| Table of Contents                          | 2  |
|--------------------------------------------|----|
| Introduction                               | 7  |
| Support Products                           | 7  |
| System Requirements                        | 7  |
| Packing List                               | 7  |
| The Panels and LED indicators              | 8  |
| SIL 73204MP and SIL 73208MP Panel Layout   | 8  |
| SIL 73204MP and SIL 73208MP LED Indicators | 9  |
| SIL 73416MP and SIL 73024MP                | 10 |
| SIL 731216MP and SIL 73424MP               | 11 |
| Installation                               | 13 |
| DIN-rail installation                      | 13 |
| Wall-mounted installation                  | 13 |
| Power                                      | 14 |
| Product Dimension                          | 15 |
| Copper cable connection                    | 17 |
| Standard RJ45 connector                    | 17 |
| Fibre cable connection                     | 17 |
| Configuration                              | 18 |
| Getting Started                            |    |
| Navigation                                 | 19 |
| Device Panel                               | 20 |
| Universal Buttons                          | 21 |
| Logout                                     | 22 |
| Device Status                              | 23 |

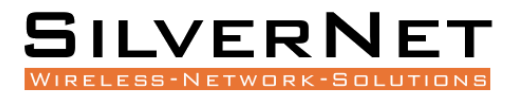

| Port Configuration      | 24 |
|-------------------------|----|
| Port Configuration      | 24 |
| Port Statistics         | 26 |
| FDB Table               | 28 |
| Aging time              | 28 |
|                         |    |
|                         |    |
| Port Learning Ability   |    |
| FDB Table               |    |
| Delete Entries          |    |
| VLAN                    | 33 |
| VLAN Port Configuration |    |
| QoS                     |    |
|                         |    |
| 802.1p Priority (CoS)   |    |
| DSCP Priority           | 37 |
| Local Priority          |    |
| QOS Port Configuration  |    |
| Port Priority Settings  |    |
| Port Rate Limit         | 40 |
| ACL                     | 41 |
| ACL Group Setting       | 41 |
| ACL Rules               |    |
| RSTP                    | 45 |
| Global Configuration    | 45 |
| Port Configuration      | 46 |
| Path Overhead           | 47 |
| STP Information         | 47 |
| Port Information        |    |

## SILVERNET

| ERPS                            | 50 |
|---------------------------------|----|
| ERPS Setting                    | 50 |
| Ring Information                | 53 |
| LLDP                            | 53 |
| LLDP Global Setting             | 53 |
| LLDP Port Configuration         | 54 |
| 802.1X                          | 57 |
| Authentication Server           | 57 |
| Global Settings                 | 58 |
| Port Configuration              | 59 |
| User Authentication Information | 61 |
| Loopback                        | 61 |
| Port Configurations             | 62 |
| Multicast Management            | 63 |
| VLAN settings                   | 65 |
| IP Group                        | 66 |
| MAC Groups                      | 67 |
| Storm Filtering                 | 68 |
| Storm Filter Settings           | 68 |
| Port Mirroring                  | 69 |
| Link Aggregation                | 70 |
| Link Aggregation Port Setting   | 72 |
| Link Aggregation Information    | 74 |
| Alarm                           | 75 |
| Relay Setting                   | 75 |
| LED Setting                     | 76 |

## SILVERNET

| Temperature Setting           | 77  |
|-------------------------------|-----|
| Trap Setting                  | 78  |
| Power Setting                 | 79  |
| SNMP                          | 80  |
| Base Configuration            | 80  |
| Trap Setting                  | 81  |
| IP interface                  | 83  |
| IP Address                    | 83  |
| Base Configuration            | 84  |
| DHCP Client Configuration     | 85  |
| DHCP                          | 86  |
| Global Setting                | 86  |
| Port Setting                  | 87  |
| Binding Table                 | 87  |
| Administration                | 88  |
| User Management               | 88  |
| Online User                   | 91  |
| Login Timeout Setting         | 92  |
| System Configuration          | 93  |
| System Log                    | 93  |
| View Logs                     | 95  |
| Configurations                | 96  |
| Import Configuration          | 97  |
| Export Configuration          | 97  |
| Restore Factory Configuration | 98  |
| Date and Time                 | 98  |
| Software Upgrade              | 100 |
| Software Restart              | 100 |

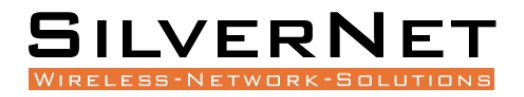

| Accessories101           |
|--------------------------|
| Technical parameters102  |
| Standards103             |
| Warnings                 |
| Troubleshooting104       |
| Responsibility Note104   |
| Warranty104              |
| Contact SilverNet        |
| Copyright Information104 |
| Other SilverNet Products |

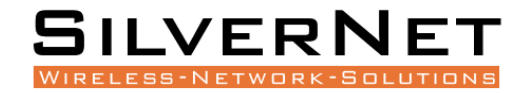

## **INTRODUCTION**

The SilverNet Series 7 Industrial Gigabit PoE+ Managed Switches are reliable, high performance, high specification and cost effective Managed industrial switches suitable for industrial network operations. The SilverNet Industrial Gigabit PoE+ Managed Switches are fully compliant with the IEEE802.3af/at standard, providing Power-over-Ethernet over twisted pair cables. The fibre optics ports feature a modular SFP slot for any kind of MSA-compliant pluggable 1.25Gbps SFP transceiver.

#### SUPPORT PRODUCTS

This manual covers all 7 Series products listed below:

- 73204MP
- 73208MP
- 73416MP
- 73024MP
- 731216MP
- 73424MP

For more information, visit http://www.silvernet.com

#### SYSTEM REQUIREMENTS

- Windows XP, Windows Vista, Windows 7, Windows 8, Windows 10, Linux, or Mac OS X
- Web Browser: Mozilla Firefox, Apple Safari, Google Chrome, or Microsoft Edge

## **PACKING LIST**

Please check the following items in the package before installing the device

| Network Switch     | 1 piece |
|--------------------|---------|
| Quick Start Guide  | 1 сору  |
| DIN Rail Mount Kit | 1 piece |
| Wall Mount Kit     | 1 piece |
| Serial Cable       | 1 piece |

Please contact your distributor immediately for any missing or damaged items.

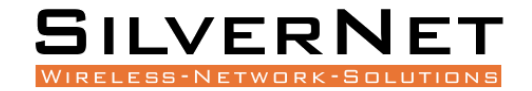

## THE PANELS AND LED INDICATORS

## SIL 73204MP AND SIL 73208MP PANEL LAYOUT

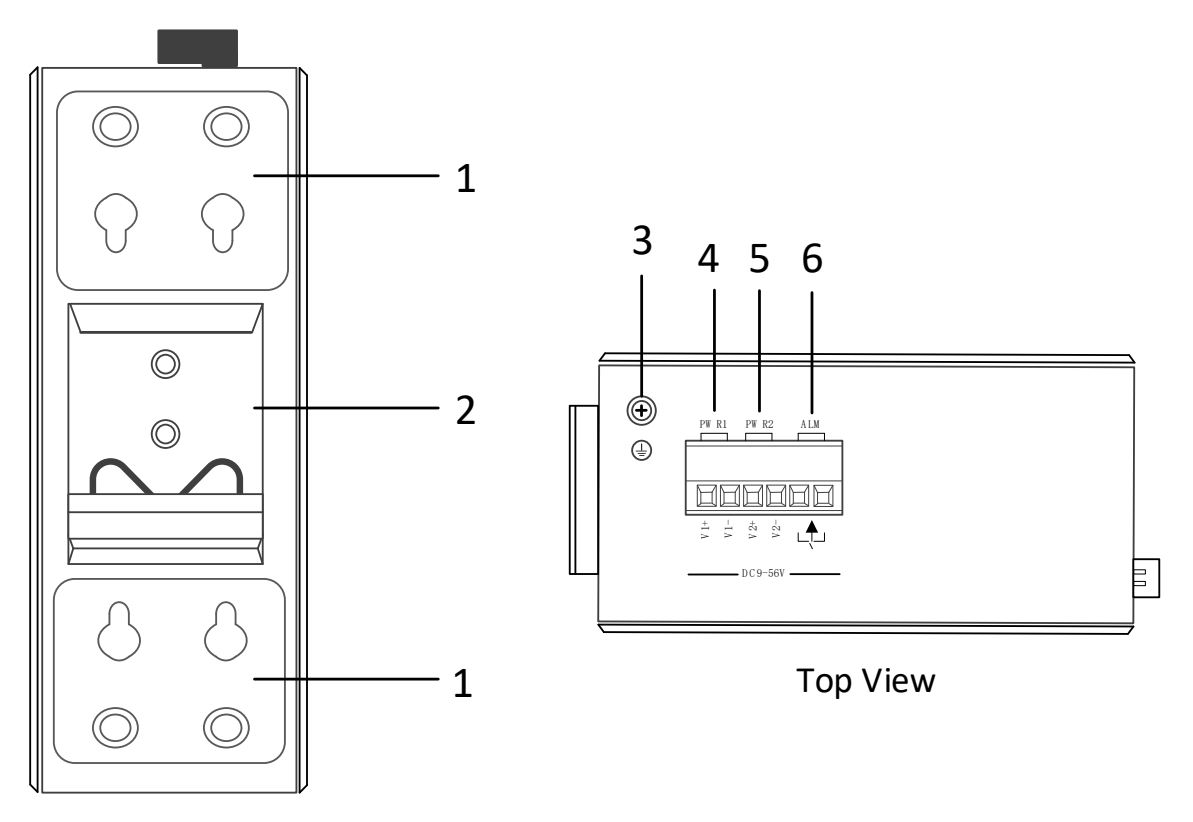

**Rear View** 

| Mark | Name           | Description                  |
|------|----------------|------------------------------|
| 1    | Wall kit       | Wall mounting bracket        |
| 2    | DIN kit        | DIN-rail mounting bracket    |
| 3    | Ground         | Grounding screw              |
| 4    | Terminal block | Power 1 Input Terminal Block |
| 5    | Terminal block | Power 2 Input Terminal Block |
| 6    | Terminal block | Relay Output Terminal Block  |

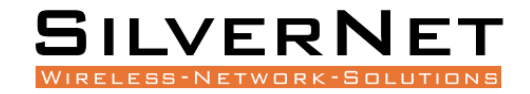

## SIL 73204MP AND SIL 73208MP LED INDICATORS

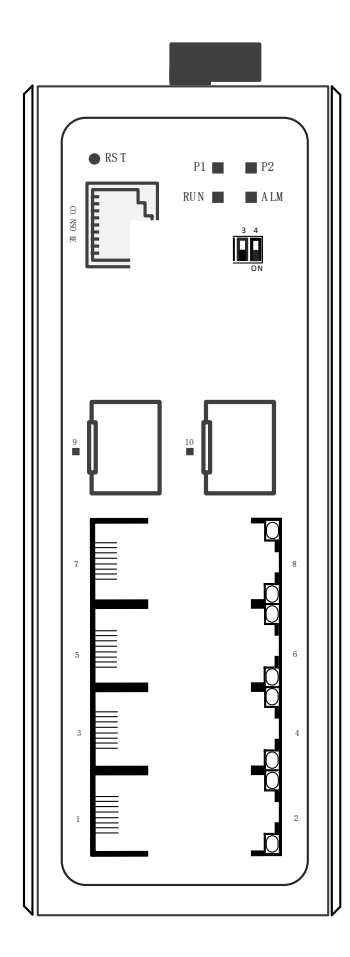

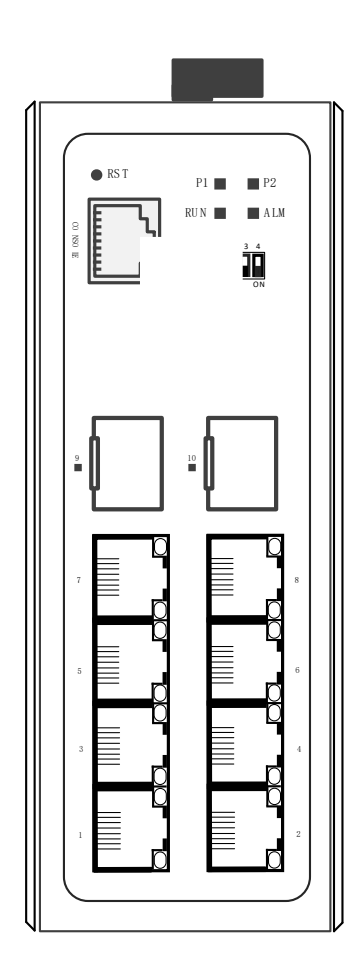

| LED       | State                                          | Description                                   |
|-----------|------------------------------------------------|-----------------------------------------------|
| P1        | Power LED                                      | "On": Power 1 is on and normal                |
| P2        | Power LED                                      | "On": Power 2 is on and normal                |
| RUN       | System LED                                     | "Blinking": System is on and running normal   |
| A I N A   | Alarm LED                                      | "On": Switch has alarm information            |
| ALIVI     |                                                | "Off": No Alarms                              |
|           |                                                | "On": Fibre connection is present             |
| Link/ACT  | SFP Port LED                                   | "Blinking": Data being transmitted            |
|           |                                                | "Off": No connection is present               |
|           |                                                | Yellow LED "On": PoE connection is present    |
| Link/ACT  | PI45 Dorts                                     | Yellow LED "Blinking": Data being transmitted |
| LIIIK/ACT | KJ45 POLS                                      | Green LED "On": Ethernet connected at 1000M   |
|           | Green LED "Off": Ethernet connected at 10/100M |                                               |
| Console   | Console Port Connection port to access CLI     |                                               |
| RST       | Reset                                          | Reset button                                  |

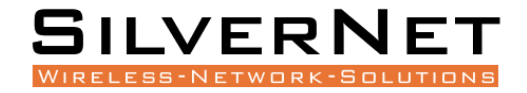

## SIL 73416MP AND SIL 73024MP

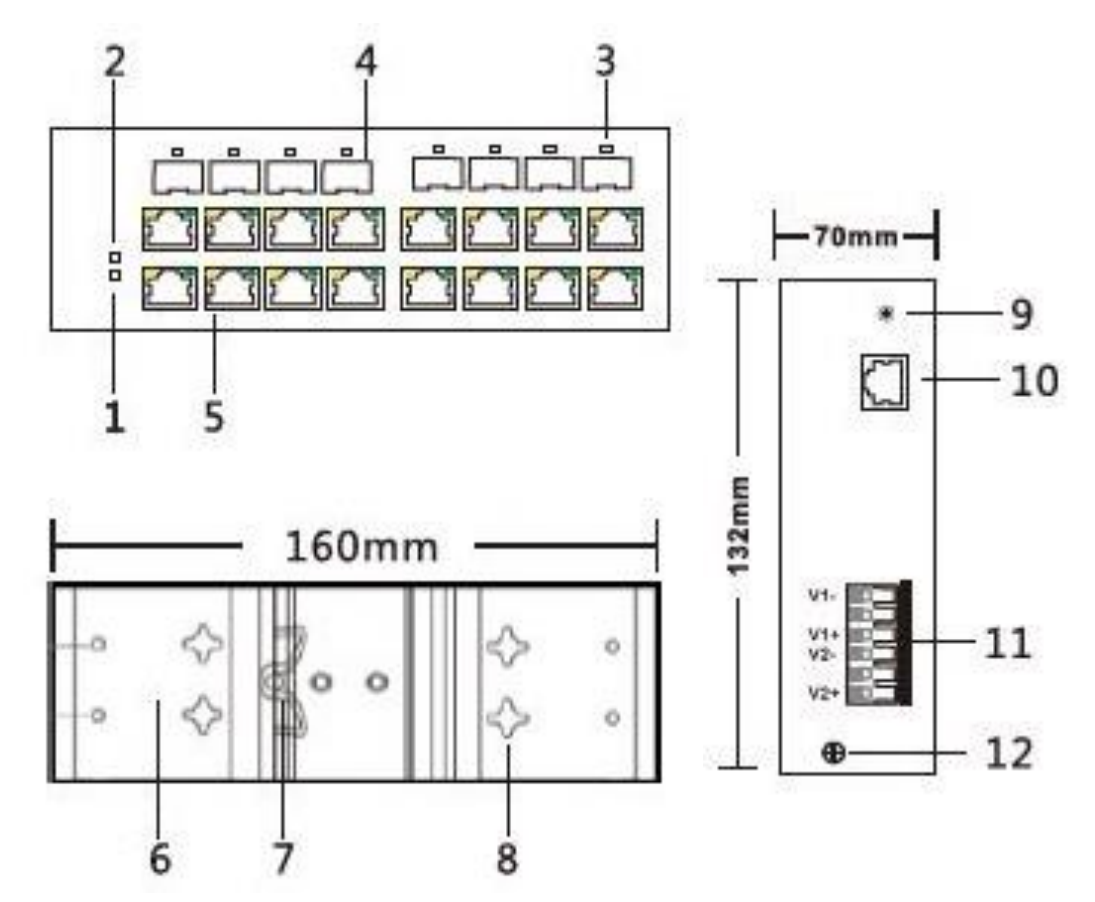

| Mark | Name           | Function                                       |  |
|------|----------------|------------------------------------------------|--|
| 1    | Power LED      | "On": Power is on and normal                   |  |
| 2    | System LED     | "On": System is on and normal                  |  |
| 2    |                | "On": Fibre connection is present              |  |
| 5    | SFP POILLED    | "Blinking": Data being transmitted             |  |
| 4    | SFP Port       | SFP Port                                       |  |
|      |                | Yellow LED "On": PoE connection is present     |  |
| F    | RJ45 Ports     | Yellow LED "Blinking": Data being transmitted  |  |
| 5    |                | Green LED "On": Ethernet connected at 1000M    |  |
|      |                | Green LED "Off": Ethernet connected at 10/100M |  |
| 6    | Wall kit       | Wall mounting bracket                          |  |
| 7    | DIN kit        | DIN-rail mounting bracket                      |  |
| 8    | Wall kit       | Wall mounting holes                            |  |
| 9    | Reset          | Reset button                                   |  |
| 10   | Console Port   | Connection port to access CLI                  |  |
| 11   | Terminal block | Power input Terminal                           |  |
| 12   | Ground         | Grounding screw                                |  |

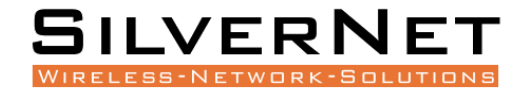

### SIL 731216MP AND SIL 73424MP

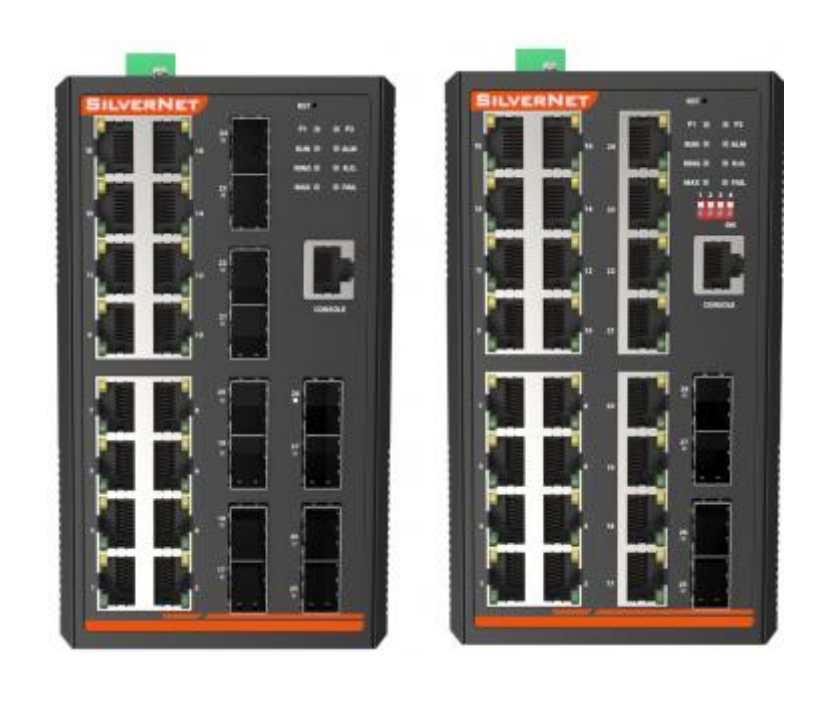

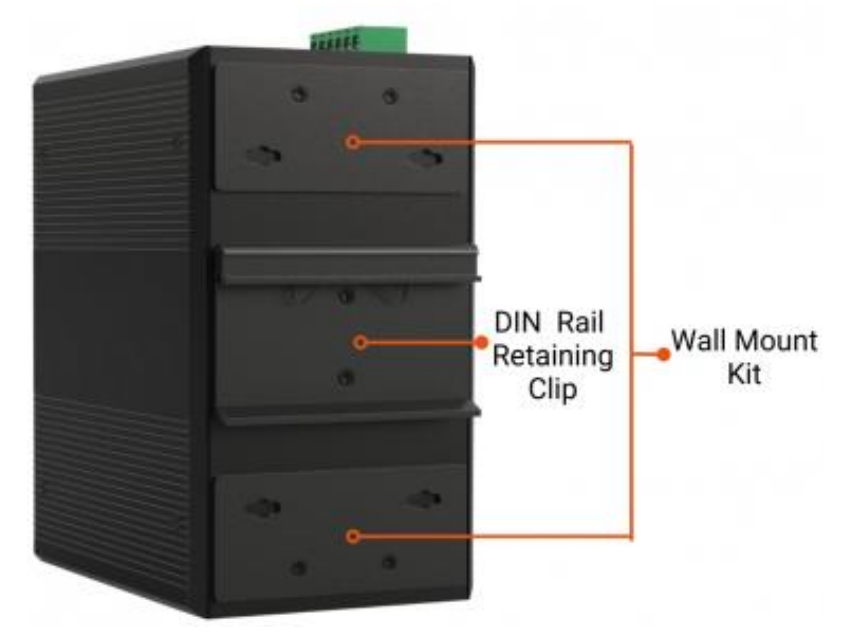

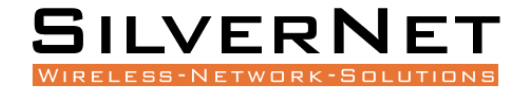

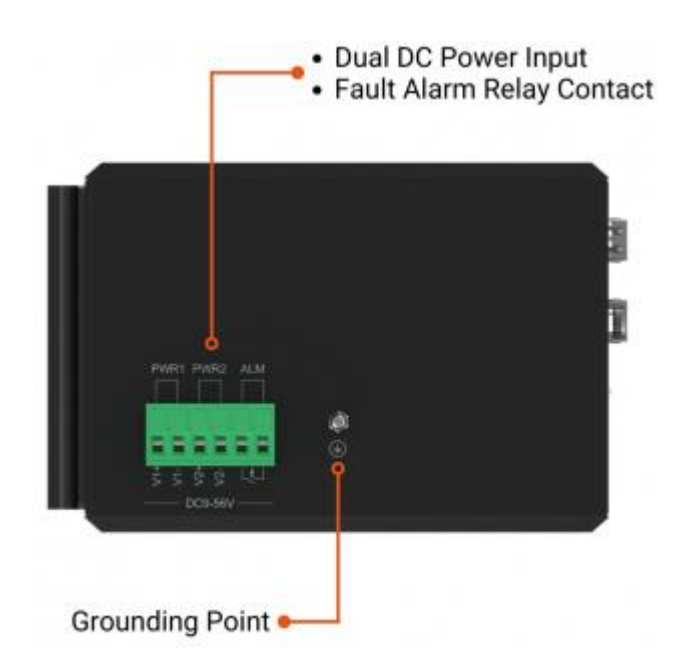

| LED           | State                                          | Description                                   |
|---------------|------------------------------------------------|-----------------------------------------------|
| P1            | Power LED                                      | "On": Power 1 is on and normal                |
| P2            | Power LED                                      | "On": Power 2 is on and normal                |
| RUN           | System LED                                     | "Blinking": System is on and running normal   |
| 01.04         | Alarm LED                                      | "On": Switch has alarm information            |
| ALM Alarm LED |                                                | "Off": No Alarms                              |
|               |                                                | "On": Fibre connection is present             |
| Link/ACT      | SFP Port LED                                   | "Blinking": Data being transmitted            |
|               |                                                | "Off": No connection is present               |
|               |                                                | Yellow LED "On": PoE connection is present    |
| Link/ACT      | PI45 Ports                                     | Yellow LED "Blinking": Data being transmitted |
| LIIIK/ACT     | KJ45 POILS                                     | Green LED "On": Ethernet connected at 1000M   |
|               | Green LED "Off": Ethernet connected at 10/100M |                                               |
| Console       | Console Port                                   | Connection port to access CLI                 |
| RST           | Reset                                          | Reset button                                  |

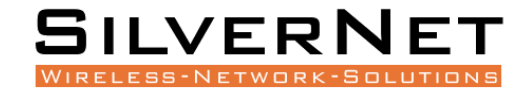

## **INSTALLATION**

#### **DIN-RAIL INSTALLATION**

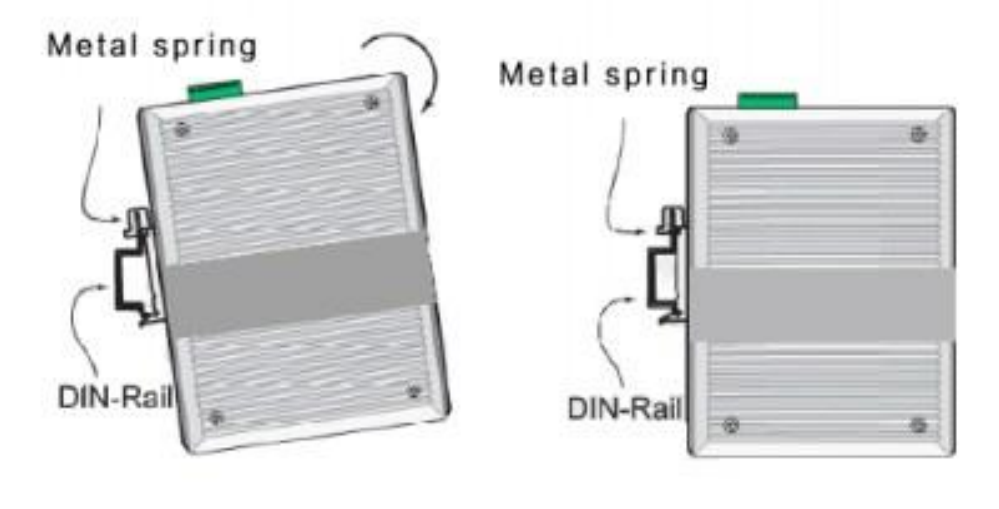

Pic 1

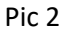

The DIN-rail installation is based on Pic 1 and Pic 2.

#### WALL-MOUNTED INSTALLATION

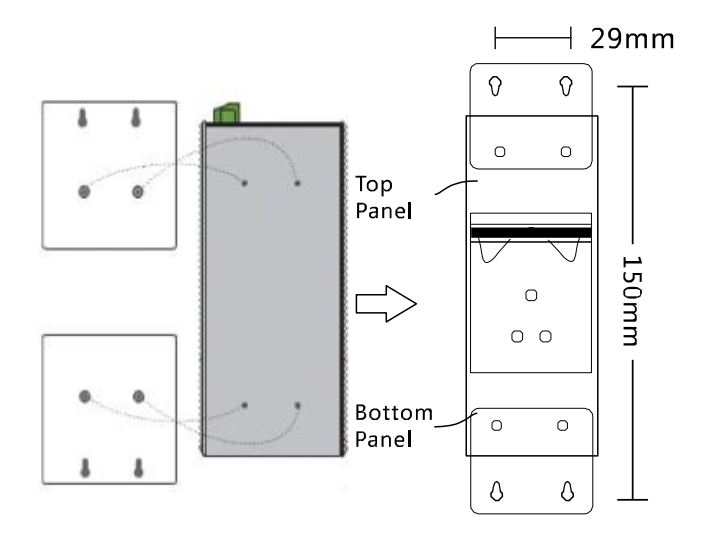

The wall mount kit is fixed to the back of the switch. Remove and re-attach the wall mounting kit as shown in the image above.

Attach the switch and bracket to the wall using appropriate screws. Do not completely tighten the screws, allow approximately 2mm of space.

Place the screw head through the large holes in the wall bracket then pull down to secure, tighten screws once in place.

Installation

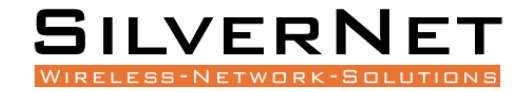

#### POWER

The input terminal of the switch is for 6 PIN plug type terminals, V1+ and V1- is for power supply 1 (PWR1), V2 + and V2- is for power supply 2 (PWR2) and GND for the earthing terminal, as shown in image below.

The input voltage range for power 1 and power 2 is 12VDC ~ 56VDC, V1+, and V2+ are positive, V1- and V2- are negative.

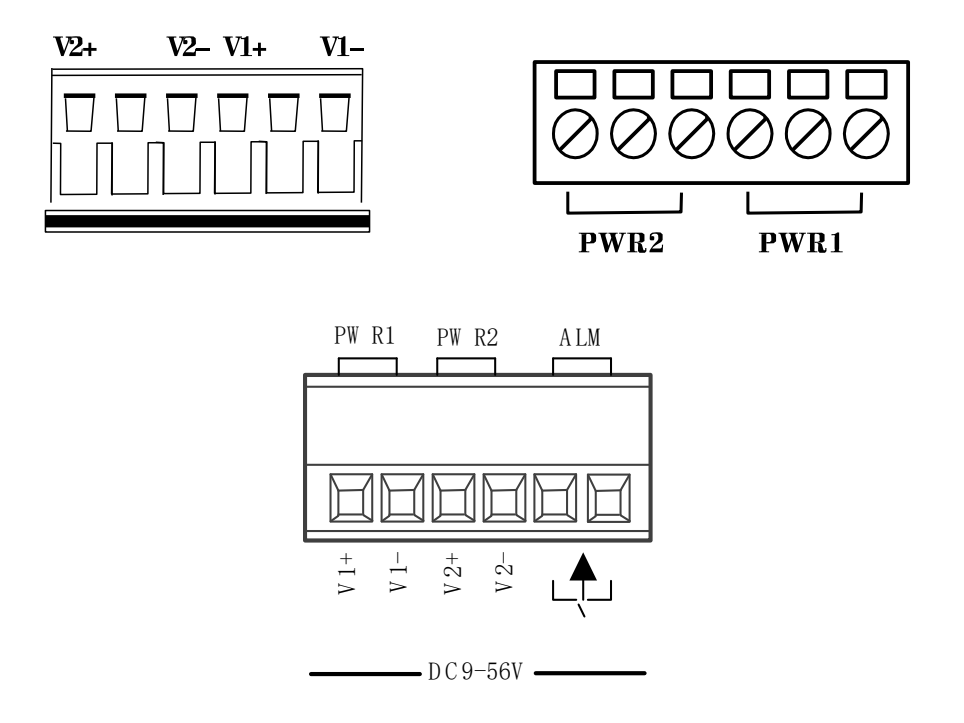

The switch can be powered by two power supplies simultaneously allowing the switch to continue functioning even if one of the power supplies fails.

Note\*

For the SIL 73204MP please use power supply SIL NDR 120-48 For the SIL 73208MP please use power supply SIL NDR 240-48 For the SIL 73416MP please use power supply SIL NDR 480-48 For the SIL 731216MP please use power supply SIL NDR 480-48 For the SIL 73024MP please use power supply SIL NDR 480-48 For the SIL 73424MP please use power supply SIL NDR 480-48

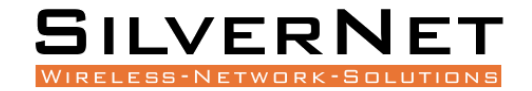

## **PRODUCT DIMENSION**

## SIL 73204MP & SIL 73208MP

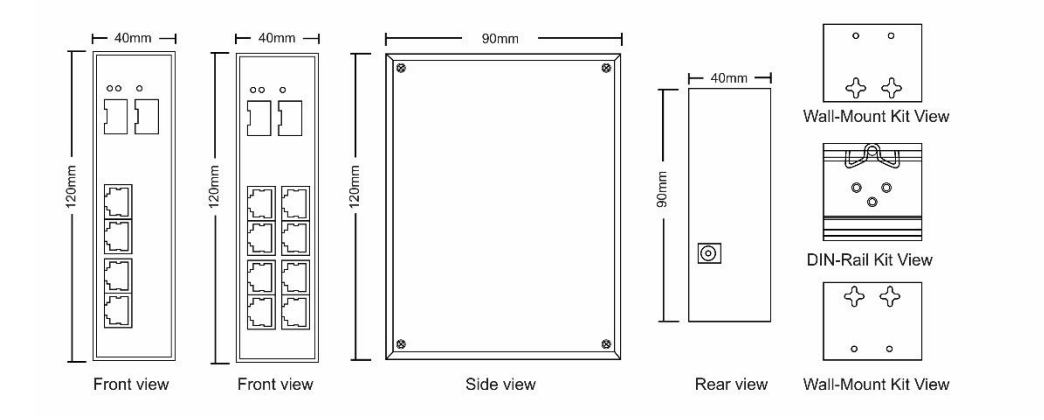

## SIL 73416MP & SIL 73024MP

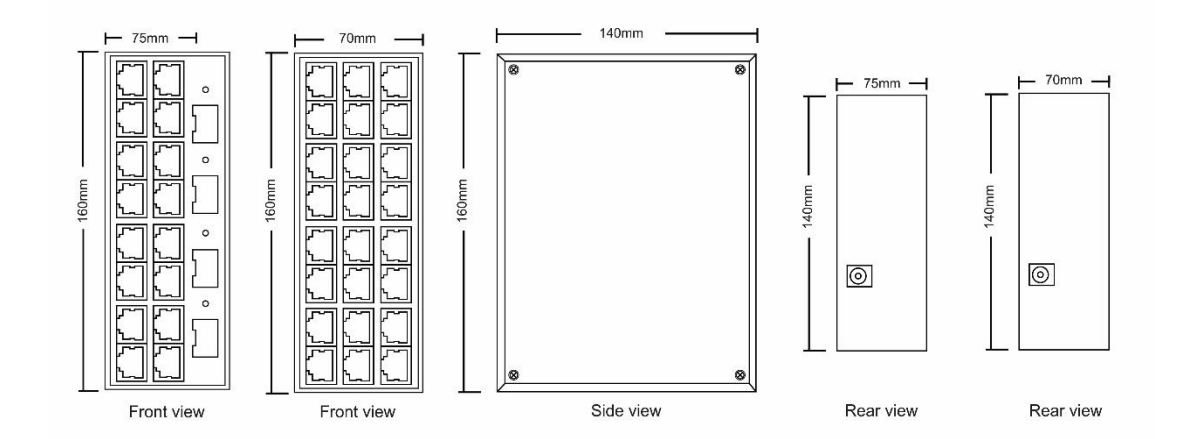

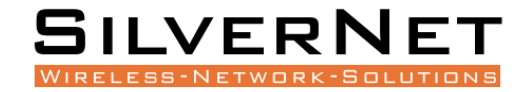

## SIL 731216MP and SIL 73424MP

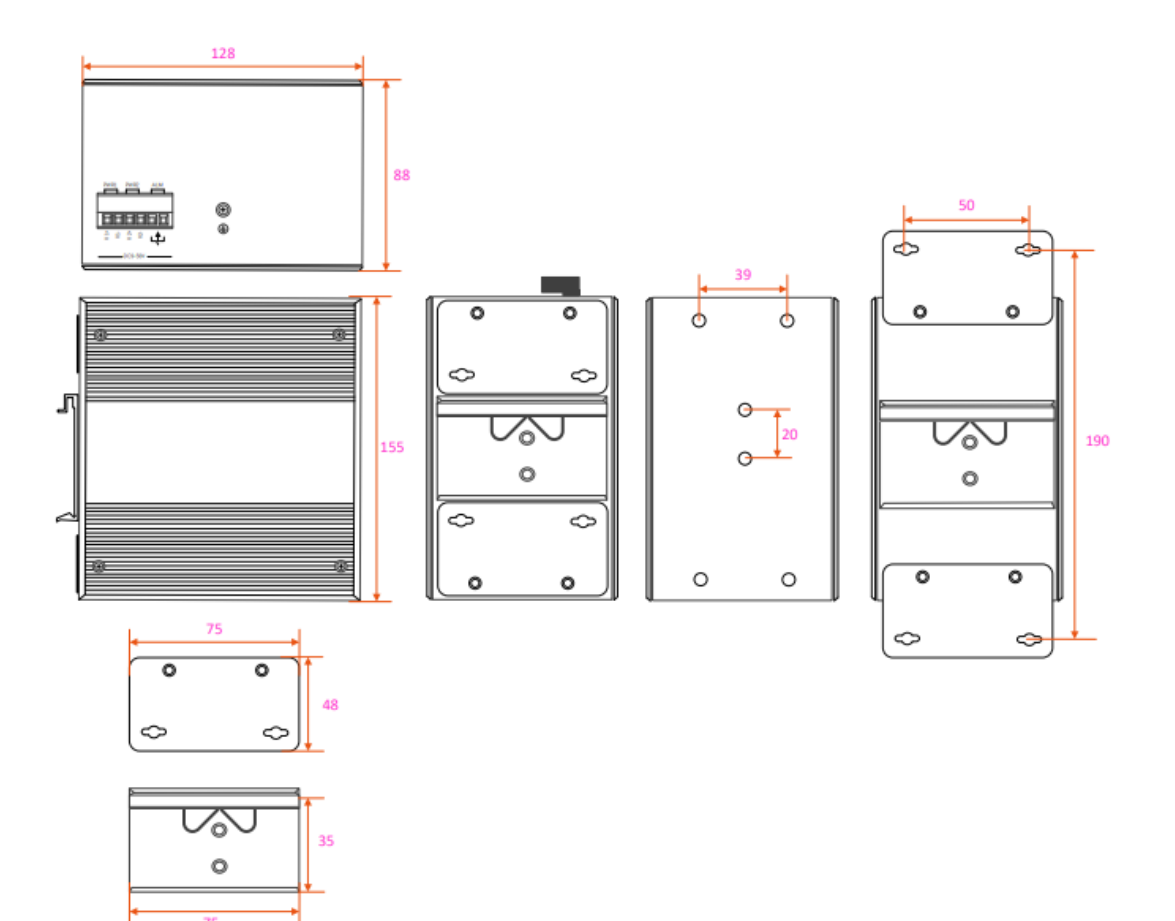

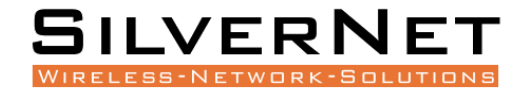

## **COPPER CABLE CONNECTION**

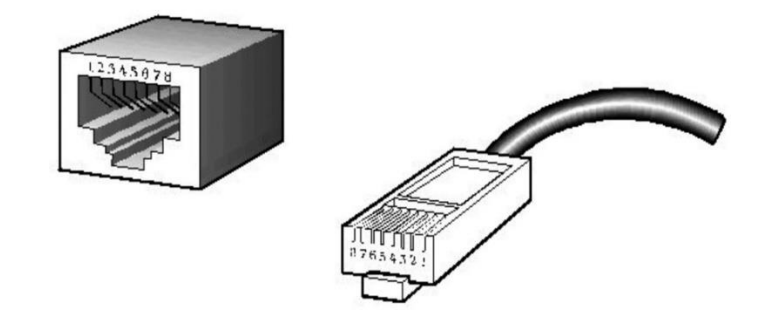

#### STANDARD RJ45 CONNECTOR

There are 8 wires on a standard UTP/STP cable, and each wire is colour coded. The following shows the pin allocation and colour of a straight through cable and crossover cable:

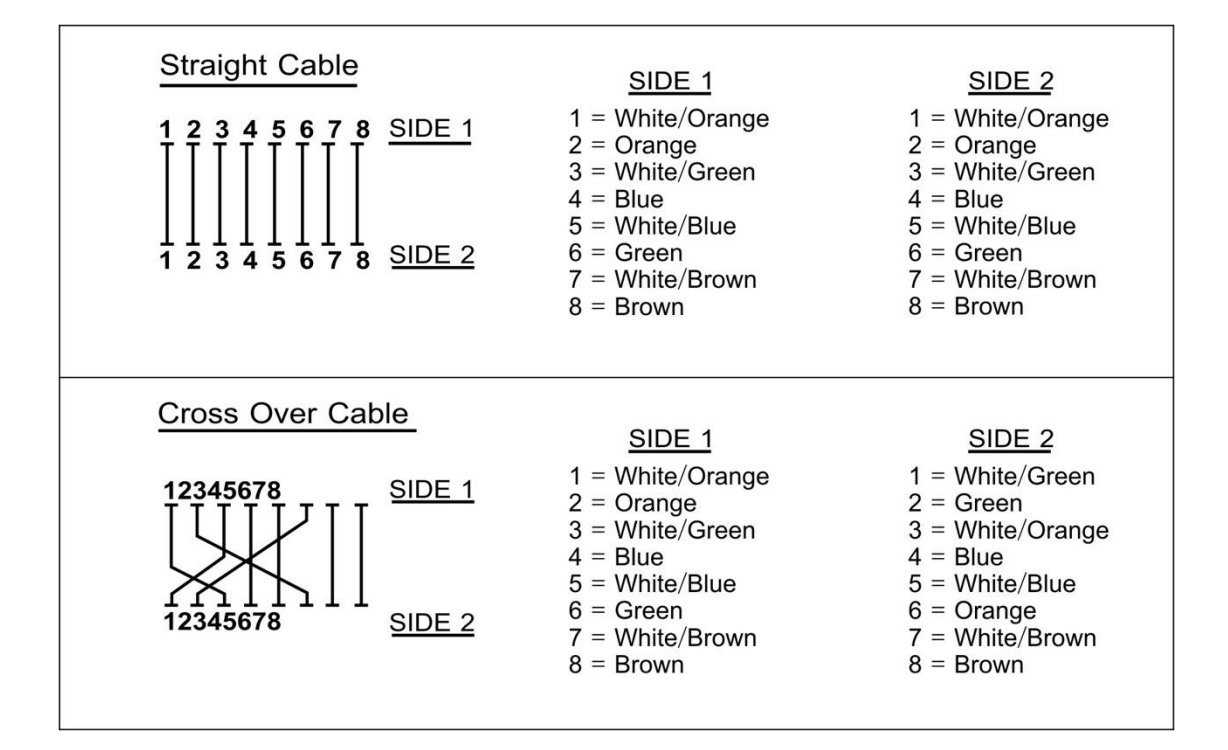

## **FIBRE CABLE CONNECTION**

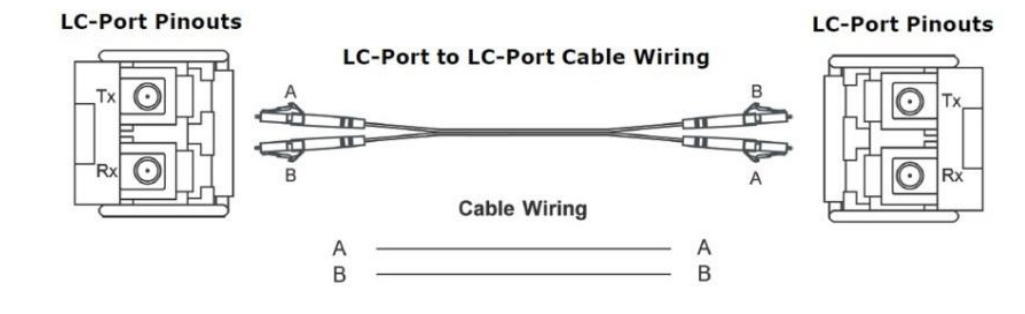

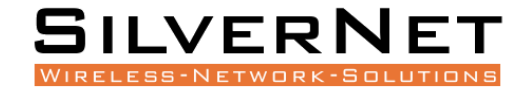

## **CONFIGURATION**

#### **GETTING STARTED**

To access the 7 Series equipment management interface, perform the following steps:

To access the Pro Range Configuration Interface, perform the following steps:

1. Configure the Ethernet adapter on your computer with a static IP address on the 192.168.0.x subnet (for example, IP address: 192.168.0.100 and subnet mask: 255.255.255.0

| Internet Protocol Version 4 (TCP/IPv4) I                                                                              | Properties                                                           |
|----------------------------------------------------------------------------------------------------|----------------------------------------------------------------------|
| General                                                                                                    |                                                                      |
| You can get IP settings assigned autom<br>this capability. Otherwise, you need to<br>for the appropriate IP settings. | natically if your network supports<br>ask your network administrator |
| Obtain an IP address automatical                                                                                      | y I                                                                  |
| • Use the following IP address:                                                                                       |                                                                      |
| IP address:                                                                                                    | 192.168.0.100                                                        |
| Subnet mask:                                                                                                    | 255.255.255.0                                                        |
| Default gateway:                                                                                                    | · · ·                                                                |
| Obtain DNS server address autom                                                                                       | atically                                                             |
| • Use the following DNS server add                                                                                    | resses:                                                              |
| Preferred DNS server:                                                                                                 | · · ·                                                                |
| <u>A</u> lternate DNS server:                                                                                         | · · ·                                                                |
| Validate settings upon exit                                                                                           | Ad <u>v</u> anced                                                    |
|                                                                                                    | OK Cancel                                                            |

2. Launch your web browser and enter the default IP address of your device in the address field.

Pro Range products are pre-configured to IP address 192.168.0.229/192.168.0.228

| 🏉 Google - Windows Internet Explorer |                                   |  |
|--------------------------------------|-----------------------------------|--|
|                                      | 3 192.168.0.228                   |  |
| × Norton                             | Go to ' 192.168.0.228 '           |  |
| 🖕 Favorites                          | 🕞 🍘 Suggested Sites 🗸 🖉 Web Silce |  |

If the unit has been reset, it will go to the default IP address of 192.168.1.6. You will need to change your Ethernet adapter IP address to 192.168.1.x subnet.

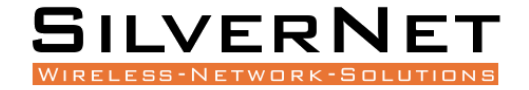

3. Enter **admin** in the Username field and **admin** in the Password field and click **Login**.

| SILVERNET                     |  |
|-------------------------------|--|
| ATTERCTORN AND THE CONTRACTOR |  |

| SilverNet Series 7 | Switch |       |
|--------------------|--------|-------|
| Username           | ±      | Lasia |
| Password           | ۹      | Login |

#### Figure 1.1 Login Page

#### NAVIGATION

The 7 Series management interface contains seven main groups, each with their groups which provide a web-based management page to configure a specific aspect of the SilverNet device:

| SILVERNET         |                        | Running T                                      | Time: 3 Day 23:06:26 Save | Logout |
|-------------------|------------------------|------------------------------------------------|---------------------------|--------|
| Expand  Collapse  | Device Information     |                                                |                           |        |
| Device Summary    | Product Model          | SIL 73204MP                                    |                           | 1      |
| ⊜-System          | Product MAC Address    | 5011EB-0E70BA                                  |                           | 1      |
| Administrator     | Product Serial Number  | 01102020000002                                 |                           | 1      |
| Administrators    | Software Version       | V1.0                                           |                           | 1      |
| -Online Users     | Software Released Date | 2020-10-23 14:21:12                            |                           | 1      |
| Router Table      | Hardware Version       | V1.0                                           |                           | 1      |
| System Log        | Date And Time          | 2020-10-27 10:11:55                            |                           | 1      |
| Configurations    | Running Time           | 3 Day 23 Hour 6 Minute 28 Second               |                           | 1      |
| Date & Time       | CPU Usage              | S.4%                                           |                           | 1      |
| - Device Status   | Memory Usage           | 22.7% (Total:126732 KBytes, Free:97936 KBytes) |                           | 1      |
| ARP Table         | Nvram Usage            | 2.7% (Total:262136 Bytes, Free:254900 Bytes)   |                           | 1      |
| -Software Upgrade | Current Temperature    | 34.0 °C                                        |                           | 1      |
| Reboot            | Power Supply Status    | Power 1                                        |                           | 1      |
| Management        |                        | Refresh                                        |                           |        |
| B-Advanced        |                        |                                                |                           |        |
| R-Alarm           |                        |                                                |                           |        |
| PoE Management    |                        |                                                |                           |        |
| Extended          |                        |                                                |                           |        |

#### Figure 1.2 Web Management Interface

Please see Table 1.2 for a description of the areas as shown in Figure 1.2

• System The "System" group allows configuration of general system-wide settings such as; Administrator Settings, Router Table, System Logs, Configuration Management, Date & Time, Device Status Check, ARP Table, Firmware Upgrade and Reboot.

• Management The "Management" group allows configuration of management protocols such as; IP Interfaces, SNMP Configuration and LLDP Configuration.

• Base Configuration The "Base Configuration" group allows configuration of general managed switch settings such as; Port Settings and Statistics, VLAN Configuration, QOS, FDB Table, Port Mirroring, Port Isolation, Storm Control.

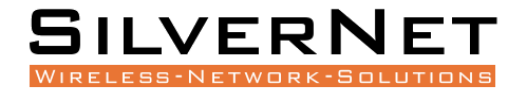

 Advanced The "Advanced" group allows configuration of more advanced network switch settings such as; Port Security, ACL Groups and Rules Settings, DHCP Snooping, DHCP Server Settings, Multicast Options, GMRP Configuration, GVRP Configuration, 802.1X Settings, Link Aggregation, Loopback Settings, STP Settings and ERPS Configuration.

• Alarm The "Alarm" group allows configuration of alarm warnings such as; Relay Settings, Temperature Settings, Trap Settings and Power Settings.

• **PoE Management** The **"PoE Management"** group allows configuration of PoE such as; Port PoE Configurations, Smart Power Configuration, Time Range Configuration, Timing Supply Configuration.

• Extended The "Extended" group allows configuration of diagnostics such as; Port Cable Testing and Ping Testing.

| Configuration Interface | Description                                                                                                    |
|-------------------------|----------------------------------------------------------------------------------------------------|
| Navigation Bar          | Groups which enable navigation of the web management interface.                                                                                                    |
| Selected Page           | The currently selected configuration page.                                                                                                    |
| Device Panel            | Displays a quick overview of connectivity for ports on the switch.                                                                                                    |
| Running Time            | The uptime of the device since last full reboot.                                                                                                    |
| Device Model            | Displays the name of the 7 Series switch.                                                                                                    |
| Common Functions        | <ul> <li>Save: Save the current configuration to the system. This button will blink from blue to amber when there is a configuration which hasn't been committed to memory.</li> <li>Logout: Logout the current user.</li> </ul> |

#### Web Management Interface Descriptions Table 1.2

#### **DEVICE PANEL**

You can view the current connection status of each port interface via the Device Panel, as displayed in Figure 1.3 below.

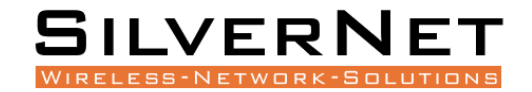

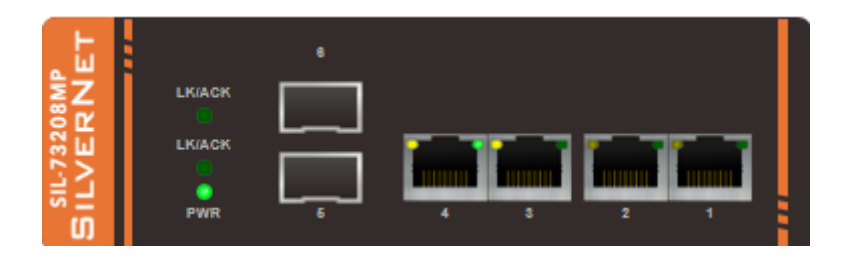

Figure 1.3 Device Panel

See below Table 1.3 for the Device Panel Interface Descriptions.

#### Table 1.3 Device Panel Interface Description

| Port        | Instructions                                          |
|-------------|-------------------------------------------------------|
|             | GREEN and YELLOW LED: Copper Port, Enabled, Connected |
|             | NO LED INDICATOR: Copper Port, Enabled, not Connected |
| <b>of</b> o | SFP SLOT IN: Fibre Port, Enabled, Connected           |
|             | SFP SLOT OUT: Fibre Port, Enabled, not Connected      |

#### **UNIVERSAL BUTTONS**

The 7 Series switch has multiple Universal buttons across the entire management interface.

Please find a description of these buttons on the next page.

| Buttons  | Instructions                             |
|----------|------------------------------------------|
| Expand   | Expand all groups in the navigation bar. |
| Collapse | Close all groups in the navigation bar.  |
| Apply    | Apply your configuration changes.        |
| Refresh  | Refresh the interface information.       |
| Add      | Add a new item.                          |

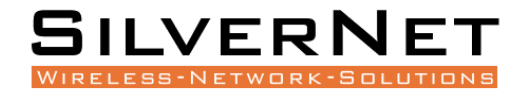

| Modify | Modify the selected item.                 |
|--------|-------------------------------------------|
| Delete | Delete the selected item.                 |
| Prev   | Return to the previous page.              |
| Next   | Go to the next page.                      |
| Go     | Go to the specified page.                 |
| First  | Navigate to the home page.                |
| Last   | Go back to the last page.                 |
| Apply  | Apply the configuration to the device.    |
| Cancel | Cancel the current configuration changes. |
| Clean  | Clear the specified information.          |
| Save   | Save system configuration.                |
| Quit   | Logout from the current user.             |

After you have finished making your configuration changes, click Apply to apply the configuration to the system. However, it is only stored in the memory and not saved in the configuration file. If you do not press Save, the configuration will be lost after the device is powered off or restarted.

After all configurations are complete, click Save. The configuration will be saved to the configuration file and will not be lost after the device is powered off or restarted.

#### LOGOUT

After completing the configuration on the web interface, press Save first to avoid loss of the configuration. Then click Exit to exit the Web management interface.

Directly closing the browser will not logout the user from Web management interface. If you reopen

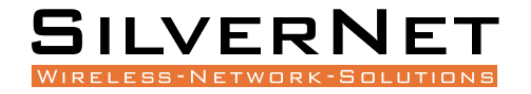

your browser within the login timeout frame, the user can directly enter the Web configuration interface.

#### **DEVICE STATUS**

Expand the System group and enter the Device Status page to view information regarding your connected network switch. The results here will vary depending on what model of 7 Series switch you have, for example, the Product Model listed as SIL 73208MP. Please see figure 1.4 and Table 1.4 for a view of and descriptions of the Device Status Page.

| Device Information     |                                                |  |  |  |
|------------------------|------------------------------------------------|--|--|--|
| Product Model          | SIL 73204MP                                    |  |  |  |
| Product MAC Address    | 5011EB-0E70BA                                  |  |  |  |
| Product Serial Number  | 01102020000002                                 |  |  |  |
| Software Version       | V1.0                                           |  |  |  |
| Software Released Date | 2020-10-23 14:21:12                            |  |  |  |
| Hardware Version       | V1.0                                           |  |  |  |
| Date And Time          | 2020-10-27 10:25:00                            |  |  |  |
| Running Time           | 3 Day 23 Hour 19 Minute 33 Second              |  |  |  |
| CPU Usage              | 29.9%                                          |  |  |  |
| Memory Usage           | 22.7% (Total:126732 KBytes, Free:97940 KBytes) |  |  |  |
| Nvram Usage            | 2.7% (Total:262136 Bytes, Free:254900 Bytes)   |  |  |  |
| Current Temperature    | 34.0 °C                                        |  |  |  |
| Power Supply Status    | Power 1                                        |  |  |  |

Refresh

#### Figure 1.4 – Device Status Interface

#### **Table 1.4 Device Status Descriptions**

| Item                  | Description                                  |
|-----------------------|----------------------------------------------|
| Product Model         | The devices model, For Example: SIL 73208MP. |
| Product MAC Address   | The devices MAC address.                     |
| Product Serial Number | The devices serial number.                   |
| Software Version      | The current software version.                |
| Software Release Date | The release date of your current software.   |
| Hardware Version      | The hardware version of the device.          |
| Date and Time         | The device system time.                      |
| Running Time          | The systems running time.                    |
| CPU Usage             | The systems CPU usage.                       |

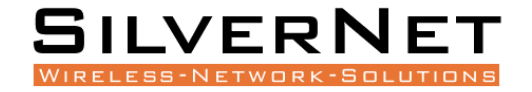

| Memory Usage        | The memory usage of the system.          |
|---------------------|------------------------------------------|
| NVRAM Usage         | Configuration space usage of the system. |
| Current Temperature | Current temperature of the switch.       |
| Power Supply Status | Current terminal block wiring.           |

## **PORT CONFIGURATION**

This chapter describes the port configuration in detail, including the following:

- Port Configuration (Admin Status, Copper Mode, Flow Control, EEE)
- Port Statistics (Detailed Statistics, SFP Statistics, Traffic Statistics)

#### PORT CONFIGURATION

Select Base Configuration / Ports / Status and Setting in the navigation bar to enter the Status and Setting interface.

The Status and Settings interface (Figure 2.1) shows the operating status and configuration information for each port. Table 2.1 Explains this interface.

|      | Running Status |           |       |        |              |              | Admin Status |            |        |              |          |         |
|------|----------------|-----------|-------|--------|--------------|--------------|--------------|------------|--------|--------------|----------|---------|
| Port | Link Status    | Port Type | Speed | Duplex | Rx Rate(bps) | Tx Rate(bps) | Admin Status | Speed      | Duplex | Flow Control | EEE      | Setting |
| GE/1 | *              | Copper    | 10M   | Half   | 0.00         | 0.00         | On           | Auto       | Auto   | Off          | Disabled | Modify  |
| GE/2 | *              | Copper    | 10M   | Half   | 0.00         | 0.00         | On           | Auto       | Auto   | Off          | Disabled | Modify  |
| GE/3 | <b>V</b>       | Copper    | 100M  | Full   | 28.03K       | 13.52K       | On           | Auto       | Auto   | Off          | Disabled | Modify  |
| GE/4 | <b>V</b>       | Copper    | 1000M | Full   | 853.00       | 9.51K        | On           | Auto       | Auto   | Off          | Disabled | Modify  |
| GE/5 | *              | Fiber     | 10M   | Half   | 0.00         | 0.00         | On           | Fiber-Auto | Full   | Off          | Disabled | Modify  |
| GE/6 | *              | Fiber     | 10M   | Half   | 0.00         | 0.00         | On           | Fiber-Auto | Full   | Off          | Disabled | Modify  |

Refresh

Figure 2.1 Port Status and Settings Interface

#### Table 2.1 Port Configuration Description

| Item        | Description                                       |
|-------------|---------------------------------------------------|
| Port        | The name and number of the port.                  |
| Link Status | GREEN TICK: Indicates that the port is connected. |

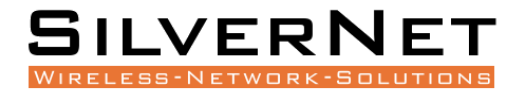

|              | <b>RED CROSS</b> : Indicates that the port is disconnected.              |
|--------------|--------------------------------------------------------------------------|
| Port type    | Copper or Fibre Port.                                                    |
| Speed        | The ports working speed, a disconnected port is always displayed as 10M. |
| Duplex Mode  | The ports duplex mode, a disconnected port always shows half duplex.     |
| Admin Status | Current condition of the Admin Status of the port.                       |
| Flow Control | Current status of Flow Control on the port.                              |

Click the modify button to enter the port configuration page as seen in Figure 2.2. Click the Apply button to complete the configuration and click the Cancel button to cancel the configuration.

| Setting      |            |  |  |  |
|--------------|------------|--|--|--|
| Port         | GE/1       |  |  |  |
| Link Status  | Link Down  |  |  |  |
| Admin Status | On 🗸       |  |  |  |
| Copper Mode  | Auto 🗸     |  |  |  |
| Flow Control | Off        |  |  |  |
| EEE          | Disabled V |  |  |  |
| Apply Cancel |            |  |  |  |

Figure 2.2 Port Configuration

**Table 2.2 Port Configuration Descriptions** 

| I | Item | Configuration | Description |
|---|------|---------------|-------------|
|   |      |               |             |

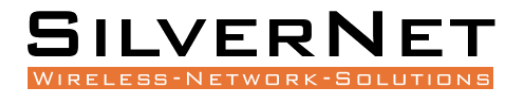

| Admin Status | On<br>Off                                                            | Turn the port on or off. When set to Off, the<br>port will be inaccessible until turned back On.<br>Default setting for all ports is On.                                                                                                    |
|--------------|----------------------------------------------------------------------|----------------------------------------------------------------------------------------------------|
| Copper Mode  | Auto<br>10M Half<br>10M Full<br>100M Half<br>100M Full<br>1000M Full | The configurable duplex and data rate, such as<br>10M / 100M / 1000M / Auto. Only one<br>communication is permitted in half-duplex<br>mode and simultaneous two-way<br>communication in full-duplex mode. Default<br>setting is Auto.                                                                           |
| Flow Control | On<br>Off                                                            | The Layer 2 port flow control function can<br>effectively prevent network congestion when<br>turned on. Flow control is a peer-to-peer<br>function. It is implemented by pause frames.<br>When the ports of the PVRP system are<br>enabled, the peer port must be also enabled.<br>Default setting is Disabled. |
| EEE          | Enabled<br>Disabled                                                  | Enable Energy-Efficient Ethernet protocol. This<br>will reduce power consumption during periods<br>of low data activity. Default setting is Disabled.                                                                                                    |

#### **PORT STATISTICS**

Select Base Configuration / Ports / Statistics to enter the port Statistics page (as shown in Figure 2.3).

The Statistics shows each ports statistical information. You can expand the corresponding port statistics by clicking the  $\frown$  button and click the Clear button to clear the statistics of the port. Table 2.3 explains this statistical information in more detail.

Click the Refresh button to update the statistics of all ports. Click Clear All to clear the statistics for all ports.

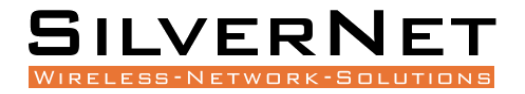

| ▼ Port:GE/3 Clear    |           |                      |           |
|----------------------|-----------|----------------------|-----------|
| Rx Bytes             | 225707021 | Tx Bytes             | 109147831 |
| Rx Packets           | 1231857   | Tx Packets           | 1012959   |
| Rx Unicast Packets   | 1085873   | Tx Unicast Packets   | 879448    |
| Rx Multicast Packets | 18126     | Tx Multicast Packets | 24343     |
| Rx Broadcast Packets | 127858    | Tx Broadcast Packets | 109168    |
| Rx Discards Packets  | 0         | Tx Discards Packets  | 0         |
| Rx Pause Packets     | 0         | Tx Pause Packets     | 0         |
| Drop Events          | 0         | Fcs Errors           | 0         |
| Fragments            | 0         |                      |           |
| ▲ Port:GE/4 Clear    |           |                      |           |

Clear All Refresh

#### Figure 2.3 Port Statistics Information

## Table 2.3 Port Statistics Descriptions

| Port Statistics Type      | Description                                 |
|---------------------------|---------------------------------------------|
| Rx / Tx B <b>ytes</b>     | Total received / sent bytes.                |
| Rx / Tx Packets           | Total received / sent packets.              |
| Rx / Tx Unicast Packets   | Total received / sent unicast packets.      |
| Rx / Tx Multicast Packets | Total received / sent multicast packets.    |
| Rx / Tx Broadcast Packets | Total received / sent broadcast packets.    |
| Rx / Tx Discards Packets  | Total received / sent discarded packets.    |
| Rx / Tx Pause Packets     | Total received / sent flow control packets. |
| Drop Events               | Drop messages (interval sampling).          |
| FCS Errors                | FCS error packet.                           |
| Fragments                 | Fragment packets (less than 64 bytes).      |

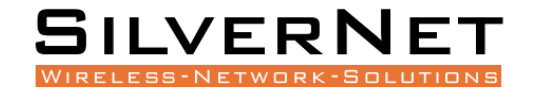

## **FDB TABLE**

This chapter describes the FDB Table in detail, including the following:

- Base Configuration (Aging Settings, Static MAC Entry, Port Learning Ability)
- FDB Table Information
- Deletion

#### **AGING TIME**

Select Base Configuration / FDB Table / Configuration / Aging Setting to enter the Aging Setting interface. Table 3.1 explains this setting.

If you need to modify the aging time configuration of the FDB Table, you can modify this in the aging time configuration box and click Apply, as shown in Figure 3.1.

| Aging Setting           |                                            |
|-------------------------|--------------------------------------------|
| Aging Time(unit:second) | ● On ○ Off 300 <1-86400> Default:300second |
| Fast Aging Time         | Enabled                                    |
|                         |                                            |

Apply

#### Figure 3.1 Aging Time Configuration

| Configuration Item | Description                                                                                                    |
|--------------------|----------------------------------------------------------------------------------------------------|
|                    | The FDB Table Aging Time describes the period dynamic entries are stored in the FDB table based on the last reception of a frame. The FDB Table aging time can be configured as below: |
| Aging time         | <b>ON</b> : Aging Time is on. Range 1-86400 seconds, default value 300 seconds before dynamic forwarding entries are discarded.                                                        |
|                    | <b>OFF</b> : The FDB Table never ages, but the system resetting could clear the dynamic forwarding entries.                                                                            |

#### Table 3.1 The FDB Table Aging Time Description

## **STATIC MAC**

Select Base Configuration / FDB Table / Configuration / Static MAC Entry to enter the Static MAC Entry configuration interface.

On the FDB Table Static MAC Entry interface, you can view the static MAC related configuration information of the FDB Table, as shown in Figure 3.2.

To add a new static MAC address, click Add. Fill in the corresponding configuration items and click Apply to complete. There will be error prompts if the configuration setting is filled in incorrectly. Table 3.2 explains Static MAC Entry in more detail.

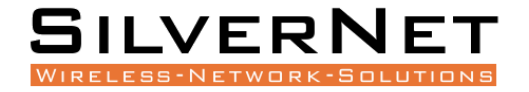

If modifying the static MAC address, click Modify to enter Static MAC Entry interface. Click Apply to complete the configuration. There will be error prompts if the configuration setting is filled in incorrectly.

To delete a static MAC, select the corresponding static MAC and click Delete.

|  | MAC Address   | VLAN | Port |  |
|--|---------------|------|------|--|
|  | 5011EB-000000 | 1    | GE/1 |  |

| Prev | Next | 1 | / 1 | Go | First | Last | Add | Modify | Delete |
|------|------|---|-----|----|-------|------|-----|--------|--------|

Figure 3.2 Static MAC Interface

| Static MAC Entry |               |               |  |  |
|------------------|---------------|---------------|--|--|
| MAC Address      | 5011EB-000000 | XXXXXX-XXXXXX |  |  |
| VLAN             | 1 <1-4094     | ×             |  |  |
| Port             | GE/1 🗸        |               |  |  |
| Apply Cancel     |               |               |  |  |

#### Figure 3.2 Static MAC Configuration

#### Table 3.2 FDB Table Static MAC Description

| Configuration Item | Description                                        |
|--------------------|----------------------------------------------------|
| MAC address        | A valid unicast MAC address, format XXXXXX-XXXXXX. |
| VLAN               | A valid VLAN ID, range 1-4094.                     |
| Port               | Select a port.                                     |

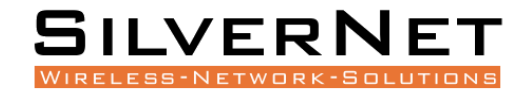

#### PORT LEARNING ABILITY

Select Base Configuration / FDB Table / Configuration / Port Learning Ability to enter the Port Learning Ability interface.

To modify the Port Learning Ability configuration, click Modify in the corresponding port column to enter the port configuration interface, as shown in Figure 3.3.

Select or fill in the configuration items that need to be modified and click Apply. There will be prompts if the configuration item is filled in incorrectly. Table 3.3 describes this in more detail.

| Port Learning Ability |                                 |
|-----------------------|---------------------------------|
| Port                  | GE/1 🗸                          |
| Learning              | ● On ○ Off Number 8192 <1-8192> |
| [                     | Apply Cancel                    |

#### Figure 3.3 Port Learning Ability Configuration

| Port | Admin Status | Learning Number | Setting |
|------|--------------|-----------------|---------|
| GE/1 | On           | 8192            | Modify  |
| GE/2 | On           | 8192            | Modify  |
| GE/3 | On           | 8192            | Modify  |
| GE/4 | On           | 8192            | Modify  |
| GE/5 | On           | 8192            | Modify  |
| GE/6 | On           | 8192            | Modify  |

Note: If you want to modify port learning ability, you must disable the port security.

#### Figure 3.4 Port Learning Ability Statistics

#### Table 3.3 FDB Table Port Learning Ability Description

| Configuration item | Description                                                                                               |
|--------------------|----------------------------------------------------------------------------------------------------|
| Port               | Port name, selected modified port.                                                                        |
|                    | Functional configuration of port learning. This allows the Switch to dynamically add learned FDB Entries. |
| Learning           | <b>ON</b> : The Port Learning Ability is on. IS3000 / IS2000 series range is 1-8192;                      |
|                    | <b>OFF</b> : Closes the Port Learning Ability.                                                            |

Note: The number of address learning is shared by all ports.

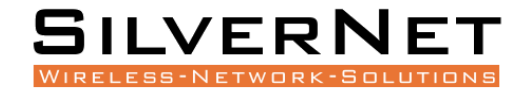

#### FDB TABLE

| Index | MAC Address        | VLAN       | Port         | Туре    |
|-------|--------------------|------------|--------------|---------|
| 1     | 001DAA-140FD0      | 1          | GE/3         | dynamic |
| 2     | 0024D6-68323E      | 1          | GE/3         | dynamic |
| 3     | 141FBA-84D4D0      | 1          | GE/3         | dynamic |
| 4     | 20C9D0-87C811      | 1          | GE/3         | dynamic |
| 5     | 5011EB-000000      | 1          | GE/1         | static  |
| 6     | 5011EB-005D0B      | 1          | GE/3         | dynamic |
| 7     | 5011EB-006DEB      | 1          | GE/3         | dynamic |
| 8     | 5011EB-006E6B      | 1          | GE/3         | dynamic |
| 9     | 5011EB-00921B      | 1          | GE/3         | dynamic |
| 10    | 5011EB-0E708F      | 1          | GE/3         | dynamic |
| 11    | 5011EB-101C28      | 1          | GE/3         | dynamic |
| 12    | 5011EB-101C70      | 1          | GE/3         | dynamic |
| 13    | 5011EB-101D08      | 1          | GE/3         | dynamic |
| İ     | · · · · · · · ·    | Ι.         |              | l       |
|       | Prev Next 1 / 2 Go | First Last | Delete Refre | sh      |

Select Base Configuration / FDB Table / FDB Table to enter FDB Table interface as shown in figure 3.5.

#### Figure 3.5 FDB Table

If deleting a forwarding entry, select the corresponding forwarding entry or select it all and click Delete to delete the entry.

#### **DELETE ENTRIES**

Select Base Configuration / FDB Table / Delete Entries to enter the Deletion interface. Please see Figure 3.6 and Table 3.4 for an overview of this section.

| MAC Deletion      |                    |
|-------------------|--------------------|
| Delete By         | ALL                |
| Dynamic or Static | 🗹 Dynamic 🗹 Static |
| VLAN              | <1-4094>           |
| Port              | GE/1 V             |

Apply

Figure 3.6 FDB Table Deletion

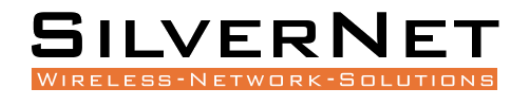

| Configuration Item | Description                                                                   |
|--------------------|-------------------------------------------------------------------------------|
|                    | Select the type of delete operation.                                          |
|                    | ALL: Deletes all FDB Table entries.                                           |
| Delete By          | VLAN Only: Specifies the VLAN ID to delete FDB Table entries.                 |
|                    | <b>Port Only</b> : Specify the port number to delete FDB Table entries.       |
|                    |                                                                               |
|                    | Select the delete type, dynamic or static:                                    |
| Dynamic or static  | <b>Dynamic</b> : Delete the dynamic FDB Table entries that have been learned. |
|                    | Static: Delete manually added static FDB Table entries.                       |
| VLAN               | Delete the forwarding entry of the specified VLAN. The range is 1-4094.       |
| Port               | Delete the forwarding entry of the specified port.                            |

#### Table 3.4 FDB Table Deletion Description

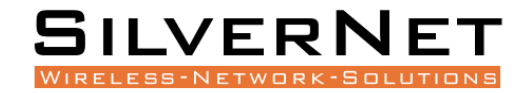

## VLAN

This chapter describes VLAN Configuration, including the following:

- VLAN Port Settings
- Basic VLAN Information

Select Base Configuration / VLAN / Basic Setting to enter the VLAN Basic Setting interface.

On the Basic Setting interface, you can view information of each VLAN. If you want to find information about a specific VLAN ID, select the range of the VLAN ID in the drop-down box, enter the specified VLAN ID in the input box and click Search.

To add, modify, or delete VLANs, click Setting. Enter the VLAN to be added, modified, or deleted in the <VLAN list> box on setup interface. Then select Add, Modify, or Delete. Click Apply. The setting and modification options can only modify the VLAN name, as shown in Figure 4.1. Table 4.1 explains this in more detail.

| Basic Setting |                                   |  |
|---------------|-----------------------------------|--|
| Created VLAN  | 1                                 |  |
| VLAN List     | 1-4094<br>Example:1-10,13,15-4094 |  |
|               | ○ Add ○ Delete 	Modify Name: 1    |  |
|               | Apply Cancel                      |  |

#### Figure 4.1 VLAN Basic Setting

#### Figure 4.2 VLAN Search Function

| VLAN Setting |                                                                               |      |      |      |      |      |      |
|--------------|-------------------------------------------------------------------------------|------|------|------|------|------|------|
| Choose Range | hoose Range 1-200 V 1 Search ('M':VLAN Port Member, 'U':VLAN Untagged Member) |      |      |      |      |      |      |
| vlan         | Name                                                                          | GE/l | GE/2 | GE/3 | GE/4 | GE/5 | GE/6 |
| 1            | VLAN1                                                                         | U    | U    | U    | U    | U    | U    |

| Тор | Bottom | Setting |
|-----|--------|---------|
| тор | Bottom | Setting |

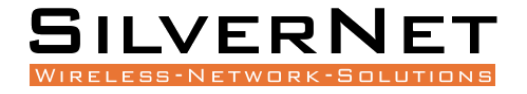

#### Table 4.1 VLAN Basic Setting Configuration

| Configuration Item | Description                                                                                                    |
|--------------------|----------------------------------------------------------------------------------------------------|
| Search             | Search for a VLAN ID. If there is a matching VLAN ID to your search query then it will be highlighted YELLOW, as shown above in Figure 4.2. |
| Тор                | Display the first page of VLAN information.                                                                                                 |
| Bottom             | Display the last page of VLAN information.                                                                                                  |
| Setting            | Enter the VLAN Basic Setting Configuration                                                                                                  |

#### Table 4.2 VLAN Basic Setting Description

| Configuration item | Instructions                                                                                                    |
|--------------------|----------------------------------------------------------------------------------------------------|
| Created VLAN       | Used to input a VLAN ID onto the VLAN List, also supports multi-VLAN batch input, such as 1,2,3,4-10.                                        |
| VLAN List          | VLANs to be added, deleted or modified, supports batch input. VLAN 1 is the default VLAN. It already exists and does not need to be created. |
| Add                | Add the selected VLAN into the VLAN list box. VLAN 1 is the default VLAN. It already exists and does not need to be created.                 |
| Delete             | Delete the selected VLAN in the VLAN list box. VLAN 1 is the default VLAN and cannot be deleted.                                             |
| Modify             | Modify the selected VLAN in the VLAN list box. The VLAN name can be modified.<br>The new name needs to be entered in the name box.           |

#### VLAN PORT CONFIGURATION

Select Base Configuration / VLAN / Port Setting to enter the VLAN Port Setting interface.

On the Port Setting interface, you can view the VLAN related configuration information of each port as shown in Table 4.4

To modify the VLAN configuration of a port, click Modify in the corresponding port display field to enter the port setting interface, as shown in Figure 4.3.

Select or fill in the configuration items that need to be modified and click Apply. There will be prompts if the configuration item is filled in incorrectly.

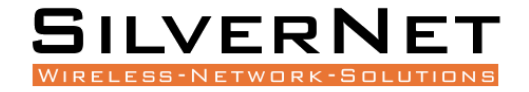

| Created VLAN |   |
|--------------|---|
| Created VLAN | 1 |
|              |   |

| Port | VLAN Mode | PVID | Tagged VLANs for hybrid / Permitted VLANs for trunk | Untagged VLANs | Setting |
|------|-----------|------|-----------------------------------------------------|----------------|---------|
| GE/1 | Access    | 1    |                                                     |                | Modify  |
| GE/2 | Access    | 1    |                                                     |                | Modify  |
| GE/3 | Access    | 1    |                                                     |                | Modify  |
| GE/4 | Access    | 1    |                                                     |                | Modify  |
| GE/5 | Access    | 1    |                                                     |                | Modify  |
| GE/6 | Access    | 1    |                                                     |                | Modify  |

Refresh

#### Figure 4.3 VLAN Port Overview

| Port Setting |            |  |  |  |
|--------------|------------|--|--|--|
| Port         | GE/1 V     |  |  |  |
| VLAN Mode    | access V   |  |  |  |
| PVID         | 1 <1-4094> |  |  |  |
| Apply Cancel |            |  |  |  |

#### Figure 4.4 VLAN Port Setting

#### Table 4.3 VLAN Port Setting Configuration

| Configuration Item | Description                                              |
|--------------------|----------------------------------------------------------|
| Modify             | Modify the VLAN configuration of the corresponding port. |
| Refresh            | Refresh the VLAN configuration information of all ports. |

#### Table 4.4 Modify Interface Configuration of VLAN Port Setting

| Configuration Item | Description                                                                                                    |
|--------------------|----------------------------------------------------------------------------------------------------|
| Port               | Port name information.                                                                                                    |
|                    | Port VLAN Mode:                                                                                                    |
| VLAN Mode          | <b>Access Mode</b> : Set the port onto Access Mode. This means the port will only communicate on specified VLANS.                                                |
|                    | <b>Trunk mode</b> : Set the port to Trunk Mode. This means the port will be able to communicate on all VLANS simultaneously (unless a VLAN has been restricted). |
|                    | Hybrid mode: Allow the port to decide between Trunk or Access Mode.                                                                                              |

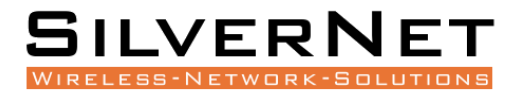

| PVID               | Port VLAN ID.                                                                       |  |  |  |
|--------------------|-------------------------------------------------------------------------------------|--|--|--|
|                    | List of VLANs allowed to pass through the port. It supports batch input of          |  |  |  |
|                    | multiple VLANs. For example: 1,2,3,4-10.                                            |  |  |  |
| Permitted VLANs    | Add: Add the tagged VLAN to the port via the VLAN ID.                               |  |  |  |
| for Trunk / Tagged | <b>Delete</b> : Delete the VLAN from the tagged VLAN of the port.                   |  |  |  |
| VLANS FOR Hybrid   | <b>Replace</b> : Replace the original tagged VLAN of the port with a new VLAN ID.   |  |  |  |
|                    | All created VLANs: All the created VLANs will be added, even if they are created    |  |  |  |
|                    | later, they will be automatically added to the tagged VLAN of the port.             |  |  |  |
|                    | Port untagged VLAN list, supports multi-VLAN batch input, such as: "1,2,3,4-10".    |  |  |  |
| Untagged VIAN      | Add: Add a VLAN ID to the untagged VLAN of the port.                                |  |  |  |
|                    | <b>Delete</b> : Delete a VLAN ID from the untagged VLAN of the port.                |  |  |  |
|                    | <b>Replace</b> : Replace the original untagged VLAN of the port with a new VLAN ID. |  |  |  |

## QoS

This chapter describes Quality of Service features (QoS), including the following:

- QoS Mapping Settings
- QoS Port Settings

## 802.1 PRIORITY (COS)

Select Base Configuration / QOS / Mapping / 802.1p Priority in the navigation bar to enter the QOS 802.1p Priority interface.

On the QOS 802.1p Priority interface, you can view the mapping from 802.1p priorities to local priorities.

To modify the mapping relationship, click Modify and select the mapped local priority for the corresponding 802.1p priority in drop-down list box, as shown in Figure 5.1.

| 802.1p Priority Mapping |   |   |   |   |   |   |   |   |
|-------------------------|---|---|---|---|---|---|---|---|
| 802.1p Priority 0       | 0 | 1 | 2 | 3 | 4 | 5 | 6 | 7 |
| Local Priority 0        | 0 | 1 | 2 | 3 | 4 | 5 | 6 | 7 |

Modify

#### Figure 5.1 QOS 802.1p Priority Mapping Setting
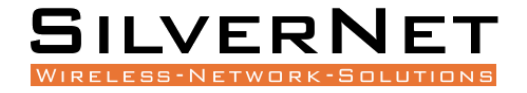

#### Table 5.1 QOS 802.1p Priority Description

| Configuration item | Description                                                        |
|--------------------|--------------------------------------------------------------------|
| Modify             | Modify the mapping between 802.1p priorities and local priorities. |

## **DSCP** PRIORITY

Select Base Configuration / QOS / Mapping / DSCP Priority in the navigation bar to enter the QOS DSCP Priority Mapping interface.

On the QOS DSCP Priority interface, you can view the mapping from DSCP priorities to local priorities.

To modify the mapping relationship, click Modify and select the mapped local priority for the corresponding DSCP priority in drop-down list box, as shown in Figure 5.2.

| DSCP Priority Mapp | DSCP Priority Mapping |    |    |    |    |    |    |    |
|--------------------|-----------------------|----|----|----|----|----|----|----|
| DSCP Priority      | 0                     | 1  | 2  | 3  | 4  | 5  | 6  | 7  |
| Local Priority     | 0                     | 0  | 0  | 0  | 0  | 0  | 0  | 0  |
| DSCP Priority      | 8                     | 9  | 10 | 11 | 12 | 13 | 14 | 15 |
| Local Priority     | 1                     | 1  | 1  | 1  | 1  | 1  | 1  | 1  |
| DSCP Priority      | 16                    | 17 | 18 | 19 | 20 | 21 | 22 | 23 |
| Local Priority     | 2                     | 2  | 2  | 2  | 2  | 2  | 2  | 2  |
| DSCP Priority      | 24                    | 25 | 26 | 27 | 28 | 29 | 30 | 31 |
| Local Priority     | 3                     | 3  | 3  | 3  | 3  | 3  | 3  | 3  |
| DSCP Priority      | 32                    | 33 | 34 | 35 | 36 | 37 | 38 | 39 |
| Local Priority     | 4                     | 4  | 4  | 4  | 4  | 4  | 4  | 4  |
| DSCP Priority      | 40                    | 41 | 42 | 43 | 44 | 45 | 46 | 47 |
| Local Priority     | 5                     | 5  | 5  | 5  | 5  | 5  | 5  | 5  |
| DSCP Priority      | 48                    | 49 | 50 | 51 | 52 | 53 | 54 | 55 |
| Local Priority     | 6                     | 6  | 6  | 6  | 6  | 6  | 6  | 6  |
| DSCP Priority      | 56                    | 57 | 58 | 59 | 60 | 61 | 62 | 63 |
| Local Priority     | 7                     | 7  | 7  | 7  | 7  | 7  | 7  | 7  |

Modify

#### Figure 5.2 QOS DSCP Priority Mapping Setting

#### Table 5.2 QOS DSCP Priority Description

| Configuration Item | Instructions                                                     |
|--------------------|------------------------------------------------------------------|
| Modify             | Modify the mapping between DSCP priorities and local priorities. |

## LOCAL PRIORITY

Select Base Configuration / QOS / Mapping / Local Priority in the navigation bar to enter the QOS Local Mapping.

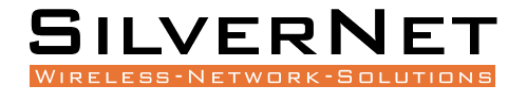

You can view the mapping from the local priority to the egress queue on the QOS Local Priority interface.

To modify the mapping relationship, click Modify and select the mapped egress queue for the corresponding local priority in drop-down list box, as shown in Figure 5.3.

| Local Priority Mapping |   |   |   |   |   |   |   |   |
|------------------------|---|---|---|---|---|---|---|---|
| Local Priority         | 0 | 1 | 2 | 3 | 4 | 5 | 6 | 7 |
| Queue                  | 0 | 1 | 2 | 3 | 4 | 5 | 6 | 7 |
| Modify                 |   |   |   |   |   |   |   |   |

#### Figure 5.3 QOS Local Priority Mapping Setting

#### Table 5.3 QOS Local Priority Description

| Configuration Item | Description                                                                       |
|--------------------|-----------------------------------------------------------------------------------|
| Modify             | Modify the mapping relationship between the local precedence and the egress queue |

## **QOS PORT CONFIGURATION**

#### PORT PRIORITY SETTINGS

Select Base Configuration / QOS / Ports / Port Priority in the navigation bar to enter the QOS Port Priority interface.

To modify the QOS configuration of a port, click Modify on the corresponding port to enter the port setting interface, as shown in Figure 5.5 and Table 5.4.

Select or fill in the configuration items that need to be modified and click Apply to confirm. There will be prompts if the configuration item is filled in incorrectly.

| Port | Default Priority | QOS Policy | Schedule Mode | Weights | Setting |
|------|------------------|------------|---------------|---------|---------|
| GE/1 | 0                | NONE       | SP            |         | Modify  |
| GE/2 | 0                | NONE       | SP            |         | Modify  |
| GE/3 | 0                | NONE       | SP            |         | Modify  |
| GE/4 | 0                | NONE       | SP            |         | Modify  |
| GE/5 | 0                | NONE       | SP            |         | Modify  |
| GE/6 | 0                | NONE       | SP            |         | Modify  |

Figure 5.4 QOS Port Overview

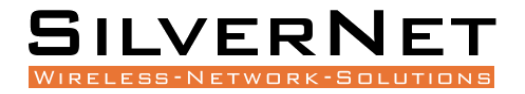

| Port Priority    |                             |
|------------------|-----------------------------|
| Port             | GE/1 🗸                      |
| Default Priority | 0 <0.7>                     |
| QOS Policy       | COS-DSCP V                  |
| Schedule Mode    | WFQ 🗸                       |
| Weights          | 1 3 5 7 11 25 31 44 <1-127> |
|                  | Apply Cancel                |

## Figure 5.5 QOS Port Settings

## Table 5.4 QOS Port Priority Modifying Description

| Configuration Item | Description                                                                                                    |  |  |  |  |  |
|--------------------|----------------------------------------------------------------------------------------------------|--|--|--|--|--|
| Port               | Specified Port.                                                                                                    |  |  |  |  |  |
| Default Priority   | Γhe port with Priority, range <0-7>.                                                                                                    |  |  |  |  |  |
|                    | Port QOS policy:                                                                                                    |  |  |  |  |  |
|                    | <b>NONE</b> : Indicates no policy. The port does not have a policy by default.                                                                                |  |  |  |  |  |
| QOS Policy         | <b>COS</b> : Class Of Service priority policy. This is an algorithm that compares CoS tags to classify packets and to assign to queues of different priority. |  |  |  |  |  |
|                    | <b>DSCP</b> : Differentiated Services Code Point priority policy. This is used to                                                                             |  |  |  |  |  |
|                    | determine traffic classifications for network data.                                                                                                    |  |  |  |  |  |
|                    | <b>COS-DSCP</b> : Hybrid of both COS-DSCP Priorities.                                                                                                    |  |  |  |  |  |
|                    | QOS Scheduling strategy:                                                                                                    |  |  |  |  |  |
| Schedule Mode      | SP: Strict Priority scheduling strategy                                                                                                    |  |  |  |  |  |
|                    | WRR: Weighted Round Robin scheduling strategy                                                                                                    |  |  |  |  |  |
|                    | WFQ: Weighted Fair Queue scheduling strategy                                                                                                    |  |  |  |  |  |
| Woights            | If the selected scheduling mode is WRR or WFQ, you need to configure the                                                                                      |  |  |  |  |  |
| weights            | must be 127.                                                                                                    |  |  |  |  |  |

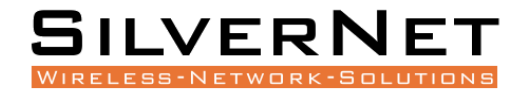

## PORT RATE LIMIT

Select Base Configuration / QOS / Port / Rate Limitation in the navigation bar to enter the QOS Rate Limitation interface.

To modify the ports speed limit configuration, click Modify in the port display column to enter the Rate Limitation setting interface, as shown in Figure 5.5.

| Port | Ingress Rate Limitation | Rate(Kbps) | Egress Rate Limitation | Rate(Kbps) | Setting |
|------|-------------------------|------------|------------------------|------------|---------|
| GE/1 | Off                     | N/A        | Off                    | N/A        | Modify  |
| GE/2 | Off                     | N/A        | Off                    | N/A        | Modify  |
| GE/3 | Off                     | N/A        | Off                    | N/A        | Modify  |
| GE/4 | Off                     | N/A        | Off                    | N/A        | Modify  |
| GE/5 | Off                     | N/A        | Off                    | N/A        | Modify  |
| GE/6 | Off                     | N/A        | Off                    | N/A        | Modify  |

## Figure 5.5 QOS Rate Limitation Overview

| - | Rate Limitation         |                           |        |                  |
|---|-------------------------|---------------------------|--------|------------------|
| - | Port                    | GE/1                      | ~      |                  |
| - | Ingress Rate Limitation | ⊙ On ○ Off                | 500000 | <16-1000000>kbps |
| - | Egress Rate Limitation  | $\odot$ On $\bigcirc$ Off | 500000 | <16-1000000>kbps |
| - |                         | Apply                     | Cancel | ]                |
| 1 | IN                      | 17A                       | UII    |                  |

### Figure 5.6 QOS Port Speed Setting

## Table 5.7 QOS Port Rate Limit Modifying Description

| Configuration Item         | Description                                                                                             |
|----------------------------|----------------------------------------------------------------------------------------------------|
| Port                       | Port name information.                                                                                  |
|                            | Set the ports entry speed limit:                                                                        |
| Ingress Rate<br>Limitation | <b>On</b> : Enables the port to limit the rate of ingress. The rate limit ranges from <16-1000000>kbps. |
|                            | <b>Disabled</b> : Close the ports ingress rate limit                                                    |
|                            | Set the ports output speed limit:                                                                       |
| Egress Rate Limitation     | <b>On</b> : Enables the port to limit the rate of egress. The rate limit ranges from <16-1000000>kbps.  |
|                            | Disabled: Close the ports egress rate limit                                                             |

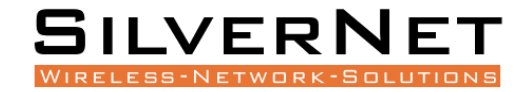

# ACL

This chapter describes Access Control List rules which describes the following:

- ACL Filtering Rule Settings
- ACT Group Settings

## **ACL GROUP SETTING**

Select Advanced / ACL / ACL Group Setting in the navigation bar to enter the ACL interface. The ACL information will be added in ACL Group Setting interface, as shown in figure 6.1.

| Index | Group Name | Binding Ports |
|-------|------------|---------------|
| 5     | Test       | GE/1-GE/6     |

| Prev | Next | 1 | / 1 | Go | First | Last | ] | Add | Modify | Delete |
|------|------|---|-----|----|-------|------|---|-----|--------|--------|
|      |      |   |     |    |       |      |   |     |        |        |

Figure 6.1 ACL Group Information

Click Add to enter ACL Group Setting interface, as shown in figure 6.2. An ordinal number (0-3999) is assigned to the group. Set a name for the group, non-repeatable, then select the port and bind to the group. It is not workable if port binding is not done. Click Apply to complete the configuration.

| ACL Group Setting |                              |         |                      |      |        |        |
|-------------------|------------------------------|---------|----------------------|------|--------|--------|
| Index             | 5                            | <0-3999 | )>                   |      |        |        |
| Group Name        | Test                         |         |                      |      |        |        |
| Binding Ports     | All<br>GE/6<br>(Leave Bindin | GE/1    | GE/2 disable the ACL | GE/3 | ✓ GE/4 | ✓ GE/5 |
|                   |                              | Apply   | Can                  | cel  |        |        |

#### Figure 6.2 ACL Group Setting

Select an ACL group and click Modify to enter the ACL Group Setting interface. Fill in the required configuration items and click Apply to complete the configuration.

Select an ACL group and click Delete to delete the configuration.

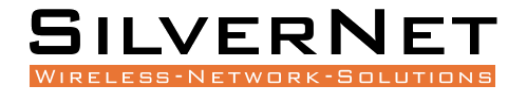

## Table 6.1 ACL Group Description

| Configuration | Description                                                                                                    |
|---------------|----------------------------------------------------------------------------------------------------|
| Index         | ACL group index, range <0-3999>, divided into 4 matching groups L2, L3 / L4, Source<br>L2 / L3 / L4, Destination L2 / L3 / L4. The matching items supported by each<br>matching group are as follows: |
|               | L2: Source MAC, Destination MAC, Ethernet type, VLAN, IP protocol, range 0-999.                                                                                                    |
|               | <b>L3 / L4:</b> VLAN, Source IP, Destination IP, Source IP port, Destination IP port, IP protocol, range 1000-1999.                                                                                   |
|               | Source L2 / L3 / L4: Source MAC, Ethernet type, VLAN, Source IP, Source IP port, IP protocol, range 2000-2999.                                                                                        |
|               | <b>Destination L2 / L3 / L4:</b> Destination MAC, Ethernet type, VLAN, Destination IP, Destination IP port, IP protocol, range 3000-3999.                                                             |
| ACL Group     | The Group name must be unique and string format, ASCII code A-Z, a-z, 0-9, _, no                                                                                                    |
| Name          | more than 32 characters.                                                                                                    |
| Binding Ports | An ACL is applied to a certain port or some ports, then the bound ACL Port becomes active.                                                                                                    |

## ACL RULES

Select Advanced / ACL / ACL Rule Setting in the navigation bar to enter the ACL Rule view interface, as shown in figure 6.3.

In the Choose Range field, select the range of the group in the first drop-down list and select a specific group within the second drop-down list. The next two lines show the selected group name and the port that the group binds. The table shows the ACL rules that the group has configured. Click the icon  $\boxplus$  in the filter rule bar to expand and view the specific content of the filter rule, the icon will change to  $\square$  to collapse the group.

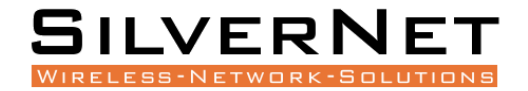

| ACL G   | ACL Group Information |           |                    |                   |   |  |  |
|---------|-----------------------|-----------|--------------------|-------------------|---|--|--|
| Choose  | Range                 | 0-999     | 0-999 V <5>-Test V |                   |   |  |  |
| Group N | Jame                  | Test      |                    |                   |   |  |  |
| Binding | Ports                 | GE/1-GE/6 |                    |                   |   |  |  |
|         | Index                 |           | Action             | Filtering Rule    |   |  |  |
|         | 5                     |           | Permit             | IP Protocol: ICMP | Ħ |  |  |

|      |      |   | _   |    |       |      |     |        |        |
|------|------|---|-----|----|-------|------|-----|--------|--------|
| Prev | Next | 1 | / 1 | Go | First | Last | Add | Modify | Delete |
|      |      |   |     |    | ·     | ·    | ·   |        |        |

Figure 6.3 ACL Rule View

Click Add to enter the ACL rule setting interface. One of the filtering rules can be selected by selecting different filters via the drop-down list, and then the corresponding filtering items will be automatically generated for users to fill in. You can also remove the filter items by the Delete on the right side. Fill in the required configuration items and click Apply to complete the configuration.

| ACL Rule Setting |                                     |           |
|------------------|-------------------------------------|-----------|
| Index            | 5 <0-65535>                         |           |
| Action           | ○ Drop                              |           |
| Filtering Rule   | <b>v</b>                            |           |
| IP Protocol      |                                     | Delete    |
| Source MAC       | Any O XXXXXX-XXXXX MASK: FFFFF-FFFF | FF Delete |
| Ethernet Type    | Any O Hex                           | Delete    |
| Destination MAC  | Any O XXXXXX-XXXXX MASK: FFFFF-FFFF | FF Delete |
| VLAN             | ● Any ○ <1-4094>                    | Delete    |
|                  | Apply Cancel                        |           |

## Figure 6.4 ACL Rule Setting

Select an ACL and click Modify to enter the ACL Rule Setting interface. Fill in the required configuration items, click Apply to complete the configuration.

Select an ACL and click Delete to delete the configuration.

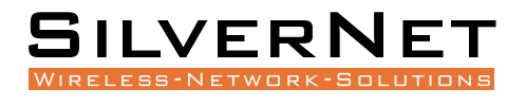

## Table 6.2 ACL Rule Description

| Configuration  | Description                                                                               |
|----------------|-------------------------------------------------------------------------------------------|
| Index          | ACL Rule Index                                                                            |
| Action         | When the message conforms to the filter rule, the action includes:                        |
|                | Drop: Drops the traffic.                                                                  |
|                | Permit: Permits the traffic.                                                              |
|                | <b>Redirect</b> : Redirects the traffic to a specified port.                              |
| Filtering Rule | ACL filtering rules include:                                                              |
|                | Source MAC: Filters based on the source MAC Address.                                      |
|                | <b>Destination MAC</b> : Filters based on the destination MAC Address.                    |
|                | <b>IP Protocol</b> : Filters based on the type of IP Protocol used.                       |
|                | Ethernet Type: Filters based on the Ethernet Type used.                                   |
|                | VLAN: Filters based on input VLAN IDs.                                                    |
| Matching       | Source MAC: Format xxxxxx-xxxxx, default mask ffffff-ffffff.                              |
| Description    | <b>Destination MAC</b> : Format xxxxxx-xxxxx, support the mask, default mask ffffffffffff |
|                | <b>IP Protocol</b> : Currently only supports TCP, UDP, ICMP, IGMP.                        |
|                | Ethernet Type: Hexadecimal format, default mask FFFF.                                     |
|                | VLAN: VLAN ID.                                                                            |

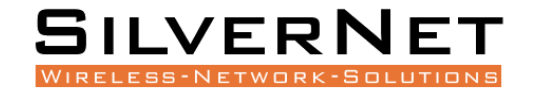

# **RSTP**

This chapter describes Rapid Spanning Tree Protocol (RSTP) which includes the following:

- RSTP Global Configuration
- RSTP Port Configurations
- STP Information
- Port Information

## **GLOBAL CONFIGURATION**

Select Advanced / STP / Global Setting in the navigation bar to enter the STP Global Setting interface. To modify the configuration, you can enter the values that need to be configured directly in corresponding configuration item, as shown in figure 7.1.

| STP System Setting |                                                     |  |  |  |  |  |
|--------------------|-----------------------------------------------------|--|--|--|--|--|
| STP Mode           | rstp 🗸                                              |  |  |  |  |  |
| System Priority    | 32768 (-61440> Default:32768, The step must be 4096 |  |  |  |  |  |
| Forward Delay      | 15 <4-30> Default:15 second                         |  |  |  |  |  |
| Hello Time         | 2 <1-2> Default:2 second                            |  |  |  |  |  |
| Max Age            | 20 <6-40> Default:20 second                         |  |  |  |  |  |
| TX Hold Count      | 6 <1-10> Default:6 per second                       |  |  |  |  |  |

Apply

## Figure 7.1 STP System Setting

#### Figure 7.1 STP Global Setting Description

| Configuration   | Description                                                                                                    |
|-----------------|----------------------------------------------------------------------------------------------------|
| STP Mode        | Supports RSTP, compatible with STP                                                                                                    |
| System Priority | STP System priority, default is 32768. Increments must increase or decrease by 4096.                                                                                                    |
| Forward Delay   | Delay in seconds for port to change its states between disabled / listening / learning / forwarding modes. Default is 15 seconds.                                                              |
| Hello Time      | The time interval in seconds sent by STP protocol message in stable state.<br>Default is 2 seconds.                                                                                            |
| Max Age         | The maximum survival time in seconds of the STP protocol packet received by the bridge. If no new protocol packets received at this time, the packet will be discarded. Default is 20 seconds. |
| TX Hold Count   | The maximum number of STP protocol packets sent by Port per second.<br>Default is 6 per second.                                                                                                |

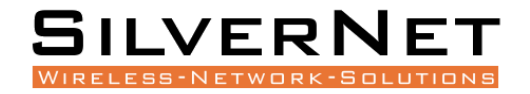

## PORT CONFIGURATION

Select Advanced / STP / Port Configurations in the navigation bar to enter the STP Port Configurations interface.

To modify the port configuration, you can click Modify on the right side of the corresponding port to enter the port configuration interface of the STP, as shown in figure 7.2.

| Port Configurations |                                                                 |
|---------------------|-----------------------------------------------------------------|
| Port                | GE/1 ¥                                                          |
| STP Admin Status    | Disabled 🗸                                                      |
| Priority            | 128         <0-240> Default:128, The step must be 1           6 |
| Path Cost Mode      | Auto 🗸                                                          |
| Path Cost           | 0 <0-200000000> Default:0                                       |
|                     | Apply Cancel                                                    |

## Figure 7.2 STP Port Configurations

#### Figure 7.2 STP Port Configurations Description

| Configuration    | Description                                                                                                    |
|------------------|----------------------------------------------------------------------------------------------------|
| Port             | Port Name.                                                                                                    |
| STP Admin Status | Disable or Enable, default is Disable.                                                                                          |
| Priority         | STP Priority, default is 128. Increments must be done in 16.                                                                    |
| Path Cost Mode   | The calculation of STP port path overhead, Auto or Admin, default is Auto.                                                      |
| Path Cost        | When the path overhead is calculated in Admin mode, the ports cost overhead takes effect as the configured value. Default is 0. |

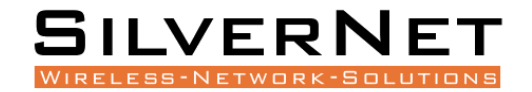

## PATH OVERHEAD

The STP BPDU message requires a certain Path overhead for each Root port. The Path overhead of each bridge is cumulative, and this value is called Root Path Cost. To calculate the Path Overhead for RTSP you will need to divide 20Tbits/s by your required bandwidth. Figure 7.3 shows some examples of this calculation:

| Port Rate | Path Overhead |
|-----------|---------------|
| 10Mbps    | 2,000,000     |
| 100Mbps   | 200,000       |
| 1000Mbps  | 20,000        |

## Figure 7.3 Path Overhead of Different Port Rate

## **STP** INFORMATION

Select Advanced / STP / STP Information in the navigation bar and enter the STP information interface as shown in figure 7.3.

Click Refresh to show the latest running information.

| STP Information        |                     |                       |             |                |  |  |  |  |
|------------------------|---------------------|-----------------------|-------------|----------------|--|--|--|--|
| STP Mode               | rstp                | rstp                  |             |                |  |  |  |  |
| Bridge ID              | 5011EB-0E70BA/32768 | j011EB-0E70BA / 32768 |             |                |  |  |  |  |
| Root ID                | 5011EB-0E70BA/32768 | 011EB-0E70BA / 32768  |             |                |  |  |  |  |
| Root Path Cost         | 0                   |                       |             |                |  |  |  |  |
|                        | Forward Delay       | Hello Time            | Max Age     | Transit Limit  |  |  |  |  |
| Admin Timers value     | 15 (second)         | 2 (second)            | 20 (second) | 6 (per second) |  |  |  |  |
| Operative Timers Value | Forward Delay       | Hello Time            | Max Age     | Message Age    |  |  |  |  |
|                        | 15 (second)         | 2 (second)            | 20 (second) | 0 (second)     |  |  |  |  |

Refresh

Figure 7.3 STP Information Interface

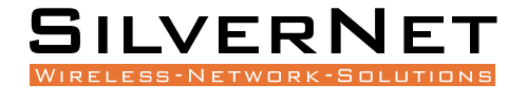

## **Table 7.4 STP Information Description**

| Configuration          | Description                                                                            |
|------------------------|----------------------------------------------------------------------------------------|
| STP Mode               | Current STP mode running.                                                              |
| Bridge ID              | Current Bridge ID running.                                                             |
| Root ID                | Current Root ID Running.                                                               |
| Root Path Cost         | Current cumulative Root Path Cost                                                      |
| Admin Timers Value     | Admins statistics on STP configurations, see above Table 7.1 for further explanations. |
| Operative Timers Value | Users statistics on STP configurations, see above Table 7.1 for further explanations.  |

## **PORT INFORMATION**

Select Advanced / STP / Port Information in the navigation bar and enter the STP Port information interface as shown in figure 7.4.

Click Refresh to show the latest running information.

Expand | Collapse

| ▼ Port:GE/1  |            |               |               |                |          |  |  |  |  |
|--------------|------------|---------------|---------------|----------------|----------|--|--|--|--|
| STP enabled  | Disabled   | Disabled      |               |                |          |  |  |  |  |
| Priority     | 128        | Role          | disabled port | PartnerVersion | stp      |  |  |  |  |
| State        | discarding | AdminPathCost | 0             | AutoPathCost   | Enabled  |  |  |  |  |
| OperPathCost | 0          | OperEdge      | Disabled      | OperP2P        | Disabled |  |  |  |  |
| Port:GE/2    |            |               |               |                |          |  |  |  |  |
| Port:GE/3    |            |               |               |                |          |  |  |  |  |
| Port:GE/4    |            |               |               |                |          |  |  |  |  |
| Port:GE/5    |            |               |               |                |          |  |  |  |  |
| Port:GE/6    |            |               |               |                |          |  |  |  |  |

Refresh

Figure 7.4 RSTP Port Information Interface

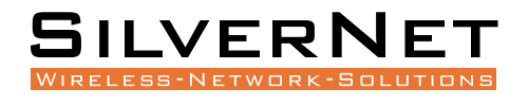

## **Table 7.5 RSTP Port Information Description**

| STP Port Information | Description                                                                                        |  |  |  |  |  |  |
|----------------------|----------------------------------------------------------------------------------------------------|--|--|--|--|--|--|
| STR Enabled          | <b>Disabled</b> : STP is currently disabled on the port.                                           |  |  |  |  |  |  |
|                      | <b>Enabled</b> : STP is currently enabled on the port.                                             |  |  |  |  |  |  |
| Priority             | Port Priority for STP.                                                                             |  |  |  |  |  |  |
|                      | <b>Root Port</b> : Connect the Root Bridge Port, provide lowest path cost.                         |  |  |  |  |  |  |
|                      | <b>Designated Port</b> : Connect with the Root Port, provide lowest path cost.                     |  |  |  |  |  |  |
| Role                 | <b>Disable Port</b> : Disabled Port. Not responsible for message forwarding/blocking status.       |  |  |  |  |  |  |
|                      | <b>Alternate Port</b> : Provides an alternate path for the current Root Port to the Root<br>Bridge |  |  |  |  |  |  |
|                      | <b>Backup Port</b> : Provides a backup path for the designated port.                               |  |  |  |  |  |  |
| Partner Version      | STP Mode: STP / RSTP.                                                                              |  |  |  |  |  |  |
| State                | Forwarding or Block.                                                                               |  |  |  |  |  |  |
| Admin Path Cost      | Path cost configuration values.                                                                    |  |  |  |  |  |  |
| Auto Path Cost       | Disable automatic computing path cost.                                                             |  |  |  |  |  |  |
|                      | Enable automatic computing path cost.                                                              |  |  |  |  |  |  |
| Operate Path Cost    | Operate Path Cost.                                                                                 |  |  |  |  |  |  |
| Operate Edge         | Disable non-edge port.                                                                             |  |  |  |  |  |  |
| Operate Luge         | Enable edge port.                                                                                  |  |  |  |  |  |  |
| Operate P2P          | Disable non-point-to-point mode.                                                                   |  |  |  |  |  |  |
|                      | Enable point-to-point mode.                                                                        |  |  |  |  |  |  |

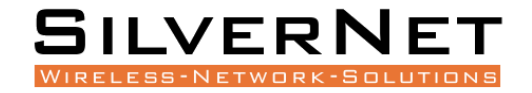

# **ERPS**

This chapter describes Ethernet Ring Protection Switching (ERPS) in detail, including the following:

- ERPS Configuration
- ERPS Information

## **ERPS SETTING**

Select Advanced / ERPS / Ring Setting in the navigation bar and enter the ERPS Ring Setting interface, as shown in Figure 8.1

| Ring ID | Ring Type  | Node Type | Protocol Vlan | Belong Major ring | East Port | West Port | Revertive | Virtual Channel | WTR Timer | Guard Timer | HoldOff Timer | Switching Mode | Setting |        |           |
|---------|------------|-----------|---------------|-------------------|-----------|-----------|-----------|-----------------|-----------|-------------|---------------|----------------|---------|--------|-----------|
| 1       | major-ring | transfer  | 1             | N/A               | GE/1      | GE/2      | revertive | with            | 1         | 500         | 0             | N/A            | Modify  | Delete | Switching |

#### Figure 8.1 ERPS Setting

Click the Add button, enter the Ring Adding interface as shown in figure 8.2, enter a valid configuration parameter and click Apply to submit the changes. Click Cancel to discard the modification.

| Ring Adding       |            |   |                                                                          |
|-------------------|------------|---|--------------------------------------------------------------------------|
| Ring ID           | 1          |   | <1-255>                                                                  |
| Ring Type         | major-ring | ~ |                                                                          |
| Node Type         | transfer   | ~ |                                                                          |
| Protocol Vlan     | 1          |   | <1-4094>                                                                 |
| East Port         | GE/1       | ~ |                                                                          |
| West Port         | GE/2       | ~ |                                                                          |
| RPL Port          | none       | ~ |                                                                          |
| Belong Major ring | none       |   |                                                                          |
| Virtual Channel   | with       | ~ |                                                                          |
| WTR Timer         | 1          |   | <1-12> minutes Default:1 minutes, Step is 1 minutes                      |
| Guard Timer       | 500        |   | <10-2000> milliseconds Default:500 milliseconds, Step is 10 milliseconds |
| HoldOff Timer     | 0          |   | <0-10000> milliseconds Default:0 milliseconds, Step is 100 milliseconds  |
|                   |            |   | Apply Cancel                                                             |

#### Figure 8.2 ERPS Ring Adding

Click Modify , enter the Ring Modification interface, as shown in figure 8.3

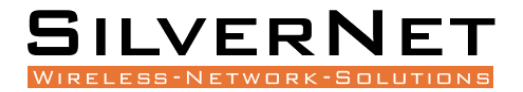

| Ring Modify     | Ring Modify  |                                                                          |  |  |  |  |
|-----------------|--------------|--------------------------------------------------------------------------|--|--|--|--|
| Ring ID         | 1            | <1-255>                                                                  |  |  |  |  |
| Ring Type       | major-ring 🗸 |                                                                          |  |  |  |  |
| Virtual Channel | with 🗸       |                                                                          |  |  |  |  |
| WTR Timer       | 1            | <1-12> minutes Default:5 minutes, Step is 1 minutes                      |  |  |  |  |
| Guard Timer     | 500          | <10-2000> milliseconds Default:500 milliseconds, Step is 10 milliseconds |  |  |  |  |
| HoldOff Timer   | 0            | <0-10000> milliseconds Default:0 milliseconds, Step is 100 milliseconds  |  |  |  |  |
|                 |              | Apply Cancel                                                             |  |  |  |  |

## Figure 8.3 ERPS Ring Modification

Click Switching button to enter Ring Flow Switching Configuration Interface, as shown in Figure 8.4

| Ring Switching |            |   |       |    |       |  |
|----------------|------------|---|-------|----|-------|--|
| Ring ID        | 1          |   |       |    |       |  |
| Ring Type      | major-ring | ~ |       |    |       |  |
| East Port      | GE/1       | ~ |       |    |       |  |
| West Port      | GE/2       | ~ |       |    |       |  |
| Switching Mode | clear      | ~ |       |    |       |  |
|                |            | 1 | Apply | Ca | ancel |  |

## Figure 8.4 ERPS Flow Switching Configuration

Click the Delete button to delete the corresponding Ring

## Figure 8.1 ERPS Ring Setting Ring Description

| Configuration | Description                                                                                                    |
|---------------|----------------------------------------------------------------------------------------------------|
| Ring ID       | Input new Ring ID.                                                                                                    |
|               | Select the type of Ring protocol.                                                                                                  |
| Ring Type     | Major-Ring: Set the current Ring ID as a fully closed topology of at least 2 Nodes.                                                |
|               | Sub-Ring: Set the current Ring ID as a partial ring either connected to a major-ring                                               |
|               | or another sub-ring.                                                                                                    |
| Node Type     | Select the role of the Node within the ring.                                                                                       |
|               | Transfer: The node will transfer data between links.                                                                               |
|               | <b>RPL-Owner:</b> Set the node to RPL-Owner Mode. This means traffic will not flow                                                 |
|               | into the selected RPL-Owner Port.                                                                                                  |
|               | <b>RPL-Neighbour:</b> Set the node to RPL-Neighbour Mode. This means traffic will not flow out of the selected RPL-Neighbour Port. |
|               |                                                                                                    |

# SILVERNET

| Protocol VLAN        | Select the VLAN ID associated with the new Ring ID.                                                                                                    |
|----------------------|----------------------------------------------------------------------------------------------------|
| East Port            | Select the port you with to use for the East Interface.                                                                                                    |
| West Port            | Select the port you with to use for the West Interface.                                                                                                    |
| RPL Port             | Select the Port which you would like the Node Type setting to apply to.                                                                                                    |
| Belong Major<br>Ring | Does the setting belong to a major ring.                                                                                                    |
| Virtual Channel      | To transmit sub-ring protocol information in the main ring you will need to configure use of a VLAN Virtual Channel.                                                                                                    |
| WTR Timer            | Configure the value of WTR Timer. WTR (Wait to Restore) is used to ensure a signal failure is not intermittent. This is only used when the RPL-Owner is trying to restore the ring. Default is 1 Minute.                              |
| Guard Timer          | Configure the value of Guard Timer. Guard Timer is the amount of time that an ERP instance discards most R-APS (Ring Automatic Protection Switching) messages before being allowed to process them. Default is 0ms. Default is 500ms. |
| Hold Off Timer       | Configure the value of Hold Off Timer. Hold Off Timer allows any other underlying protection schemes to recover before ERPS reacts to its defect, giving time for the ERPS defect to clear.                                           |

## Table 8.2 ERPS Global Setting Flow Switching Description

| Configuration  | Description                                                                                                    |
|----------------|----------------------------------------------------------------------------------------------------|
| Ring ID        | Current Ring ID                                                                                                    |
| Ring Type      | Current Ring type                                                                                                    |
| East Port      | Current East Port Ring Interface on this Node.                                                                                                    |
| West Port      | Current West Port Ring Interface on this Node.                                                                                                    |
| Switching Mode | <ul> <li>FS and MS are commands which result in a block being applied at an Interface (and an unblock on the opposite interface), and an R-APS Forced Switch (FS) message to flow around the ring. MS is nearly identical to FS other than only one MS can be issued on the ring and it has lower priority than FS.</li> <li>Clear: Clear any FS or MS messages on the Ring.</li> <li>FS East Port: Force the Node to switch on the East Port.</li> <li>FS West Port: Force the Node to switch on the West Port.</li> </ul> |

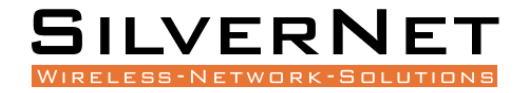

| MS East Port: Manually force the Node to switch on the East Port.         |
|---------------------------------------------------------------------------|
| <b>MS West Port</b> : Manually force the Node to switch on the West Port. |

## **RING INFORMATION**

Select Advanced / ERPS / Ring Information in the navigation bar to enter the interface of ERPS Ring Network Information.

The ERPS current running information can be viewed in the Ring Information interface, as shown in figure 8.5.

Click Refresh to show the latest running information.

| ▼ Ring ID:1 |                 |               |               |                   |                  |
|-------------|-----------------|---------------|---------------|-------------------|------------------|
| Ring Type   | major-ring      | Node Type     | transfer      | Protocol Vlan     | 1                |
| Revertive   | revertive       | FSM State     | protection    | Virtual Channel   | with             |
| East Port   | GE/1/blocking   | West Port     | GE/2/blocking | Belong Major ring | N/A              |
| Guard Timer | 500milliseconds | HoldOff Timer | Omilliseconds | WTB Timer         | 5000milliseconds |
| WTR Timer   | 1minutes        | Force Switch  | Disabled      | Manual Switch     | Disabled         |

Refresh

#### Figure 8.5 ERPS Information

# LLDP

This chapter discusses Link Layer Discovery Protocol (LLDP) in detail, including the following:

- LLDP Global Configuration
- LLDP Port Configuration

## LLDP GLOBAL SETTING

Select Management / LLDP / Global Setting in the navigation bar to enter the LLDP Global Setting interface as shown in Figure 9.1.

Modify the corresponding LLDP configuration in the LLDP Global Setting interface, and then click Apply.

| LLDP global setting    |            |                             |
|------------------------|------------|-----------------------------|
| LLDP admin status      | Disabled V |                             |
| Transmit interval      | 30 🗎       | <5-32768> Default:30 second |
| Hold multiplier        | 4          | <2-10> Default:4            |
| Reinit delay           | 2          | <1-10> Default:2 second     |
| Trap interval          | 30         | <5-3600> Default:30 second  |
| Transmit credit num    | 5          | <1-100> Default:5           |
| Fast transmit interval | 1          | <1-3600> Default:1 second   |
| Fast transmit num      | 4          | <1-8> Default:4             |

Apply

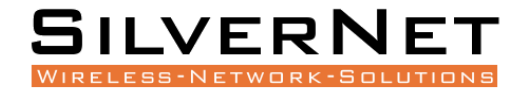

#### Figure 9.1 LLDP Global Setting

#### **Table 9.1 LLDP Global Setting Description**

| Configuration          | Description                                                                                                   |
|------------------------|----------------------------------------------------------------------------------------------------|
|                        | LLDP is a protocol used by devices to advertise their identity, capabilities and neighbours on a LAN network. |
| LLDP Admin Status      | Enable: Enable LLDP function.                                                                                 |
|                        | <b>Disable</b> : Disable LLDP function.                                                                       |
| Transmit Interval      | LLDP transmit period in seconds. Range is 0-32768, default is 30 seconds.                                     |
| Hold Multiplier        | LLDP Holding Multiplier. Range is 2-10, default is 4.                                                         |
| Reinit Delay           | LLDP Reinit Delay, Range is 1-10, default is 2 seconds.                                                       |
| Trap Interval          | LLDP Trap Interval in seconds, Range is 5-3600, default is 30 seconds.                                        |
| Transmit Credit Num    | LLDP transmit volume, range 1-100, default is 5                                                               |
| Fast Transmit Interval | LLDP fast transmit interval, range 1-3600, default 1 second.                                                  |
| Fast Transmit Num      | LLDP fast transmit number, range 1-8, default 4                                                               |

## LLDP PORT CONFIGURATION

Select Management / LLDP / Port Configuration in the navigation bar to enter the LLDP Port Configuration interface as shown in Figure 9.3.

Choose the LLDP configuration of all ports corresponding to any destination address 0180C2-00000E, 0180C2-000003, 0180C2-000000 in the LLDP Port Configuration interface, as shown in figure 9.2

Select or fill out the configuration items that need to be modified and click Apply to make effective. There will be a corresponding prompt if the configuration item is incorrectly filled.

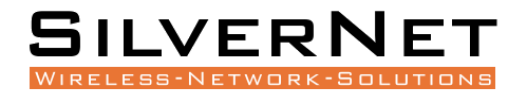

| Destination address |                        |                  |                          |                     |                     |                      |                         |                               |                       |                 |                         |         |
|---------------------|------------------------|------------------|--------------------------|---------------------|---------------------|----------------------|-------------------------|-------------------------------|-----------------------|-----------------|-------------------------|---------|
| Destinat            | tion address           | 0180             | 0C2-00000E               | ~                   |                     |                      |                         |                               |                       |                 |                         |         |
|                     |                        |                  |                          |                     |                     |                      |                         |                               |                       |                 |                         |         |
| Port                | Destination<br>address | Admin S<br>tatus | Transmit inte<br>rval(s) | Hold multi<br>plier | Reinit del<br>ay(s) | Trap inter<br>val(s) | Transmit cred<br>it num | Fast transmit int<br>erval(s) | Fast transmi<br>t num | Trap en<br>able | TLVs transmit<br>enable | Setting |
| GE/1                | 0180C2-0000<br>0E      | Disabled         | N/A                      | N/A                 | N/A                 | N/A                  | N/A                     | N/A                           | N/A                   | Disabled        | N/A                     | Modify  |
| GE/2                | 0180C2-0000<br>0E      | Disabled         | N/A                      | N/A                 | N/A                 | N/A                  | N/A                     | N/A                           | N/A                   | Disabled        | N/A                     | Modify  |
| GE/3                | 0180C2-0000<br>0E      | Disabled         | N/A                      | N/A                 | N/A                 | N/A                  | N/A                     | N/A                           | N/A                   | Disabled        | N/A                     | Modify  |
| GE/4                | 0180C2-0000<br>0E      | Disabled         | N/A                      | N/A                 | N/A                 | N/A                  | N/A                     | N/A                           | N/A                   | Disabled        | N/A                     | Modify  |
| GE/5                | 0180C2-0000<br>0E      | Disabled         | N/A                      | N/A                 | N/A                 | N/A                  | N/A                     | N/A                           | N/A                   | Disabled        | N/A                     | Modify  |
| GE/6                | 0180C2-0000<br>0E      | Disabled         | N/A                      | N/A                 | N/A                 | N/A                  | N/A                     | N/A                           | N/A                   | Disabled        | N/A                     | Modify  |

## Figure 9.2 LLDP Destination Address

| Port Configurations    |                                                                                                    |             |
|------------------------|----------------------------------------------------------------------------------------------------|-------------|
| Port                   | GE/1 ↔                                                                                                    |             |
| Destination address    | 0180C2-00000E 🗸                                                                                                    |             |
| e Admin Status         | Disabled 🗸                                                                                                    |             |
| Transmit interval      | Default O Setting                                                                                                  | <5-32768> s |
| Hold multiplier        | Default O Setting                                                                                                  | <2-10>      |
| e Reinit delay         | Default O Setting                                                                                                  | <1-10> s    |
| Trap interval          | Default O Setting                                                                                                  | <5-3600> s  |
| Transmit credit num    | Default O Setting                                                                                                  | <1-100>     |
| Fast transmit interval | Default O Setting                                                                                                  | <1-3600> s  |
| e Fast transmit num    | Default O Setting                                                                                                  | <1-8>       |
| Trap enable            | Disabled 🗸                                                                                                    |             |
| TLVs transmit enable   | <ul> <li>Port description</li> <li>System Name</li> <li>System description</li> <li>System capabilities</li> </ul> |             |
| ſ                      | Apply Cancel                                                                                                    |             |

## Figure 9.3 LLDP Port Configuration

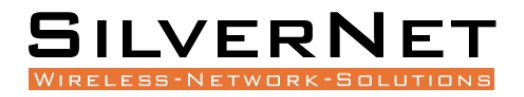

## Figure 9.2 LLDP Port Description

| Configuration             | Description                                                          |
|---------------------------|----------------------------------------------------------------------|
| Port                      | Port name information                                                |
| Destination Address       | LLDP destination address 0180C2-00000E, 0180C2-000003, 0180C2-000000 |
|                           | LLDP Port Status                                                     |
|                           | Transmit Only: Enable LLDP port transmit function                    |
| Admin Status              | Receive Only: Enable LLDP port receive function                      |
|                           | Transmit and Receive: Enable LLDP port transmit and receive function |
|                           | <b>Disable</b> : Disable LLDP port transmit and receive function     |
| Transmit Interval         | Default: Use Global Setting transmit Interval                        |
|                           | Setting: Set transmit period range 5-32768 in seconds.               |
|                           | Port Multiplier                                                      |
| Hold Multiplier           | Default: Use Global Setting neighbour aging coefficient              |
|                           | Setting: Neighbour aging coefficient, range 2-10                     |
|                           | Port Reboot Delay Time                                               |
| Reinit Delay              | Default: Use Global Setting reboot delay time                        |
|                           | Setting: Set reboot delay time, range 1-10                           |
|                           | Port Warning Period                                                  |
| Trap Interval             | Default: Use Global Setting warning period                           |
|                           | Setting: Set warning period range 5-3600                             |
|                           | Port Transmit Volume                                                 |
| Transmit Credit<br>Num    | Default: Use Global Setting transmit volume                          |
|                           | Setting: Set transmit volume range 1-100                             |
|                           | Port Quick Transmit Period                                           |
| Fast Transmit<br>Interval | Default: Use Global Setting quick transmit period                    |
|                           | Setting: Set quick transmit period range 1-3600                      |
| Fast Transmit Num         | Port Quick Transmit Quantity                                         |

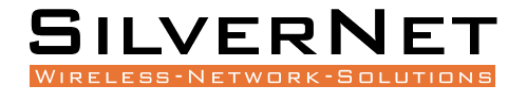

|                 | Default: Use Global Setting quick transmit quantity                            |  |  |
|-----------------|--------------------------------------------------------------------------------|--|--|
|                 | Setting: Set quick transmit quantity range 1-8                                 |  |  |
|                 | Port Warning Enable                                                            |  |  |
| Trap Enable     | Enable: Enable LLDP port warning function                                      |  |  |
|                 | Disable: Disable LLDP port warning function                                    |  |  |
| TLVs            | Support one or more TLVs transmit enable selection of port description, system |  |  |
| Transmit Enable | name, system description and system capability                                 |  |  |

# 802.1X

This chapter describes the IEEE 802.1X Standard, including the following:

- 802.1X Server Configuration
- 802.1X Port Configuration

IEEE 802.1X is an IEEE Standard for port-based Network Access Control. It provides an authentication mechanism to devices wishing to attach to a LAN or WLAN.

## AUTHENTICATION SERVER

Select Advanced / 802.1X / Authentication Server in the navigation bar to enter Radius Authentication Server Configuration.

To modify the Authentication Server configuration, click Modify in the Authentication Server configuration box, as shown in Figure 10.1

| Radius Authentication Server Configuration |              |                                                        |  |
|--------------------------------------------|--------------|--------------------------------------------------------|--|
| Host                                       | 192.168.1.16 | IPv4(A.B.C.D)                                          |  |
| Port Number                                | 1812         | <1024-65535> Default:1812                              |  |
| Shared Key                                 | 123456       | (ASCII char A-Z,a-z,0-9,_, Length is no more than 20 ) |  |
|                                            |              |                                                        |  |

Apply

#### Figure 10.1 Radius Authentication Server Configuration

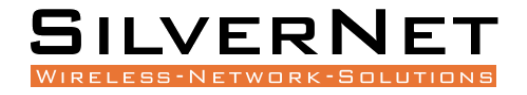

| Table 10.1 802.1X Authentication | Server | Description |
|----------------------------------|--------|-------------|
|----------------------------------|--------|-------------|

| Configuration Item | Description                                                                                                    |
|--------------------|----------------------------------------------------------------------------------------------------|
| Host               | The IP of Radius Authentication Server, IPv4 and Dotted decimal format.                                                                                                    |
| Port Number        | The port of Radius Authentication Server, range <1024-65535>                                                                                                    |
| Shared Key         | Shared key used to access the server. Must be consistent with Radius server, otherwise it cannot pass authentication. String format, only contain letters, numbers, underscores, and the length cannot be more than 20 bytes. |

## **GLOBAL SETTINGS**

Select Advanced / 802.1X / Global Setting in the navigation bar to enter the Global Setting interface. To modify the global configuration in the Global Configuration box, click Apply as shown in Figure 10.2

| 802.1x Global Configuration          |                             |  |  |
|--------------------------------------|-----------------------------|--|--|
| Admin Status                         | Disabled V                  |  |  |
| Reauthentication                     | Disabled V                  |  |  |
| Quiet Function                       | Disabled V                  |  |  |
| Authentication Method                | ●EAP ○CHAP ○PAP             |  |  |
| Tx Period(unit:Second)               | 30 (1-120> Default:30       |  |  |
| Supplicant Timeout(unit:Second)      | 30 <1-120> Default:30       |  |  |
| Server Timeout(unit:Second)          | 30 <1-120> Default:30       |  |  |
| ReAuthentication Period(unit:Second) | 3600 <60-7200> Default:3600 |  |  |
| Quiet Period(unit:Second)            | 60 <10.3600> Default:60     |  |  |

Apply

## Figure 10.2 802.1x Global Configuration

## Table 10.2 802.1X Description

| Configuration Item    | Description                                                          |
|-----------------------|----------------------------------------------------------------------|
| Admin Status          | Disable: Prohibit Global 802.1X                                      |
|                       | Enable: Enable Global 802.1X                                         |
| Reauthentication      | <b>Disable</b> : Prohibit reauthentication to the server.            |
|                       | <b>Enable</b> : Enable reauthentication to the server.               |
| Quiet Function        | Disable: Prohibit the silent function.                               |
|                       | Enable: Enables the silent function.                                 |
| Authentication Method | Check the respective box to select the type of Authentication Method |
|                       | used for 802.1x                                                      |
|                       |                                                                      |
|                       |                                                                      |

# SILVERNET

|                                     | <ul> <li>EAP: Extensible Authentication Protocol (EAP) is an authentication framework frequently used in network and internet connections. EAP is an authentication framework, not a specific authentication mechanism. It provides some common functions and negotiation of authentication methods called EAP methods</li> <li>PAP: Password Authentication Protocol (PAP) is a password-based authentication protocol used by Point to Point Protocol (PPP) to validate</li> </ul>                                                                                                    |
|-------------------------------------|----------------------------------------------------------------------------------------------------|
|                                     | users. PAP authentication is only done at the time of the initial link<br>establishment and verifies the identity of the client using a two-way<br>handshake. Client sends username and password. This is sent repeatedly<br>until a response is received from the server. Server sends authentication-<br>ack (if credentials are OK) or authentication-nak (otherwise).                                                                                                    |
|                                     | <b>CHAP</b> : CHAP is an authentication scheme used by Point-to-Point Protocol (PPP) servers to validate the identity of remote clients. CHAP periodically verifies the identity of the client by using a three-way handshake. This happens at the time of establishing the initial link (LCP), and may happen again at any time afterwards. The verification is based on a shared secret (such as the client's password). After the completion of the link establishment phase, the authenticator sends a "challenge" message to the peer. The peer responds with a value calculated using a one-way hash function on the challenge and the secret combined. The authenticator checks the response against its own calculation of the expected hash value. If the values match, the authenticator acknowledges the authentication; otherwise it should terminate the connection. At random intervals the authenticator sends a new challenge to the peer and repeats steps 1 through 3. |
| Tx Period (unit:Second)             | Integer 1-120, default 30                                                                                                    |
| Supplicant Timeout<br>(unit:Second) | Integer 1-120, default 30                                                                                                    |
| Server-Timeout<br>(unit:Second)     | Integer 1-120, default 30                                                                                                    |
| Re-authentication Period            | Integer 60-7200, default 3600                                                                                                    |
| Quiet Period (unit:Second)          | Integer 10-3600, default 60                                                                                                    |

## PORT CONFIGURATION

Select Advanced / 802.1X / Port Configurations in the navigation bar to enter the Port Configurations interface as shown in Figure 10.3.

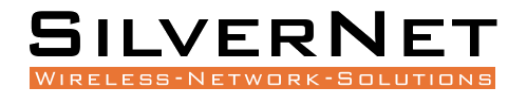

| Port | Admin Status | Authentication Control | Authentication Mode | Max Host Number | Setting |
|------|--------------|------------------------|---------------------|-----------------|---------|
| GE/1 | Disabled     | Auto                   | PortBased           | 8               | Modify  |
| GE/2 | Disabled     | Auto                   | PortBased           | 8               | Modify  |
| GE/3 | Disabled     | Auto                   | PortBased           | 8               | Modify  |
| GE/4 | Disabled     | Auto                   | PortBased           | 8               | Modify  |
| GE/5 | Disabled     | Auto                   | PortBased           | 8               | Modify  |
| GE/6 | Disabled     | Auto                   | PortBased           | 8               | Modify  |

#### Figure 10.3 802.1X Port Configuration

To modify the configuration of a port, simply click the Edit in corresponding entry to enter modification interface, as shown in Figure 10.4. Modify the corresponding configuration item, click the Apply to complete the modification, and click the Cancel to cancel the modification.

| 802.1X Port Configurations |                   |
|----------------------------|-------------------|
| Port                       | GE/1 ¥            |
| Admin Status               | Disabled V        |
| Authentication Control     | Auto 🗸            |
| Authentication Mode        | PortBased V       |
| Max Host Number            | 8 <1-8> Default:8 |
|                            | Apply Cancel      |

#### Figure 10.4 802.1X802.1X Port Configuration

Precautions: When the 802.1X port is configured to authentication mode, all authenticated users will go offline, and re-authentication is required to access the network.

#### Table 10.3 802.1X Port Description

| ltem           | Description                                                                                  |
|----------------|----------------------------------------------------------------------------------------------|
| Admin Status   | <b>Disabled</b> : Disable 802.1x on the port                                                 |
|                |                                                                                              |
|                | Enabled: Enable 802.1x on the port                                                           |
| Authentication | Automatic: You cannot access the network before authentication. You can access               |
| Control        | the network after passing the authentication.                                                |
|                | Forced Authorization: Always have access to the network                                      |
|                | Forced-Unauthorization: Always cannot access the network                                     |
| Authentication | <b>Port-based</b> : After a user is authenticated on a specific port, all users will be able |
| Mode           | to access on the same port.                                                                  |
|                |                                                                                              |
|                | MAC-Based: All users need to be authenticated individually to access the                     |
|                | network.                                                                                     |

| SILVE         | RNET          |
|---------------|---------------|
| WIRELESS-NETW | ORK-SOLUTIONS |

| Max Host Number | There is maximum number of authenticated hosts supported by the port.       |
|-----------------|-----------------------------------------------------------------------------|
|                 | Authentication will fail if this number is exceeded. Integer 1-8, default 8 |

## USER AUTHENTICATION INFORMATION

Select Advanced / 802.1X / User Authentication Information in the navigation bar to enter the User Authentication Information interface.

Click Expand in the upper left corner to expand the user authentication information for all ports and click Close to close the user authentication information for all ports. Click the  $\boxplus$  icon to expand the user authentication information for the corresponding port and click the  $\blacksquare$  icon to close the user authentication information for the corresponding port.

The authentication information of the user can be viewed on this interface: username, client MAC address, and the time the authentication passed.

Click Refresh to refresh the current user authentication information.

## **LOOPBACK**

This chapter describes Loopback configuration, including the following:

- Loopback Global Configuration
- Loopback Port Configuration

Loopback is the routing of electronic signals, digital data streams, or flows of items back to their source without intentional processing or modification. It is primarily a means of testing the communications infrastructure.

Select Advanced / Loopback / Global Setting in the navigation bar to enter Global Setting interface.

To modify the global configuration, modify the corresponding configuration in the Global Configuration box and click Apply, as shown in Figure 11.1.

| Loopback Global Configuration |    |                       |  |  |
|-------------------------------|----|-----------------------|--|--|
| Detection Timer(unit:Second)  | 5  | <1-32767> Default:5   |  |  |
| Resume Timer(unit:Second)     | 30 | <10-65535> Default:30 |  |  |

Apply

## Figure 11.1 Loopback Global Configuration

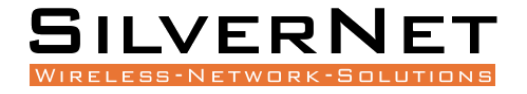

#### Table 11.1 Loopback Global Item Description

| Item               | Description                                                                     |
|--------------------|---------------------------------------------------------------------------------|
|                    |                                                                                 |
| Detection          | Loop detection packet sending interval, range <1-32767>. The default value is 5 |
| Timer(unit:Second) |                                                                                 |
| , ,                |                                                                                 |
| Resume             | Port auto recovery period, range <10-65535>, must not be less than 2x detection |
| Timer(unit:Second) | timer                                                                           |
|                    |                                                                                 |

## **PORT CONFIGURATIONS**

Select Advanced / Loopback / Port Configuration in the navigation bar to enter the Port Configuration interface as shown in Figure 11.2.

To modify the configuration of a port, simply click the Edit on the right side of the corresponding entry to enter the modification interface, as shown in Figure 11.3. Modify the corresponding configuration item, click the Apply to complete the modification, and click the Cancel to cancel the modification.

After a loop occurs on a port and the port is shut down or blocked by a specified action, if you want to restore it immediately, you can click the Restore Now on the right side of the corresponding entry.

| Port | Admin Status | Resume Mode | Execute Operate | Port Status | Setting           |
|------|--------------|-------------|-----------------|-------------|-------------------|
| GE/1 | Disabled     | Automation  | Shutdown        | Linkdown    | Modify Resume Now |
| GE/2 | Disabled     | Automation  | Shutdown        | Linkdown    | Modify Resume Now |
| GE/3 | Disabled     | Automation  | Shutdown        | Linkup      | Modify Resume Now |
| GE/4 | Disabled     | Automation  | Shutdown        | Linkup      | Modify Resume Now |
| GE/5 | Disabled     | Automation  | Shutdown        | Linkdown    | Modify Resume Now |
| GE/6 | Disabled     | Automation  | Shutdown        | Linkdown    | Modify Resume Now |

| Figure 11.2 Loo | pback Port ( | Configuration | and O | perating | Status |
|-----------------|--------------|---------------|-------|----------|--------|
| Inguic II.Z LOO |              | Soundation    |       | perating | Julus  |

| LoopBack Port Configurations |            |        |
|------------------------------|------------|--------|
| Port                         | GE/1       | ~      |
| Admin Status                 | Disabled   | ~      |
| Resume Mode                  | Automation | ~      |
| Execute Operate              | Shutdown   | ~      |
|                              | Apply      | Cancel |

#### Figure 11.3 Loopback Port Configuration

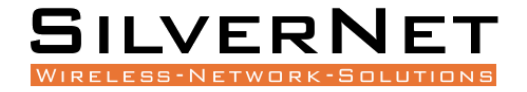

#### Table 11.2 Loopback Port Description

| Item         | Description                                                                          |
|--------------|--------------------------------------------------------------------------------------|
| Admin Status | Disabled: Disable loop detection                                                     |
|              | Enabled: Enable loop detection                                                       |
| Resume Mode  | Select the mode of resumption after loopback completes.                              |
|              | Automatic: After the loop occurs, the port is closed or blocked, and the port        |
|              | automatically recovers.                                                              |
|              | Manual: After a loop occurs, the port is closed or blocked, need to manually restore |
|              | the port.                                                                            |
| Execute      | Select the action of the loopback operation.                                         |
| Operate      |                                                                                      |
|              | Shutdown: After the loopback occurs, the port is shutdown.                           |
|              | Block: After a loopback occurs, the port is blocked.                                 |

## **MULTICAST MANAGEMENT**

This chapter describes Multicast Management, including the following:

- IGMP Snooping
- Multicast Table
- Multicast Manual Address Setting

Multicast is group communication where data transmission is addressed to a group of destination computers simultaneously. Multicast can be one-to-many or many-to-many distribution.

Select Advanced / Multicast / IGMP snooping / Global Setting in the navigation bar to enter the Global Setting.

If you need to modify the global configuration of IGMP snooping, you can modify the corresponding configuration in the configuration box, and then click Apply, as shown in Figure 12.3.

| IGMP snooping Global Setting        |             |                |                         |
|-------------------------------------|-------------|----------------|-------------------------|
| Admin Status                        | Disabled 🗸  |                |                         |
| Binding VLAN                        | 1           |                |                         |
| Add or Remove VLAN                  | Add ODelete |                | Example:1-10,13,15-4094 |
| Router Port Aging Time(unit:second) | 105         | <30-300>second |                         |
| Host Port Aging Time(unit:second)   | 260         | <60-600>second |                         |

Apply

## Figure 12.1 IGMP Snooping Global Settings

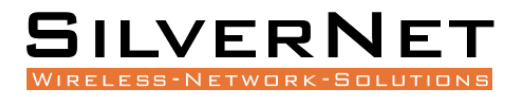

## Table 12.1 IGMP Snooping Global Settings Description

| Item                      | Description                                                                                                    |
|---------------------------|----------------------------------------------------------------------------------------------------|
| Admin status              | IGMP snooping is the process of listening to Internet Group Management<br>Protocol (IGMP) network traffic to control delivery of IP multicasts. Network<br>switches with IGMP snooping listen in on the IGMP conversation between hosts<br>and routers and maintain a map of which links need which IP multicast<br>transmission. Multicasts may be filtered from the links which do not need them,<br>conserving bandwidth on those links.<br>Select the global enable state of IGMP Snooping:<br>Enabled: Enable the IGMP snooping function. |
|                           | Disabled: Disable IGIVIP shooping.                                                                                                    |
| Binding VLAN              | List of VLANs to be bound.                                                                                                    |
| Add or Remove<br>VLANs    | Select the operation for the VLAN and enter the list of VLANs to add or remove:<br><b>Add</b> : Add a VLAN. The format is as follows: 1-10,13,15-4094;<br><b>Delete</b> : Delete the VLAN. The format is as follows: 1-10,13,15-4094.                                                                                                    |
| Router Port Aging<br>Time | Valid aging time of routed ports, range 30-300. The default is 105. The unit is seconds.                                                                                                    |
| Host Port Aging<br>Time   | Effective host port aging time, range 60-600. The default is 260. The unit is second                                                                                                    |

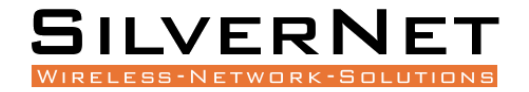

## **VLAN** SETTINGS

Select Advanced / IGMP Snooping / VLAN Settings to enter the VLAN Settings, as shown in Figure 12.2.

| VLAN | Router Ports | Fast Leave | Querier  | Querier Interval(s) | Querier Source IP Address | Setting |
|------|--------------|------------|----------|---------------------|---------------------------|---------|
| 1    | Dynamic      | Disabled   | Disabled |                     |                           | Modify  |

| Prev | Next | 1 | / 1 | Go | First | Last |  | Bulk Configuration |
|------|------|---|-----|----|-------|------|--|--------------------|
|------|------|---|-----|----|-------|------|--|--------------------|

Figure 12.2 IGMP Snooping VLAN Setting

Modify individual bound VLAN configuration information. After entering the VLAN Settings interface, click the Modify to enter the modification interface, as shown in Figure 12.2. Enter valid configuration parameters and click Apply to submit the modification. Click Cancel to abandon the modification.

| VLAN Setting              |                 |  |  |
|---------------------------|-----------------|--|--|
| VLAN                      | 1 <1-4094>      |  |  |
| Router Port Mode          | Dynamic 🗸       |  |  |
| Fast Leave                | Disabled V      |  |  |
| Querier                   | Disabled V      |  |  |
| Querier Interval          | 60 s <30-120>s  |  |  |
| Querier Source IP Address | 0.0.0.0 A.B.C.D |  |  |
| Apply Cancel              |                 |  |  |

#### Figure 12.2 IGMP Snooping VLAN Configuration

Bind VLAN configuration information in batches. After entering the VLAN Setting, click the Bulk Configuration at the bottom of the page to enter the VLAN Bulk Configuration, as shown in Figure 12.3. Enter valid configuration parameters and click Apply to submit the modification. Click Cancel to abandon the modification.

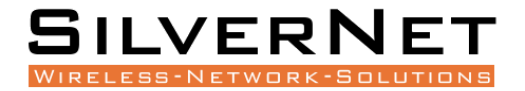

| 1010100             | 2.00000                 |
|---------------------|-------------------------|
| VLAN Bulk Configura | tion                    |
| VLAN List           | Example:1-10,13,15-4094 |
| Router Port Mode    | Dynamic 🗸               |
| Fast Leave          | Disabled V              |
| Querier             | Disabled V              |
|                     | Apply Cancel            |

## Figure 12.3 IGMP Snooping VLAN Bulk Configuration

#### Table 12.3 Configuration Items on IGMP Snooping

| Item                         | Description                                                                                                    |
|------------------------------|----------------------------------------------------------------------------------------------------|
| VLAN                         | VLAN ID configured.                                                                                                    |
|                              | Select the mode of the routed port in this VLAN. Use the drop-down box to modify it.                                                         |
| Router Port Mode             | Dynamic: This will dynamically select routing ports.                                                                                         |
|                              | <b>Static</b> : If you choose the static routing port mode, you still need to select specific routing ports.                                 |
| Fast Leave                   | Select whether to enable the quick leave mode under this VLAN.                                                                               |
|                              | Select whether to enable the querier function in this VLAN. Use the drop-down box to modify it.                                              |
| Querier                      | <b>Disabled:</b> Disable the querier function.                                                                                               |
|                              | <b>Enabled</b> : If the querier is enabled, you need to set the corresponding querier interval and query source IP address.                  |
| Querier Interval             | The query interval of the querier is 30-120 seconds.                                                                                         |
| Querier Source IP<br>Address | Set the source IP address of the query message sent by the querier. The valid unicast address is "192.168.1.11". "0.0.0.0" is also available |

## IP GROUP

Select Advanced / IGMP snooping / IP Group in the navigation bar to enter the IP Group interface, as shown in Figure 12.4.

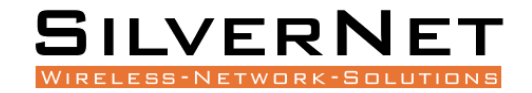

| VLAN        | IP           | Ports       |
|-------------|--------------|-------------|
|             |              |             |
|             |              |             |
|             |              |             |
|             |              |             |
|             |              |             |
|             |              |             |
|             |              |             |
|             |              |             |
|             |              |             |
|             |              |             |
|             |              |             |
|             |              |             |
| Prev Next 1 | 1 Go First L | ast Refresh |

Figure 12.4 IGMP Snooping IP Group

The IGMP snooping IP group interface displays the IP group information maintained by IGMP Snooping and can be refreshed by clicking Refresh.

## MAC GROUPS

Select Advanced / IGMP Snooping / MAC Group in the navigation bar to enter the MAC Group interface, as shown in Figure 12.5.

| VLAN | MAC Address                         | Ports |
|------|-------------------------------------|-------|
|      |                                     |       |
|      |                                     |       |
|      |                                     |       |
|      |                                     |       |
|      |                                     |       |
|      |                                     |       |
|      |                                     |       |
|      |                                     |       |
|      |                                     |       |
|      |                                     |       |
|      |                                     |       |
|      |                                     |       |
|      |                                     |       |
|      | Prev Next 1 1 Go First Last Refresh |       |
|      |                                     |       |

Figure 12.5 IGMP snooping MAC group interface

The IGMP snooping MAC Group interface displays the MAC group information maintained by IGMP Snooping. Click the Refresh button to refresh.

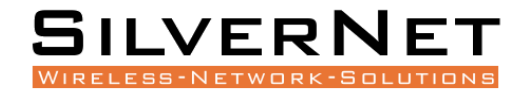

# **STORM FILTERING**

This chapter describes Storm Filtering, including the following:

• Storm Filter Configuration

Broadcast Storm is the accumulation of broadcast and multicast traffic on a computer network. Extreme amounts of broadcast traffic constitute a broadcast storm. A broadcast storm can consume sufficient network resources so as to render the network unable to transport normal traffic.

## **STORM FILTER SETTINGS**

Select Base Configuration / Storm Filters in the navigation bar to enter Storm Filters configuration interface, as shown in Figure 13.1.

| Port | Broadcast Packets | Threshold(kbps) | Unknown Unicast Packets | Threshold(kbps) | Unknown Multicast Packets | Threshold(kbps) | Setting |
|------|-------------------|-----------------|-------------------------|-----------------|---------------------------|-----------------|---------|
| GE/1 | On                | 64              | Off                     | N/A             | Off                       | N/A             | Modify  |
| GE/2 | On                | 64              | Off                     | N/A             | Off                       | N/A             | Modify  |
| GE/3 | On                | 64              | Off                     | N/A             | Off                       | N/A             | Modify  |
| GE/4 | On                | 64              | Off                     | N/A             | Off                       | N/A             | Modify  |
| GE/5 | On                | 64              | Off                     | N/A             | Off                       | N/A             | Modify  |
| GE/6 | On                | 64              | Off                     | N/A             | Off                       | N/A             | Modify  |

## Figure 13.1 Storm Filter

To modify the port storm filtering configuration information, click the Modify as shown in Figure 13.2. Enter valid configuration parameters and click Apply to submit the changes. Click Cancel to cancel the modification

| Storm Filters             |           |                  |
|---------------------------|-----------|------------------|
| Port                      | GE/1 🗸    |                  |
| Broadcast Packets         | On Off 64 | <16-1000000>kbps |
| Unknown Unicast Packets   | ⊖ On 	Off | <16-1000000>kbps |
| Unknown Multicast Packets | ⊖ On 	Off | <16-1000000>kbps |
|                           | Apply C   | ancel            |

#### Figure 13.2 Storm Filter Modify

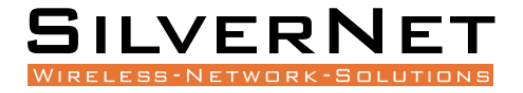

## Table 13.1 Storm Filters Description

| Item              | Description                                                                                                    |
|-------------------|----------------------------------------------------------------------------------------------------|
| Port              | The currently selected port.                                                                                                  |
|                   | Select whether to enable rate suppression on broadcast packets, selected by radio button.                                     |
| Broadcast Packets | <b>ON</b> : If you choose to enable, enter the corresponding rate suppression value, <16-1000000>, and enter 16, unit is kbps |
|                   | OFF: Turn off Rate Suppression of Broadcast Packets.                                                                          |
| Unknown           | Select whether to enable rate suppression for unknown unicast packets, selected by radio button.                              |
| Unicast Packets   | <b>ON</b> : If you choose to enable, enter the corresponding rate suppression value, <16-1000000>, enter 16, unit is kbps     |
|                   | OFF: Turn off Rate Suppression of Unknown Unicast Packets                                                                     |
| Unknown           | Select whether to enable rate suppression for unknown multicast packets, selected by radio button.                            |
| Multicast Packet  | <b>ON</b> : If you choose to enable, enter the corresponding rate suppression value, <16-1000000>, enter 16, unit is kbps     |
|                   | OFF: Turn off Rate Suppression for Unknown Multicast Packets                                                                  |

# **PORT MIRRORING**

Select Base Configuration / Port Mirror in the navigation bar to enter the Port Mirror configuration interface, as shown in Figure 13.3.

| Port Mirror Setting  |          |     |       |      |        |                |        |      |
|----------------------|----------|-----|-------|------|--------|----------------|--------|------|
| Admin Status         | Disabled | ~   |       |      |        |                |        |      |
| Monitor Port         | GE/1     | ~   |       |      |        |                |        |      |
| Source Ingress Ports | □ A11    | CPU | GE/1  | GE/2 | □ GE/3 | □ <b>GE</b> /4 | GE/5   | GE/6 |
| Source Egress Ports  | □ A11    | CPU | GE/1  | GE/2 | □ GE/3 | □ <b>GE</b> /4 | □ GE/5 | GE/6 |
|                      |          |     | Apply |      |        |                |        |      |

#### Figure 13.3 Port Mirror Setting

Modify the port mirroring configuration information. Pull down and select to disable or enable mirroring, select the mirroring destination port, check the ingress port and egress port, the ingress or egress cannot contain the destination port, and click apply to submit the modification

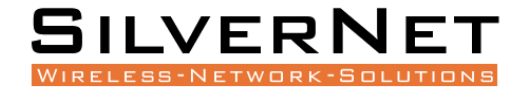

| Item                | Description                                                                                                    |
|---------------------|----------------------------------------------------------------------------------------------------|
| Admin Status        | Select whether to enable or disable port mirroring.                                                                                                    |
| Monitor Port        | Select the destination port for port mirroring.                                                                                                    |
| Source Ingress Port | Select the source port list in the ingress direction. It can be selected with the check button. (The source port list cannot contain the destination port). |
| Source Egress Port  | Select the source port list in the egress direction. It can be selected with the check button. (The source port list cannot contain the destination port).  |

## LINK AGGREGATION

This chapter describes Link Aggregation, including the following:

- Link Aggregation Global Settings
- Link Aggregation Port Settings
- Link Aggregate Information

Link Aggregation refers to various methods of combining (aggregating) multiple network connections in parallel in order to increase throughput beyond what a single connection could sustain, and to provide redundancy in case one of the links should fail. A link aggregation group (LAG) is the collection of physical ports combined together.

Select Advanced / Link Aggregation / Global Setting in the navigation bar to enter the Link Aggregation / Global Setting interface.

To modify the global configuration of link aggregation, modify the corresponding configuration in the LACP (Link Aggregation Control Protocol) configuration box, and then click Apply, as shown in figure 14.1.

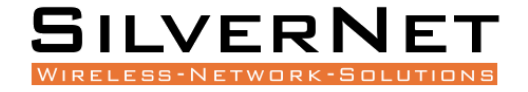

| LACP Setting |                                                                                                    |              |                     |                     |              |                 |  |  |
|--------------|----------------------------------------------------------------------------------------------------|--------------|---------------------|---------------------|--------------|-----------------|--|--|
| System N     | MAC                                                                                                    | 5011EB-0E70E | 5011EB-0E70BA       |                     |              |                 |  |  |
| System H     | em Priority 32768 <0-65533> Default:32768                                                                                               |              |                     |                     |              |                 |  |  |
| Distribut    | Distribution Algorithm 🗹 Source Port 🗹 Source MAC 🗹 Destination MAC 🗹 Source IP 🗹 Destination IP 🗹 Source IP Port 🗹 Destination IP Port |              |                     |                     |              |                 |  |  |
| Apply        |                                                                                                    |              |                     |                     |              |                 |  |  |
|              | Group ID                                                                                                    | Group Mode   | Minimum Link Number | Maximum Link Number | Member Ports | Valid Port List |  |  |

8

| Add | Delete |
|-----|--------|

## Figure 14.1 LACP Global Setting

If you want to add an aggregation group, click set, as shown in figure 14.2. click Apply.

| Global Setting |              |
|----------------|--------------|
| Group ID       | 1 ~          |
| Group Mode     | manual 🗸     |
| (              | Apply Cancel |

## Figure 14.2 Add Aggregation Group

## Table 14.1 Link Aggregation Global Setting Description

| ltem                      | Description                                                                                                    |
|---------------------------|----------------------------------------------------------------------------------------------------|
| System MAC                | The current system MAC Address.                                                                                                    |
| System Priority           | Set the link aggregation system priority, range 0-65535, default value 32768, the smaller the better.                                                                                                  |
| Distribution<br>Algorithm | The system supports one or more to compute the load ports according to the source port, source MAC, destination MAC, source IP, destination IP, source IP port and destination IP port in the message. |

1

manual

0

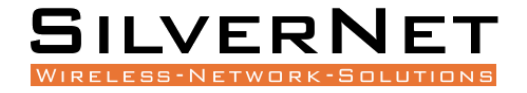

## Table 14.2 Link Aggregation Global Setting Description

| Item                      | Description                                                                                                    |
|---------------------------|----------------------------------------------------------------------------------------------------|
| Aggregation Group<br>ID   | Aggregation Group ID information                                                                                                    |
|                           | Set Aggregation Group Mode:                                                                                                    |
| Aggregation<br>Group Mode | <ul> <li>Manual: Manual mode, the port of the aggregation group member is manually configured and the port LACP protocol is closed.</li> <li>Static: Static mode, the port of the aggregation group member is manually configured and the port LACP protocol is on.</li> </ul> |
| Minimum Port              | The active ports minimum number of aggregation group configuration, ranging <0-8>, and the value cannot exceed the maximum number of links.                                                                                                    |
| Maximum Port              | The active ports maximum number of aggregation group configuration, ranging <0-8>, and the value cannot be less than the minimum number of links.                                                                                                    |
| Member Port List          | Member port of aggregation group configuration                                                                                                    |

## LINK AGGREGATION PORT SETTING

Select Advanced / Link Aggregation / Port Configurations in the navigation bar to enter the link aggregation Port Configurations interface, as shown in figure 14.3.

If the link aggregation configuration of the port needs to be modified, click the Modify to enter the port configuration interface, as shown in figure 14.4.

Select or fill in the configuration items that need to be modified and click Apply to make effective. If the configuration items are incorrectly filled, there will be corresponding prompts.

| Port | Group ID | Priority | Admin Key | LACP Mode | LACP Admin Status | Setting |
|------|----------|----------|-----------|-----------|-------------------|---------|
| GE/1 | 0        | 32768    | 0         | Active    | Disabled          | Modify  |
| GE/2 | 0        | 32768    | 0         | Active    | Disabled          | Modify  |
| GE/3 | 0        | 32768    | 0         | Active    | Disabled          | Modify  |
| GE/4 | 0        | 32768    | 0         | Active    | Disabled          | Modify  |
| GE/5 | 0        | 32768    | 0         | Active    | Disabled          | Modify  |
| GE/6 | 0        | 32768    | 0         | Active    | Disabled          | Modify  |

## Figure 14.3 Link Aggregation Port Information
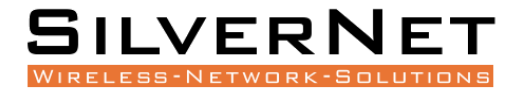

| Port Configurations |                               |
|---------------------|-------------------------------|
| Port                | GE/1 V                        |
| Group ID            | 0 <0-8> Delete:0              |
| Priority            | 32768 <0-65535> Default:32768 |
| Admin Key           | 0 <0-65535> Default:0         |
| LACP Mode           | Active                        |
| LACP Admin Status   | Disabled V                    |
|                     | Apply Cancel                  |

## Figure 14.4 Link Aggregation Port Configuration

## Table 14.3 Link Aggregation Port Description

| Item   | Description                                       |
|--------|---------------------------------------------------|
| Modify | Modify the port configuration of link aggregation |

## Table 14.4 Link Aggregation Port Description

| Item                    | Description                                                                                                    |
|-------------------------|----------------------------------------------------------------------------------------------------|
| Port                    | Port name                                                                                                    |
| Aggregation<br>Group ID | The port ID of aggregation group                                                                                                    |
| Priority                | Port link aggregation priority, range <0-65535>, default value 32768, the smaller the better                                          |
| Admin Key               | Select Admin Key numeric, range is 0-65535, default is 0.                                                                             |
|                         | Port master-slave mode in LACP protocol                                                                                               |
| LACP<br>Port Mode       | <b>Active</b> : Active mode, the port sends protocol messages automatically when LACP protocol enabled.                               |
|                         | <b>Passive</b> : Passive mode, the port will not send protocol messages automatically, but only send when received protocol messages. |
| LACP                    | Port timeout mode in LACP protocol                                                                                                    |
| Mode                    | Active: Quick timeout mode, timeout 1 second                                                                                          |
|                         | Passive: Slow timeout mode, timeout 30 seconds                                                                                        |

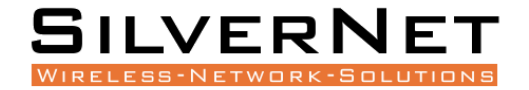

|                       | Port LACP Enable Status    |
|-----------------------|----------------------------|
| LACP<br>Enable Status | Enabled: Turn on port LACP |
|                       | Disabled: Close port LACP  |

## LINK AGGREGATION INFORMATION

Select Advanced / Link Aggregation / Aggregatee Information in the navigation bar to enter the Link Aggregation / Aggregation Information interface.

In the link aggregation Aggregate Information interface, all port link aggregation related information can be viewed as shown in figure 14.4.

Click Refresh to see the latest aggregation information for each port.

| ▼ Port:GE/l             |            |             |             |         |                   |        |                                 |              |           |         |
|-------------------------|------------|-------------|-------------|---------|-------------------|--------|---------------------------------|--------------|-----------|---------|
| Lacp Actor Information: |            |             |             |         |                   |        |                                 |              |           |         |
| LACP enabled            | Disabled   |             |             |         | Group ID N/A      |        | N/A                             | A            |           |         |
| Priority                | 32768      |             |             |         | Admin Key         |        | 0                               |              |           |         |
| Operate Key             | 0          |             |             |         | Admin active mode |        | Active                          |              |           |         |
| Selected                | Unselected |             |             |         |                   |        |                                 |              |           |         |
|                         | Activity   | Timeout     | Aggregation | Syr     | nchronization     | Collec | ting Distributing Defaulted Exp |              | Expired   |         |
| State                   | Passive    | LongTimeout | FALSE       | E FALSE |                   | FALS   | E                               | FALSE        | FALSE     | FALSE   |
| Lacp Partner Informati  | on:        |             |             |         |                   |        |                                 |              |           |         |
| System MAC              | 000000-000 | 000         |             |         | System priority 0 |        |                                 |              |           |         |
| Port name               | N/A        |             |             |         | Port priority 0   |        | 0                               | 0            |           |         |
| Operate key             | 0          |             |             |         |                   |        |                                 |              |           |         |
|                         | Activity   | Timeout     | Aggregation | Sys     | nchronization     | Collec | ting                            | Distributing | Defaulted | Expired |
| State                   | Passive    | LongTimeout | FALSE       | FA      | LSE FALSE         |        | E                               | FALSE        | FALSE     | FALSE   |
| ▲ Port: CF/2            |            |             |             |         |                   |        |                                 |              |           |         |

Refresh

Figure 14.5 Port Aggregation Information

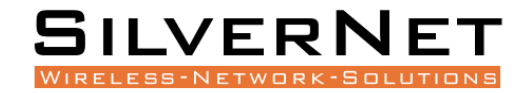

# ALARM

This chapter describes Alarm Settings, including the following:

- Relay Setting (N/O)
- LED Setting
- Temperature Setting
- Trap Setting
- Power Setting

Once the Alarm has been enabled, the alarm will trigger once the condition has been met.

For Example, if you are monitoring an Ethernet port and the cable in unplugged the contacts will close as it is in alarm condition. Once the Alarm condition has been rectified, the Relay contacts will open.

## **RELAY SETTING**

| Expand  Collapse    | Alarm Event      | Port  | Admin Status | Link Status | Alarm Status |
|---------------------|------------------|-------|--------------|-------------|--------------|
| Device Summary      |                  | *     | ♦ ▼          |             |              |
| ⊕-System            | LinkDown         | GE/1  | Disabled V   | <b>v</b>    | No           |
| - Management        | LinkDown         | GE/2  | Disabled V   | *           | No           |
|                     | LinkDown         | GE/3  | Disabled V   | *           | No           |
| ₽-SNMP              | LinkDown         | GE/4  | Disabled V   | *           | No           |
| □ III-LLDP          | LinkDown         | GE/5  | Disabled V   | *           | No           |
| Base Configuration  | LinkDown         | GE/6  | Disabled V   | *           | No           |
| Hel 2 Coofig        | LinkDown         | GE/7  | Disabled V   | *           | No           |
| B-Alarm             | LinkDown         | GE/8  | Disabled V   | *           | No           |
| - Relay Setting     | LinkDown         | GE/9  | Disabled V   | ×           | No           |
| Led Setting         | LinkDown         | GE/10 | Disabled V   | *           | No           |
| Temperature Setting | Power Supply     | N/A   | Enabled V    | N/A         | Yes(Power 2) |
| Trap Setting        | Low Temperature  | N/A   | Enabled V    | N/A         | No           |
| Power Setting       | High Temperature | N/A   | Enabled V    | N/A         | No           |
| PoE Management      | LinkDown         | GE/1  | Disabled V   | ×           | No           |
| i∃-Extended         | LinkDown         | GE/2  | Disabled V   | *           | No           |
|                     | LinkDown         | GE/3  | Disabled V   | *           | No           |
|                     | LinkDown         | GE/4  | Disabled V   | *           | No           |
|                     | LinkDown         | GE/5  | Disabled V   | *           | No           |
|                     | LinkDown         | GE/6  | Disabled V   | *           | No           |
|                     | LinkDown         | GE/7  | Disabled V   | *           | No           |
|                     | LinkDown         | GE/8  | Disabled V   | *           | No           |
|                     | LinkDown         | GE/9  | Disabled V   | *           | No           |
|                     | LinkDown         | GE/10 | Disabled V   | *           | No           |
|                     | Power Supply     | N/A   | Enabled V    | N/A         | Yes(Power 2) |
|                     | ·                |       | le           |             |              |
|                     |                  |       | Apply        | Refresh     |              |
|                     |                  |       |              |             |              |

- 1. Select Alarm/Relay Setting from the navigation bar to enter the Relay Setting page.
- 2. Here you can view the Alarm Event, Admin Status, Link Status and Alarm Status.
- 3. Enable/Disable the Admin Status by selecting the relevant option from the drop-down menu and clicking Apply.
- 4. Click Refresh to show the latest Alarm information.

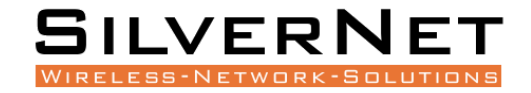

## LED SETTING

| xpand  Collapse                | Alarm Event      | Port  | Admin Status          | Link Status | Alarm Status |
|--------------------------------|------------------|-------|-----------------------|-------------|--------------|
| Device Summary                 |                  |       | <ul> <li>✓</li> </ul> |             |              |
| System                         | LinkDown         | GE/1  | Disabled 🗸            | ¥           | No           |
| - Management                   | LinkDown         | GE/2  | Disabled ¥            | *           | No           |
| -IP Interfaces                 | LinkDown         | GE/3  | Disabled V            | *           | No           |
| B-LIDP                         | LinkDown         | GE/4  | Disabled V            | *           | No           |
| B-Base Configuration           | LinkDown         | GE/5  | Disabled 🗸            | *           | No           |
| Advanced                       | LinkDown         | GE/6  | Disabled V            | *           | No           |
| E-L3 Config                    | LinkDown         | GE/7  | Disabled 🗸            | *           | No           |
| ⊜-Alarm                        | LinkDown         | GE/8  | Disabled 🗸            | *           | No           |
| -Relay Setting                 | LinkDown         | GE/9  | Disabled 🗸            | *           | No           |
| -Led Setting                   | LinkDown         | GE/10 | Disabled 🗸            | *           | No           |
| Temperature Setting            | Power Supply     | N/A   | Enabled V             | N/A         | Yes          |
| Trap Setting                   | Low Temperature  | N/A   | Enabled V             | N/A         | No           |
| Power Setting                  | High Temperature | N/A   | Enabled V             | N/A         | No           |
| ⊕-PoE Management<br>⊡-Extended |                  |       | Apply Refresh         | <u>.</u>    | ·            |

The LED settings relate to the Alarm LED on the front of the switch.

- 1. Select Alarm/LED Setting from the navigation bar to enter the LED Setting page.
- 2. Here you can view the Alarm Event, Admin Status, Link Status and Alarm Status.
- 3. Enable/Disable the Admin Status by selecting the relevant option from the drop-down menu and clicking Apply.
- 4. Click Refresh to show the latest Alarm information.

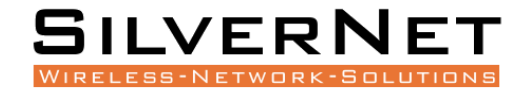

## **TEMPERATURE SETTING**

If the temperature limits are exceeded then the Alarm condition will occur.

| 1                   |                                 |       |                         |  |  |  |  |
|---------------------|---------------------------------|-------|-------------------------|--|--|--|--|
| Expand  Collapse    | Temperature Alarm Setting       |       |                         |  |  |  |  |
| Device Summary      | Current Temperature             | 26 °C |                         |  |  |  |  |
| 🖶 System            | Low Temperature Threshold(°C)   | -40   | <-50 - 125> Default:-40 |  |  |  |  |
| 🖹 Management        | High Tennester Three 14/20      | 05    | < 50 126- D-6           |  |  |  |  |
| IP Interfaces       | righ lemperature linreshold("C) | 05    |                         |  |  |  |  |
| -SNMP               |                                 |       | Refresh Apply           |  |  |  |  |
| È-LLDP              |                                 |       |                         |  |  |  |  |
| Base Configuration  |                                 |       |                         |  |  |  |  |
| Advanced            |                                 |       |                         |  |  |  |  |
| È-L3 Config         |                                 |       |                         |  |  |  |  |
| ≑-Alarm             |                                 |       |                         |  |  |  |  |
| -Relay Setting      |                                 |       |                         |  |  |  |  |
| -Led Setting        |                                 |       |                         |  |  |  |  |
| Temperature Setting |                                 |       |                         |  |  |  |  |
| Trap Setting        |                                 |       |                         |  |  |  |  |
| Power Setting       |                                 |       |                         |  |  |  |  |
| D-PoE Management    |                                 |       |                         |  |  |  |  |
| i Extended          |                                 |       |                         |  |  |  |  |

- 1. Select Alarm/Temperature Setting from the navigation bar to enter the Temperature Setting page.
- 2. Here you can view the current temperature thresholds.
- 3. Enter the required temperature values and click Apply.
- 4. Click Refresh to show the latest Temperature information.

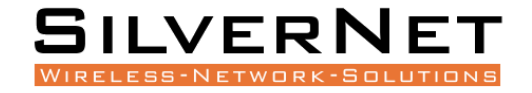

## **TRAP SETTING**

This is for sending Alarm condition to your SNMP server. See SNMP settings for information on this.

| Expand  Collapse    | Alarm Event      | Port  | Admin Status | Link Status | Alarm Status |
|---------------------|------------------|-------|--------------|-------------|--------------|
| Device Summary      |                  | •     | < v          |             |              |
| System              | LinkUp           | GE/1  | Disabled V   | <b>V</b>    | No           |
| Management          | LinkUp           | GE/2  | Disabled V   | *           | No           |
| IP Interfaces       | LinkUp           | GE/3  | Disabled V   | *           | No           |
| €-SNMP              | LinkUp           | GE/4  | Disabled V   | *           | No           |
| <b>⊞</b> -LLDP      | LinkIn           | GE/5  |              | *           | No           |
| Base Configuration  | 1. (11           | 02.5  |              | **<br>**    | N            |
| Advanced            | LinkUp           | GE/6  | Disabled V   | <b>*</b>    | No           |
| -L3 Config          | LinkUp           | GE/7  | Disabled V   | ×           | No           |
| ≓-Alarm             | LinkUp           | GE/8  | Disabled 🗸   | ×           | No           |
| -Relay Setting      | LinkUp           | GE/9  | Disabled V   | ×           | No           |
| -Led Setting        | LinkUp           | GE/10 | Disabled 🗸   | ×           | No           |
| Temperature Setting | LinkDown         | GE/1  | Disabled V   | ✓           | No           |
| Trap Setting        | LinkDown         | GE/2  | Disabled V   | *           | No           |
| Power Setting       | LinkDown         | GE/3  | Disabled 🗸   | *           | No           |
| PoE Management      | LinkDown         | GE/4  | Disabled V   | *           | No           |
| B-Extended          | LinkDown         | GE/5  | Disabled V   | *           | No           |
|                     | LinkDown         | GE/6  | Disabled V   | *           | No           |
|                     | LinkDown         | GE/7  | Disabled 🗸   | *           | No           |
|                     | LinkDown         | GE/8  | Disabled V   | *           | No           |
|                     | LinkDown         | GE/9  | Disabled V   | *           | No           |
|                     | LinkDown         | GE/10 | Disabled 🗸   | *           | No           |
|                     | Power Supply     | N/A   | Enabled V    | N/A         | No           |
|                     | Low Temperature  | N/A   | Enabled V    | N/A         | No           |
|                     | High Temperature | N/A   | Enabled V    | N/A         | No           |

Apply Refresh

- 1. Select Alarm/Trap Setting from the navigation bar to enter the Trap Setting page.
- 2. Here you can view the Alarm Event, Admin Status, Link Status and Alarm Status.
- 3. Enable/Disable the Admin Status by selecting the relevant option from the drop-down menu and clicking Apply.
- 4. Click Refresh to show the latest Alarm information.

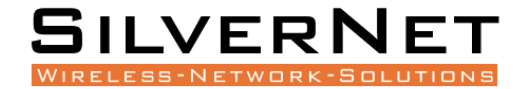

## POWER SETTING

| Expandl Collapse    |                            |                   |
|---------------------|----------------------------|-------------------|
| Expand Conapse      | Power Alarm Setting        |                   |
| - Device Summary    | Power Supply Status        | Power 1           |
| 🖻 System            | Power Supply Capability    | Power 1 & Power 2 |
| 🛱 Management        | Power Supply Configuration | Power 1 Power 2   |
| IP Interfaces       |                            |                   |
| •-SNMP              |                            | Refresh Apply     |
| ⊞-LLDP              |                            |                   |
| Base Configuration  |                            |                   |
| ie Advanced         |                            |                   |
| ⊕-L3 Config         |                            |                   |
| 🛱 Alarm             |                            |                   |
| -Relay Setting      |                            |                   |
| -Led Setting        |                            |                   |
| Temperature Setting |                            |                   |
| Trap Setting        |                            |                   |
| Power Setting       |                            |                   |
| PoE Management      |                            |                   |
|                     |                            |                   |
|                     |                            |                   |

- 1. Select Alarm/Power Setting from the navigation bar to enter the Power Setting page.
- 2. Here you can view the Power Supply Status, Power Supply Capability, and Power Supply Configuration.
- 3. Enable/Disable Power 1 or Power 2 Alarm by ticking/un-ticking the relevant option and clicking Apply.
- 4. Click Refresh to show the latest Alarm information.

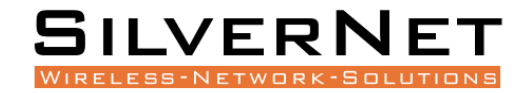

# SNMP

This chapter covers SNMP in detail, including the following:

- SNMP Configuration (V1 / V2 / V3 Setting) •
- Trap Setting •

Simple Network Management Protocol (SNMP) is an Internet Standard protocol for collecting and organizing information about managed devices on IP networks and for modifying that information to change device behaviour. Devices that typically support SNMP include cable modems, routers, switches, servers, workstations, printers, and more.

## **BASE CONFIGURATION**

Select Management / SNMP / V1/V2 Setting in the navigation bar to enter the SNMP Base Setting interface.

To modify the Base Configuration, modify the corresponding configuration in the configuration box, and then click Apply to make effective, as shown in figure 15.1.

If you want to add a group word, click Add and a group word is added to set the group word name and type. The system supports up to eight group characters, with the first and second being the default, so you can add up to six more. Click Apply to make effective.

To delete a group word, click Delete on the right corresponding entry (the first and second are the system default, cannot be deleted), and click Apply to make effective.

| SNMP Basic Setting |                                                            |                                                |
|--------------------|------------------------------------------------------------|------------------------------------------------|
| Admin Status       | ●Enabled ○Disabled                                         |                                                |
| SNMP Port          | 161 (1-65535> Default:161                                  |                                                |
| System Name        | switch<br>s)                                               | (Any UTF-8 String Except Spaces, MAX: 255 Byte |
| System Location    | location<br>s)                                             | (Any UTF-8 String Except Spaces, MAX: 255 Byte |
| System Contact     | contact<br>s)                                              | (Any UTF-8 String Except Spaces, MAX: 255 Byte |
|                    |                                                            |                                                |
| Communities        |                                                            |                                                |
|                    | Community (Any UTF-8 String Except Spaces, MAX: 127 Bytes) | Type Add                                       |
| Communities        | public                                                     | Read-Only Read-Write                           |

| , on municipal |                                                            |                      |     |
|----------------|------------------------------------------------------------|----------------------|-----|
| Communities    | Community (Any UTF-8 String Except Spaces, MAX: 127 Bytes) | Туре                 | Add |
|                | public                                                     | Read-Only Read-Write |     |
|                | private                                                    | Read-Only Read-Write |     |
|                |                                                            |                      |     |

Apply

## Figure 15.2 SNMP Base Configuration

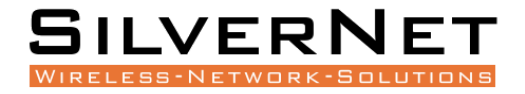

#### Table 15.2 SNMP Description

| Item                        | Description                                                                                                    |
|-----------------------------|----------------------------------------------------------------------------------------------------|
|                             | SNMP Global Enable Status:                                                                                                    |
| Admin Status                | Enabled: Enable SNMP function                                                                                                    |
|                             | Disabled: Disable SNMP function                                                                                                    |
| SNMP Port                   | SNMP port with range <1-65535>, default 161.                                                                                                    |
| System Name                 | System name, any legal character other than a space can be entered with a maximum length of 255.                                                                                                    |
| System Location Information | System location information, any legal character other than a space can be entered with a maximum length of 255.                                                                                                    |
| System Contact              | System contact information, any legal character other than a space can be entered with a maximum length of 255.                                                                                                    |
|                             | SNMP Communities:<br>Name: Any legal character other than a space can be entered with a<br>maximum length of 127                                                                                                    |
| Communities                 | Type: Read and write                                                                                                    |
|                             | Note: The system supports a maximum of 8 group characters and<br>requires at least two group characters. The default two group<br>characters can only change the group name, cannot change the type or<br>delete. Click Add to add a group character, add a group character can<br>change the name and type, and delete. |

## **TRAP SETTING**

Select Management / SNMP / Trap Setting in the navigation bar and enter the SNMP Trap Setting interface.

If you need to modify the Trap Setting, modify the corresponding configuration in the configuration box, and then click Apply, as shown in figure 15.3.

If you want to add a Trap server, click Add and the Trap server entry will occur. The system supports up to 4 groups of Trap servers, the first group is the default of the system and cannot be deleted, so you can add up to 3 groups of Trap servers.

If you want to delete the Trap server, click Delete on the right of the corresponding entry (group 1 is the default of the system and cannot be deleted), and click Apply.

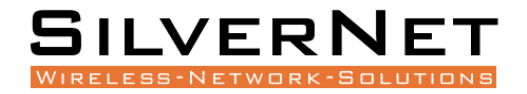

| SNMP Trap Setting               |                                                                   |                   |                                     |
|---------------------------------|-------------------------------------------------------------------|-------------------|-------------------------------------|
| Admin Status                    | CEnabled   Disabled                                               |                   |                                     |
| Send Authentication Failed Trap | O Enabled 🔍 Disabled                                              |                   |                                     |
| Default Trap Community          | public                                                            | (Any UTF-8 St     | ring Except Spaces, MAX: 127 Bytes) |
| Trap Servers                    | Inde Community (Any UTF-8 String Except Spaces, MAX: 127 x Bytes) | Server IP Address | Server IP Port <1-65535> Add        |
|                                 | 1 public                                                          | 192.168.1.166     | 162                                 |
|                                 |                                                                   |                   |                                     |

Apply

## Figure 15.3 SNMP Trap Setting

## Table 15.3 SNMP Trap Setting Description

| Item                               | Description                                                                                                    |
|------------------------------------|----------------------------------------------------------------------------------------------------|
|                                    | Trap Global Enable Status:                                                                                                    |
| Admin Status                       | Enabled: Turn on Trap function                                                                                                    |
|                                    | Disabled: Close Trap function                                                                                                    |
| Trap Version                       | Trap version support V1 and V2                                                                                                    |
|                                    | Enable or Disable the Sending SNMP Authentication Failed Trap:                                                                                                    |
| Send Authentication Failed<br>Trap | Enabled: Enable the Sending SNMP Authentication Failed Trap                                                                                                    |
|                                    | <b>Disabled</b> : Close the Sending SNMP Authentication Failed Trap                                                                                                    |
| Default Trap Community             | Default trap group characters, any legal character other than a space                                                                                                    |
| ,                                  | can be entered with a maximum length of 127.                                                                                                    |
|                                    | Set Trap Server:                                                                                                    |
|                                    | <b>Group Characters</b> : Any legal character other than a space can be entered with a maximum length of 127                                                                                                    |
|                                    | Server IP Address: The IP address of trap server, IPv4, dot decimal format.                                                                                                    |
| Trap Server                        | <b>Server IP Port</b> : The IP port of trap server, range <1-65535>, default 162                                                                                                    |
|                                    | <b>Note</b> : The system supports up to 4 servers. Click the Add to add. The system default server number: 1, group character: public, IP address: 192.168.1.200, IP port: 162. The default server cannot be deleted, but the added server can be deleted. |

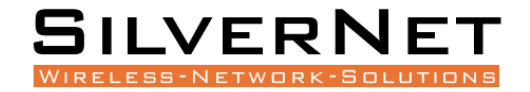

# **IP** INTERFACE

This chapter describes the IP interface in detail, mainly including the following contents:

- IP Address
- DHCP Client Configuration

## **IP ADDRESS**

IP (Internet Protocol Address) is short for IP Address. IP address is a unified address format provided by the IP protocol, which assigns a logical address to each network and host on the Internet to mask physical address differences.

IP address consists of two parts: network address (Net-id) and Host address (Host-id).

Network address is to distinguish between different networks, and host address is to distinguish between different hosts within a network.

IP address is classified into five categories, as detailed in the following table:

| IP Address Type | IP Address Range          | Description                                                                                                    |
|-----------------|---------------------------|----------------------------------------------------------------------------------------------------|
| A               | 0.0.0.0-127.255.255.255   | The IP address 0.0.0.0 is only used for<br>temporary communication between the host<br>and the current host when the system is<br>started.<br>127.0.0.1 to 127.255.255.255 is used for loop<br>testing. Groups sent to this address are not<br>output to the link and are treated internally as<br>input groups. |
| В               | 128.0.0.0-191.255.255.255 | -                                                                                                    |
| С               | 192.0.0.0-223.255.255.255 | It is for small scale LAN, and each network can only contain 254 computers at most.                                                                                                    |
| D               | 224.0.0.0-239.255.255.255 | Multicast address.                                                                                                    |
| E               | 240.0.0.0-255.255.255.255 | 255.255.255.255 is for broadcast address, other address is reserved for future use.                                                                                                    |

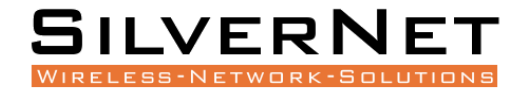

Some IP addresses are reserved for special purposes.

Users cannot configure IP interfaces as host addresses: The address with each byte being 0 ("0.0.0.0") corresponds to the current host; Each IP address that is 1 ("255.255.255.255") is the broadcast address of the current subnet;

Any class E IP address starting with 11110 shall be reserved for future and experimental use; An IP address cannot begin with a decimal 127. Change the address number 127.0.0.1 to 127.255.255.255 is for loop testing, such as: 127.0.0.1 can represent the local IP address, and http://127.0.0.1 can be used to test the local Web server.

The first 8-bit group network ID cannot be fully set to 0, 0 indicates the address; In IP network, the same network address can be directly communicated, while the address of different networks cannot.

## **BASE CONFIGURATION**

Select Management / IP Interface / Setting in the navigation bar to enter the IP interface Setting as shown in figure 16.1.

To add a new IP interface, click Add, then fill in the relevant configuration, and click Apply, as shown in figure 16.2.

To modify an IP interface, check the corresponding IP interface, click modify, then modify the configuration, and click Apply, the IP interface is shown in figure 16.2.

To delete an IP interface, check the appropriate IP interface and click Delete.

| Name | IP Address                                    | IPv6 Address    | VLAN |
|------|-----------------------------------------------|-----------------|------|
| ip0  | DHCP : Disabled<br>192.168.168.128/24(static) | IPV6 : Disabled | 1    |

## Figure 16.1 IP Interface Viewing

|                   | LIPV6 · Disabled |
|-------------------|------------------|
| Setting           |                  |
| Static IP Address | IPv4(A.B.C.D)    |
| Subnet Mask       | IPv4(A.B.C.D)    |
| VLAN              | <1-4094>         |
| IPv6              | Disabled V       |
| IPv6 Address      | IPv6(X::X:X:X/M) |
|                   | Apply Cancel     |

#### Figure 16.2 IP Interface Setting

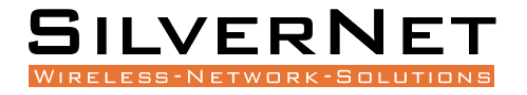

## Table 16.1 IP Interface Setting Description

| Item         | Description                                                                        |
|--------------|------------------------------------------------------------------------------------|
| Static IP    | Static IPv4 address, the format is dot decimal system, each interface IPv4 address |
| Address      | cannot be in the same network segment.                                             |
| Subnet Mask  | Subdivision of IP address network.                                                 |
| VLAN         | VLAN bound by assigned IP interface.                                               |
| IPv6         | Enable or Disable IPv6 Addressing                                                  |
| IPv6 Address | Input valid static IPv6 address. Format is hexadecimal.                            |

## **DHCP CLIENT CONFIGURATION**

#### Note: DHCP functions are described in detail in the next chapter.

Select Management / IP Interface / DHCP Client in the navigation bar to enter the DHCP Client interface.

| DHCP Client Setting |          |  |
|---------------------|----------|--|
| Admin Status        | Disabled |  |
|                     |          |  |
| DHCP Client Status  |          |  |
| Status              |          |  |
| IP Address          |          |  |
| Subnet Mask         |          |  |
| Lease Time          |          |  |
| Lease Obtained      |          |  |
| Lease Expires       |          |  |
|                     |          |  |

Renew Release Refresh

(\*Please refresh the page after Renew or Release.)

## Figure 16.3 DHCP Client Configuration

#### Table 16.2 DHCP Client Description

| Item         | Description                                     |
|--------------|-------------------------------------------------|
|              | Enable or Prohibit DHCP Client                  |
| Admin Status | Enabled: Enable DHCP Client                     |
|              | Disabled: Prohibit DHCP Client                  |
| Renew        | DHCP Client renews the configuration.           |
| Release      | DHCP Client releases the current configuration. |

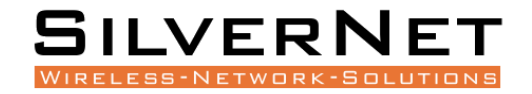

# DHCP

This chapter discusses Dynamic Host Configuration Protocol in detail, including the following:

- DHCP Snooping
- DHCP Configuration
- DHCP Information

The Dynamic Host Configuration Protocol (DHCP) is a network management protocol used on Internet Protocol (IP) networks, whereby a DHCP server dynamically assigns an IP address and other network configuration parameters to each device on the network, so they can communicate with other IP networks. A DHCP server enables computers to request IP addresses and networking parameters automatically from the Internet service provider (ISP), reducing the need for a network administrator or a user to manually assign IP addresses to all network devices.

## **GLOBAL SETTING**

Select Advanced / DHCP Snooping / Global Setting in the navigation bar to enter the Global Setting interface of DHCP snooping.

To modify the global configuration of DHCP snooping in the DHCP snooping global configuration box, click Apply, as shown in figure 17.1.

| DHCP snoopoing Global Setting |     |
|-------------------------------|-----|
| Admin Status                  | Off |
| DHCP option 82                | Off |
|                               |     |

Apply

## Figure 17.1 DHCP Snooping Global Setting

# ItemDescriptionManagement<br/>StatusDHCP Snooping Global Enable Switch<br/>ON: Enable DHCP snooping function<br/>OFF: Disable DHCP snooping function<br/>OFF: Disable DHCP snooping functionDHCP Option 82DHCP Option 82 is organized as a single DHCP option that contains information<br/>known by the relay agent. This feature provides additional security when DHCP is<br/>used to allocate network addresses, and enables the switch to act as a DHCP relay<br/>agent to prevent DHCP client requests from untrusted sources.

## Table 17.1 DHCP Snooping Global Setting Description

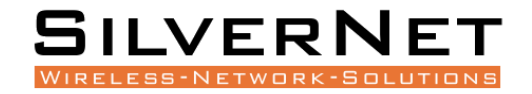

## PORT SETTING

Select Advanced / DHCP Snooping / Port Setting in the navigation bar to enter the DHCP snooping Port Setting interface.

To modify the DHCP snooping configuration for a port, click the modify to enter the port configuration interface, as shown in figure 17.2.

Select or fill in the configuration items that need to be modified and click Apply to make effective. There will be prompts if the configuration items are incorrectly filled.

| Setting    |                                                 |
|------------|-------------------------------------------------|
| Port       | GE/1 V                                          |
| Trust      | No                                              |
| Circuit ID | (Any UTF-8 String Except Spaces, MAX: 32 Bytes) |
| Remote ID  | (Any UTF-8 String Except Spaces, MAX: 32 Bytes) |
| _          | Apply Cancel                                    |

## Figure 17.2 DHCP Snooping Port Setting

## Table 17.2 DHCP Snooping Port Setting Description

| Item       | Description                                              |
|------------|----------------------------------------------------------|
| Port       | Currently selected port.                                 |
|            | Port Trust:                                              |
| Trust      | <b>YES</b> : Set as trusted port to avoid DHCP Snooping. |
|            | NO: Set as non-trusted port.                             |
| Circuit ID | Default by global agent circuit ID                       |
| Remote ID  | Default by global agent remote ID                        |

## BINDING TABLE

Select Advanced / DHCP Snooping / Binding Table in the navigation bar to enter the DHCP snooping Binding Table interface as shown in figure 17.3.

Click Refresh to update all DHCP snooping bind list information

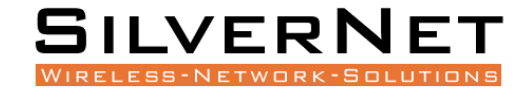

| IP Address | MAC Address | Lease Time | VLAN | Port |
|------------|-------------|------------|------|------|
|            |             |            |      |      |
|            |             |            |      |      |
|            |             |            |      |      |
|            |             |            |      |      |
|            |             |            |      |      |
|            |             |            |      |      |
|            |             |            |      |      |
|            |             |            |      |      |
|            |             |            |      |      |
|            |             |            |      |      |
|            |             |            |      |      |
|            |             |            |      |      |

Prev Next 1 1 Go First Last Refresh

## Figure 17.3 DHCP Snooping Binding Table

# **ADMINISTRATION**

This chapter describes Administration in detail, including the following:

- User Management
- Online User
- Login Timeout Setting

# USER MANAGEMENT

Select System / Administrator / Administrators in the navigation bar to enter the Administrators interface.

The current user configuration information can be viewed in the Administrators interface, as shown in figure 18.1.

To add a new user, click Add to enter the administrator configuration interface, fill in the corresponding configuration items, click Apply to finish adding the user, and add the user interface as shown in Figure 18.2.

If need to modify the user information, select the corresponding user firstly, and then click Modify to enter the user configuration modification interface and modify the corresponding configuration item. Click Apply to complete the configuration modification and modify the user interface as shown in Figure 18.3

To delete a user, firstly select the corresponding user and click Delete to delete the user.

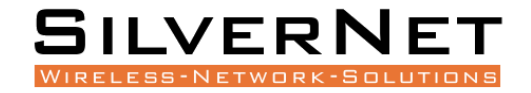

| Name   | Password | Status | Level               | Description           |
|--------|----------|--------|---------------------|-----------------------|
| *admin | admin    | ✓      | Super Administrator | Default Administrator |

(Marked with '\*' is the Primary Super Administrator.)

Add Modify Delete

## Figure 18.1 Administration

|    | Add User         |              |
|----|------------------|--------------|
| up | Name             |              |
|    | Password         |              |
|    | Confirm Password |              |
|    | Level            | Guest User 🗸 |
|    | Status           | On 🗸         |
|    | Description      |              |
|    |                  | Apply Cancel |

## Figure 18.2 Add a User

|                    | · · · · · · · · · · · · · · · · · · · |
|--------------------|---------------------------------------|
| Modify User        |                                       |
| <sup>10</sup> Name | admin                                 |
| Modify Password    | ● No ○ Yes                            |
| Status             | On 🗸                                  |
| Level              | Super Administrator 🗸                 |
| Description        | Default Administrator                 |
|                    | Apply Cancel                          |

## Figure 18.3 Modify User Interface

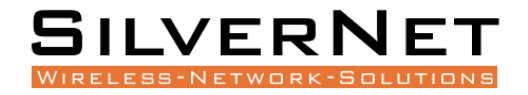

## Table 18.1 Administration Description

| Item        | Description                                                                        |
|-------------|------------------------------------------------------------------------------------|
| Username    | Username information.                                                              |
| Password    | User password.                                                                     |
|             | User activation status:                                                            |
| Status      | Green Tick: Active                                                                 |
|             | Red Cross: Inactive                                                                |
|             | By default, new users are activated.                                               |
| Level       | User level: Super Administrator, Senior Administrator, Junior Administrator, Guest |
|             |                                                                                    |
| Description | User description.                                                                  |

## Table 18.2 User Management Description

| Item                | Description                                                                                                    |  |  |  |
|---------------------|----------------------------------------------------------------------------------------------------|--|--|--|
| Username            | Username information, valid characters A-Z, a-z, 0-9, _, length 1-32 bytes                                                                       |  |  |  |
| Password            | User login password, any printable ASCII characters, length 1-16 bytes.                                                                          |  |  |  |
| Confirm<br>Password | Re-enter the login password to confirm.                                                                                                    |  |  |  |
|                     | Set the users level, including:                                                                                                    |  |  |  |
|                     | <b>Super Administrator</b> : User has complete control over every aspect of the managed switch.                                                  |  |  |  |
| Level               | <b>Senior Administrator</b> : User has most control over the management, however, user is unable to remove or supersede the Super Administrator. |  |  |  |
|                     | Junior Administrator: User has control over some aspects of the management, cannot supersede the Senior Administrator.                           |  |  |  |
|                     | <b>Guest users</b> : User can view management settings but is unable to change anything.                                                         |  |  |  |
|                     | User activation status, including                                                                                                    |  |  |  |
| Status              | <b>On</b> : Active                                                                                                    |  |  |  |
|                     | Off: Inactive                                                                                                    |  |  |  |

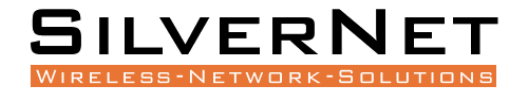

| Description | User description information, any printable ASCII character, length 1-128 bytes. |
|-------------|----------------------------------------------------------------------------------|
|             |                                                                                  |

| Item         | Description                                                                      |  |  |
|--------------|----------------------------------------------------------------------------------|--|--|
| Username     | Username information, valid characters A-Z, a-z, 0-9, _, length 1-32 bytes.      |  |  |
| Old Password | The password for the user to log in to the web interface.                        |  |  |
| Password     | New password set by the user, any printable ASCII character, length 1-16 bytes.  |  |  |
| Confirm      | Re-enter the new password set by the user and confirm the password.              |  |  |
| Password     |                                                                                  |  |  |
|              | Set the users level, (see table 18.2 for detailed descriptions on user levels)   |  |  |
|              | including:                                                                       |  |  |
|              | Super administrator                                                              |  |  |
| Level        | Senior Administrator                                                             |  |  |
|              | Junior Administrator                                                             |  |  |
|              | Guest users                                                                      |  |  |
| Status       | User activation status, including ON and OFF.                                    |  |  |
| Description  | User description information, any printable ASCII character, length 1-128 bytes. |  |  |

## Table 18.3 User Management Description

The device has a super administrator (username admin) by default and cannot be deleted. The user level cannot be changed. Extra 15 users can be added in addition to this user.

## **ONLINE USER**

Select System / Administrator / Online Users in the navigation bar to enter the Online Users interface.

In the interface of Online Users, you can view the user information of the current logged in device

| Name   | Level               | Login Type | Login Information      | Login Time          | Description           |
|--------|---------------------|------------|------------------------|---------------------|-----------------------|
| *admin | Super Administrator | web-1      | ::ffff:192.168.168.102 | 2020-10-27 10:51:35 | Default Administrator |
|        |                     |            |                        |                     |                       |

(Marked with '\*' is current administrator.)

Refresh

#### Figure 18.4 Online User Information

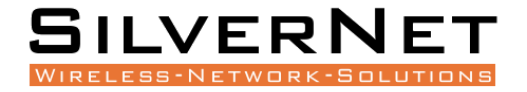

#### Table 18.4 Online User Description

| Item                | Description                                                                                            |
|---------------------|----------------------------------------------------------------------------------------------------|
| Username            | Username information                                                                                   |
| Level               | User level, including: Super Administrator, Senior Administrator, Junior<br>Administrator, Guest User. |
| Description         | User description information.                                                                          |
| Login Method        | Web, console, telnet.                                                                                  |
| Login IP<br>Address | The client IP address of user login, except the console mode login.                                    |
| Login Time          | The time that the user logs in to the device.                                                          |

## LOGIN TIMEOUT SETTING

Select System / Administrator / Management Setting in the navigation bar to enter the Login Timeout Setting interface.

To change the login timeout period, fill in the timeout period of the corresponding login mode and click Apply to complete the configuration modification, as shown in Figure 18.5.

| Access Timeout Setting        |    |                         |
|-------------------------------|----|-------------------------|
| Console Timeout(unit:minutes) | 30 | <1-30> Default:5minutes |
| Telnet Timeout(unit:minutes)  | 30 | <1-30> Default:5minutes |
| SSH Timeout(unit:minutes)     | 30 | <1-30> Default:5minutes |
| WEB Timeout(unit:minutes)     | 30 | <1-30> Default:5minutes |

Apply

#### Figure 18.5 Login Timeout Setting

## Table 18.5 Login Timeout Description

| Item               | Description                                                                                                  |
|--------------------|----------------------------------------------------------------------------------------------------|
| Console<br>Timeout | The login timeout period via console port, range 1 to 30. The default value is 5 and the unit is in minutes. |
| Telnet Timeout     | The login timeout period via telnet, range 1 to 30. The default value is 5 and the unit is in minutes.       |
| SSH Timeout        | The login timeout period via SSH, range 1 to 30. The default value Is 5 and the unit is in minutes.          |

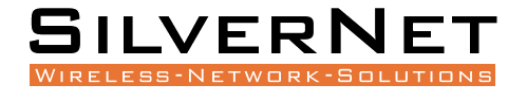

The login timeout period via web, range 1 to 30. The default value is 5 and the unit is in minutes.

The setting can only take effect in next login after setting the timeout period for different login methods.

# **SYSTEM CONFIGURATION**

This chapter describes the system configuration in detail, including the following:

- System Log
- Configurations
- Date and Time
- Software Upgrade
- Software Restart

After the device is configured, you need to save the configuration information to the device. The newly saved configuration information will overwrite the original configuration information. After the configuration is complete, if you do not perform the save operation, the new configuration will be lost when the device is restarted, and the original configuration will continue to be executed.

When the device fails, you can try to solve the problem by restarting the device according to the actual situation. In system configuration, you can manage the configuration of the system, including erasing the configuration, saving the configuration, and restarting the device. Users can also view and configure the corresponding system start-up management according to needs.

## System Log

Select System / System Log / Setting in the navigation bar to enter the System Log Setting interface as shown in Figure 19.1.

To modify the system log configuration, set the corresponding configuration in the System Log Settings box and click Apply to complete the configuration, as shown in Figure 19.1.

To add a remote log server, click Add, fill in the corresponding configuration items in the Remote Log Server Setting interface and click Apply to complete the configuration. Maximum 4 remote servers can be added.

To modify the remote log server, first select the corresponding remote log server, and then click Modify to enter the remote log server setting interface. Modify the corresponding configuration item and click Apply to complete the configuration modification.

To delete a remote log server, first select the corresponding remote log server and click Delete to delete the remote log server.

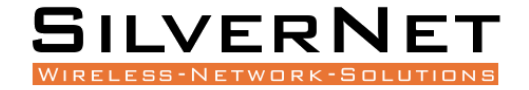

| System Log Setting     |                          |       |
|------------------------|--------------------------|-------|
| Admin Status           | Enabled V                |       |
| Output To Console      | ○On 	Off Level: INFO 	✓  |       |
| Output To Local Cache  | ● On ○ Off Level: INFO ▼ |       |
| Apply                  |                          |       |
| Output To Remote Hosts |                          |       |
| Host IP Address        | Host Ip Port             | Level |

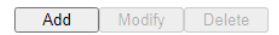

## Figure 19.1 System Log Setting

| Setting         |                                    |
|-----------------|------------------------------------|
| Host IP Address | Ipv4(A.B.C.D)                      |
| Host Ip Port    | 514 (514 <1024-65534>) Default 514 |
| Level           | INFO V                             |
|                 | Apply Cancel                       |

## Figure 19.2 Remote Log Server Setting

## Table 19.1 System Log Setting Configuration Description

| Item                  | Description                                                   |
|-----------------------|---------------------------------------------------------------|
| Admin Status          | Turn ON / OFF the System Logging Status.                      |
| Output to Console     | Turn ON / OFF logging output to the console port.             |
| Output to Local Cache | Turn ON / OFF logging output to the Local Cache.              |
| Output to Remote      | System log output to remote log server.                       |
| Host                  |                                                               |
|                       | System log level divided into 8 levels according to severity. |
|                       | EMERG: level 0, system cannot be used.                        |
| Level                 | ALERT : Level 1, need to be processed immediately.            |
|                       | <b>CRIT</b> : Level 2, Severe State.                          |
|                       | ERR : Level 3, Error Status.                                  |

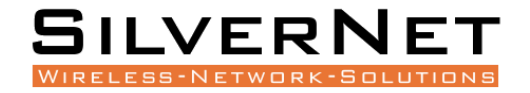

| WARNING : Level 4, Warning Status.                   |
|------------------------------------------------------|
| <b>NOTICE</b> : Level 5, normal but important state. |
| <b>INFO</b> : Level 6, Notification Event.           |
| <b>DEBUG</b> : Level 7, debugging information.       |

## Table 19.2 Remote Log Server Description

| Item            | Description                                                                                  |
|-----------------|----------------------------------------------------------------------------------------------|
| Host IP address | Remote log host IP address, in dotted decimal format, valid host IP address, up to 4 groups. |
| Host IP port    | Remote log host port, range 514, 1024-65534, default is 514.                                 |
|                 | System log level, divided into 8 levels according to severity                                |
|                 | EMERG: level 0, system cannot be used                                                        |
|                 | ALERT : Level 1, need to be processed immediately                                            |
|                 | CRIT: Level 2, severe status                                                                 |
| Level           | ERR : Level 3, error Status                                                                  |
|                 | WARNING : Level 4, warning status                                                            |
|                 | <b>NOTICE</b> : Level 5, normal but important status                                         |
|                 | <b>INFO</b> : Level 6, notification event                                                    |
|                 | <b>DEBUG</b> : Level 7, debugging information                                                |

The smaller the log level value, the higher the level. Only logs with a level equal to or greater than the set level will be output. For example, if you set the logging level to the console to 5 (NOTICE), only logs with level 0 to 5 will be output to the console.

## **VIEW LOGS**

Select System / System Log / View in the navigation bar to enter the system log View interface as shown in Figure 19.3.

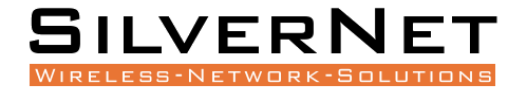

| System Log                                                                                                    |
|----------------------------------------------------------------------------------------------------|
| Refresh Reversed Export Clear                                                                                    |
| syslog.notice 2000-01-01 00:00:13 syslogd[71]: Syslogd Start                                                     |
| syslog.info 2000-01-01 00:00:18 syslogd[71]: Syslogd output to Console(level=6) disabled                         |
| syslog.info 2000-01-01 00:00:18 syslogd[71]: Syslogd output to Cache File(level=6) enabled                       |
| user.info 2000-01-01 00:00:18 swdaemon[46]: GE/1 port status changed to link up                                  |
| user.info 2000-01-01 00:00:18 swdaemon[46]: GE/2 port status changed to link up                                  |
| user.info 2000-01-01 00:00:18 swdaemon[46]: GE/3 port status changed to link up                                  |
| user.info 2000-01-01 00:00:18 swdaemon[46]: GE/4 port status changed to link up                                  |
| user.info 2000-01-01 00:00:18 swdaemon[46]: GE/5 port status changed to link up                                  |
| user.info 2000-01-01 00:00:18 swdaemon[46]: GE/6 port status changed to link up                                  |
| user.info 2000-01-01 00:00:18 swdaemon[46]: GE/7 port status changed to link up                                  |
| user.info 2000-01-01 00:00:18 swdaemon[46]: GE/8 port status changed to link up                                  |
| user.info 2000-01-01 00:00:25 swdaemon[46]: System Cold Start.                                                   |
| syslog.notice 2000-01-01 00:00:08 syslogd[70]: Syslogd Start                                                     |
| syslog.info 2000-01-01 00:00:08 syslogd[70]: Syslogd output to Console(level=6) disabled                         |
| syslog.info 2000-01-01 00:00:08 syslogd[70]: Syslogd output to Cache File(level=6) enabled                       |
| user.info 2000-01-01 00:00:19 swdaemon[45]: System Cold Start.                                                   |
| syslog.notice 2000-01-01 00:00:09 syslogd[70]: Syslogd Start                                                     |
| syslog.info 2000-01-01 00:00:09 syslogd[70]: Syslogd output to Console(level=6) disabled                         |
| syslog.info 2000-01-01 00:00:09 syslogd[70]: Syslogd output to Cache File(level=6) enabled                       |
| user.info 2000-01-01 00:00:14 swdaemon[45]: GE/1 port status changed to link up                                  |
| user.info 2000-01-01 00:00:18 swdaemon[45]: Administrator 'admin' signed in successfully from web-10::ffff:192.1 |
| 68.1.198                                                                                                    |
| user.info 2000-01-01 00:00:19 swdaemon[45]: System Cold Start.                                                   |
| user.info 2000-01-01 00:00:30 swdaemon[45]: GE/1 port status changed to link down                                |
| user.info 2000-01-01 00:05:22 swdaemon[45]: Administator 'admin' exited from web-10::ffff:192.168.1.198: Accesse |
| d Timeout                                                                                                    |
| syslog.notice 2000-01-01 00:00:09 syslogd[70]: Syslogd Start                                                     |

## Figure 19.3 System Log View

## Table 19.3 System Log View Description

| Item     | Description                                |
|----------|--------------------------------------------|
| Refresh  | Refresh the system log content.            |
| Ordinal  | Display in chronological order.            |
| Reversed | New to old display in chronological order. |
| Export   | Export the contents of the system log      |
| Clear    | Clear the contents of the system log.      |

## CONFIGURATIONS

Select System / Configurations / View in the navigation bar to enter the View interface.

| Configuration View |                                                    |
|--------------------|----------------------------------------------------|
| Configuration View | Running Configuration Startup Configuration Reload |

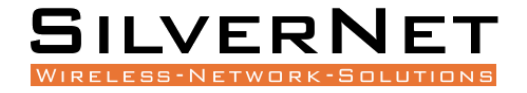

#### **Table 19.4 Configurations View Description**

| Item                  | Description                                              |
|-----------------------|----------------------------------------------------------|
| Running Configuration | View system running configuration file, text style       |
| Startup Configuration | Check the system startup configuration file, text style. |
| Reload                | Reload the running or startup configuration file.        |

## **IMPORT CONFIGURATION**

Select System / Configurations / Import in the navigation bar to enter the Import interface of Configurations, as shown in Figure 19.4.

| · ·            |  |
|----------------|--|
| Import Browse. |  |

Submit

## Figure 19.4 Configurations Import

In the Configurations Import interface, click Browse, select the configuration file to import, and click Submit to start the import.

## **EXPORT CONFIGURATION**

Select System / Configurations / Export in the navigation bar to enter the Configurations Export interface, as shown in Figure 19.5.

Export configuration is divided into startup configuration and running configuration. Click Export in the corresponding project to prompt up the "File Save" dialog box (different browsers may differ, here take the IE11 browser as an example), click Save to export the corresponding configuration file to the local.

| Startup configuration |        |
|-----------------------|--------|
| Export                | Export |
|                       |        |
| Running configuration |        |
| Export                | Export |

**Figure 19.5 Export Configuration** 

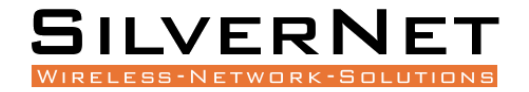

## **RESTORE FACTORY CONFIGURATION**

Select System / Configurations / Restore Factory Default in the navigation bar to enter the Restore Factory Default interface, as shown in Figure 19.6.

| Restore Factory Default |                                                                  |
|-------------------------|------------------------------------------------------------------|
| Restore Factory Default | Restore (*System will reboot after restoring to factory default) |

#### Figure 19.6 Restore Factory Setting

Click Restore and then click OK in the confirmation dialog box to restore the factory configuration. Click Cancel to cancel the factory configuration restoration. After a successful factory reset, the system automatically restarts to take effect to the factory configuration, as shown in Figure 19.7.

| 192.168.168.128 says                                      |               |            |
|-----------------------------------------------------------|---------------|------------|
| Are you sure you want to restore the system's or default? | configuration | to factory |
|                                                           | ОК            | Cancel     |
|                                                           |               |            |

Figure 19.7 Restore Factory Configuration Confirmation Dialog Box

## DATE AND TIME

Select System / Date and Time in the navigation bar to enter the system setting Date and Time interface. The system time can be manually set, or automatically synchronized through the SNTP client.

To set the system time manually, the SNTP client must be disabled. Select the corresponding time zone in the Time Zone column and set the system time in the Time Setting column. Click Apply to complete the system time setting, as shown in Figure 19.8.

| Date & Time     |                                                                            |  |
|-----------------|----------------------------------------------------------------------------|--|
| System Time     | 2020-10-27 11:54:16                                                        |  |
| Time Zone       | (GMT+0:00) Western Europe Time, London, Lisbon, Casablanca ✓               |  |
| Manual Set Time | 2020 Vear 10 Vonth 27 Day 11 V Hour 54 V Minute 12 V Second Set to PC time |  |
| SNTP Client     | Disabled V                                                                 |  |

Refresh Apply

Figure 19.8 System Time Setting by Manual

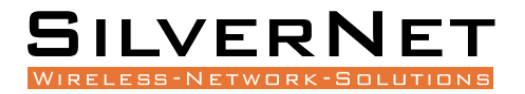

Synchronize system time automatically via SNTP client. The SNTP client time synchronization mode is divided into unicast, multicast, and broadcast. These three modes can be selected, but at least one mode must be selected. When the unicast mode is selected, the IP address of the time server (8.8.8.8 by default) and the synchronization interval (1440 minutes by default) must also be set. Sync Now button means SNTP client requests time synchronization immediately, otherwise it will be synchronized once at the set synchronization interval. Click Apply to complete the SNTP client time synchronization setting, as shown in Figure 19.9.

| Date & Time     |                                                                                  |  |
|-----------------|----------------------------------------------------------------------------------|--|
| System Time     | 2020-10-27 11:54:39                                                              |  |
| Time Zone       | (GMT+0:00) Western Europe Time, London, Lisbon, Casablanca 🗸                     |  |
| Manual Set Time | 2020 V Year 10 V Month 27 V Day 11 V Hour 54 V Minute 12 V Second Set to PC time |  |
| SNTP Client     | Client Enabled V                                                                 |  |
|                 | ✓ Unicast IP: 8.8.8.8 Interval(unit:minutes): 1440 <10-43200> Sync now           |  |
|                 | □ MultiCast                                                                      |  |
|                 | Broadcast                                                                        |  |
|                 | Sync Status                                                                      |  |

Refresh Apply

## Figure 19.9 SNTP client setting interface

#### Table 19.5 Date and Time Description

| ltem                | Description                                                                                                    |  |
|---------------------|----------------------------------------------------------------------------------------------------|--|
| System Time         | Displays the actual effective system time.                                                                                                    |  |
| Time Zone           | System time zone setting, select any time zone from the drop-down list.                                                                                                    |  |
| Time Setting        | It can be set after the SNTP client is disabled. The year range is 1970-2037. Others are the same as the common settings.                                                                                                    |  |
| SNTP Client         | Turn ON / OFF the SNTP Client function.                                                                                                    |  |
| Synchronous<br>Mode | The SNTP client synchronization mode is divided into:<br><b>Unicast Mode</b> : default IP address 8.8.8.8; interval range 10-43200, and default<br>value 1440.<br><b>Multicast Mode</b> :<br><b>Broadcast Mode</b> :<br>These three modes are multi-selectable, but at least one must be selected. |  |
| IP                  | IP address of SNTP server, only for unicast mode.                                                                                                    |  |
| Interval            | SNTP client time synchronization interval, only for unicast mode.                                                                                                    |  |
| Synchronize         | SNTP client immediate synchronizes time, only for unicast mode.                                                                                                    |  |

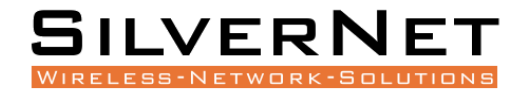

## SOFTWARE UPGRADE

Select System / Software Upgrade in the navigation bar to enter the Software Upgrade interface, as shown in Figure 19.10.

| System Information     |                     |  |
|------------------------|---------------------|--|
| Product Model          | SIL 73204MP         |  |
| Software Released Time | 2020-10-23 14:21:12 |  |
| Software Version       | V1.0                |  |
|                        |                     |  |
| Software Upgrade       |                     |  |
| Software Upgrade       | Browse              |  |
|                        | Submit              |  |

## Figure 19.10 Software Upgrade

On the Software Upgrade interface, click Browse to select the upgrade file to be imported. (The upgrade files are generally of the form .ub and .urk. Marked with "b" for BOOT files and "r" for "File System". The file is marked with k for the file with the kernel. Click Submit. The system starts uploading the upgrade file. After the upload is complete, the device automatically restarts to update the software after the upgrade is complete.

Note: During the software upgrade, make sure that the device is powered up until the upgrade is completed.

## SOFTWARE RESTART

Select System / Reboot in the navigation bar to enter the Reboot interface, as shown in Figure 19.11.

| Reboot |        |
|--------|--------|
| Reboot | Reboot |

#### Figure 19.11 Restart

Click Reboot and the Confirm Restart dialog box will pop up. Click OK to restart the device. A restart progress bar is displayed. Click Cancel to cancel the restart of the device. The restart confirmation is shown in Figure 19.12, and the restart progress is shown in Figure 19.13.

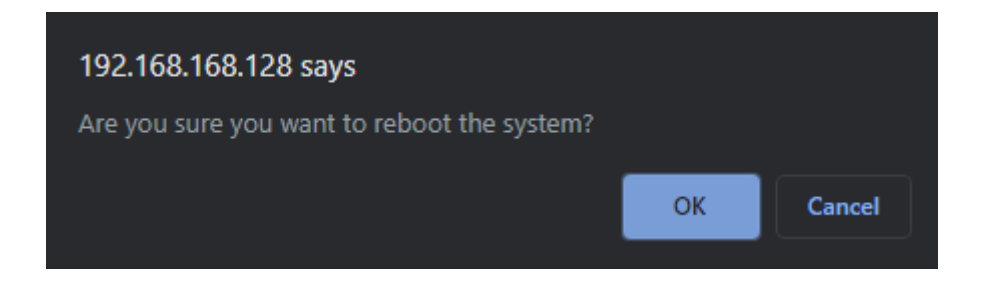

Figure 19.12 Restart Confirmation

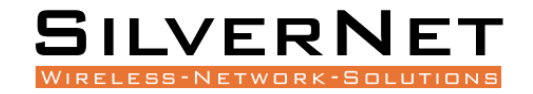

| Message window      |  |
|---------------------|--|
| System is rebooting |  |
| 7%                  |  |
| Continue            |  |

## Figure 19.13 Restart Progress

# ACCESSORIES

# **1Gbps Fibre transmission**

| Part Code                | Description                                  |
|--------------------------|----------------------------------------------|
| SIL-SFP0-01-25-X850-0-5D | 1G Multimode 850nm SFP, 550m                 |
| SIL-SFP0-01-25-X131-10XD | 1G Singlemode 1310nm SFP, 10km               |
| SIL-SFP0-01-25-X131-40XD | 1G Singlemode 1310nm SFP, 40km               |
| SIL-SFP0-01-25-X155-80XD | 1G Singlemode 1550nm SFP, 80km               |
| 1Gbps BiDi               |                                              |
| SIL-SFP0-01-25-B131-10XD | 1G SM 1310nm TX FP 10km with DDM, 1550nm RX  |
| SIL-SFP0-01-25-B155-10XD | 1G SM 1550nm TX FP 10km with DDM, 1310nm RX  |
| SIL-SFP0-01-25-B139-10XD | 1G SM 1310nm TX FP 10km with DDM, 1490nm RX  |
| SIL-SFP0-01-25-B149-10XD | 1G SM 1490nm TX FP 10km with DDM, 1310nm RX  |
| SIL-SFP0-01-25-B131-40XD | 1G SM 1310nm TX DFB 40km with DDM, 1550nm RX |
| SIL-SFP0-01-25-B155-40XD | 1G SM 1550nm TX DFB 40km with DDM, 1310nm RX |
| SFP to Ethernet          |                                              |
| SIL-SFP0-01-25-XXXT-0-1  | 1G RJ45 Copper SFP, 100m                     |

# **Power supplies**

| Part Code                 | Description                                    |
|---------------------------|------------------------------------------------|
| SIL NDR-120-48 (48V 2.5A) | 120W 48V 2.5A Industrial Din Rail Power Supply |
| SIL NDR-240-48 (48V 5A)   | 240W 48V 5A Industrial Din Rail Power Supply   |
| SIL NDR-480-48 (48V 10A)  | 480W 48V 10A Industrial Din Rail Power Supply  |

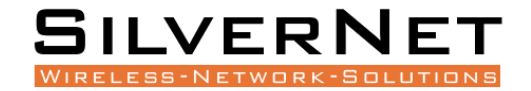

# **TECHNICAL PARAMETERS**

#### **Power supply**

Input voltage: 12V~56V (redundant dual power)

PSE Power: 0~30W

POE Pin: 1/2+, 3/6-

#### **Copper Port**

Connector: RJ-45 connector

Data Rate: 10/100MbpsAuto, 10/100/1000Mbps Auto

Twisted Pair cable: Cat5 UTP cable

Transmission distance: 100 metres

#### **Fibre Port**

Connector: SC (default), FC/ST/SFP (optional)

Data Rate: 155Mbps, 1.25Gbps

Fibre Type: SM 9/125µm, MM 50/125µm, 62.5/125µm

Transmission distance: 20km ~ 120km

## Environment

Storage temperature: -40~85°C

Operating temperature: -40~75°C

Relative humidity: 5%-90%

#### Mechanism

Enclosure: IP40, Black, Metal shell

Mounting: DIN-rail, Wall

#### Agreement

IEEE 802.3, IEEE 802.3u, IEEE 802.3ab, IEEE 802.3z, IEEE 802.3x

IEEE 802.3af, IEEE 802.3at

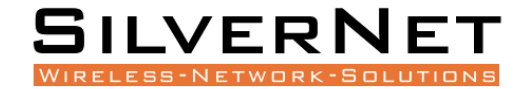

# **S**TANDARDS

EMI FCC Part 15 Subpart B Class A

- EN61000-4-2 (ESD)
- EN61000-4-3 (RS)
- EN61000-4-4 (EFT)
- EN61000-4-5 (Surge)
- EN61000-4-6 (CS)
- EN61000-4-8
- EN61000-4-11
- IEC60068-2-27
- IEC60068-2-32
- IEC60068-2-6
- EN60950-1

# WARNINGS

This product is only suitable for indoor applications.

Ensure that the dust caps are placed over the Fibre interface connectors when not in use.

Do not stare directly into the fibre transmitter as this is very dangerous and can cause serious damage to your eyes.

Optical fibre transceivers must be used in pairs.

Single optical fibre transceivers must be used in pairs (A, B)

A: TX1310/RX1550nm B: TX1550/RX1310nm.

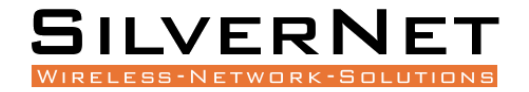

# **TROUBLESHOOTING**

If you have no connection then please check that the corresponding network devices are using the same transfer rate as the Ethernet Switch (10Mbps, 100Mbps or 1000Mbps).

If you have excessive power loss in the fibre, please check and clean the fibre connectors and ports.

# **RESPONSIBILITY NOTE**

- 1. SilverNet Ltd will repair or replace any product that fails within the terms of the limited warranty in effect at the time of purchase.
- 2. If the product has been purchased via one of our distribution partners, it should be returned to the place of purchase as their terms may differ from ours.
- 3. If you use a Power Supply that is not provided by SilverNet and the device is damaged, then this is not covered under the product warranty.
- 4. Please follow this manual when using our power supply.
- 5. We will not cover any damage to our equipment or persons that is caused by any changes to this equipment without prior authorisation from us.
- 6. We will replace any defective equipment which fails within the warranty period.

# WARRANTY

The Series 7 industrial gigabit PoE+ managed switches come with a 5-year warranty as standard. For full terms and conditions of warranty please go to www.silvernet.com/terms-and-conditions/

# **CONTACT SILVERNET**

Email us at support@silvernet.com Call our support team on **08712233067** www.silvernet.com

# **COPYRIGHT INFORMATION**

Copyright ©2019 all rights reserved. No part of this publication may be reproduced, adapted, stored in a retrieval system, translated into any language, or transmitted in any form or by any means without the written permission of the supplier.

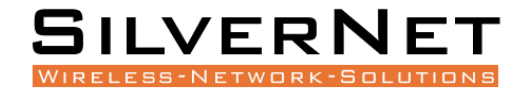

# **OTHER SILVERNET PRODUCTS**

## **Pro Range**

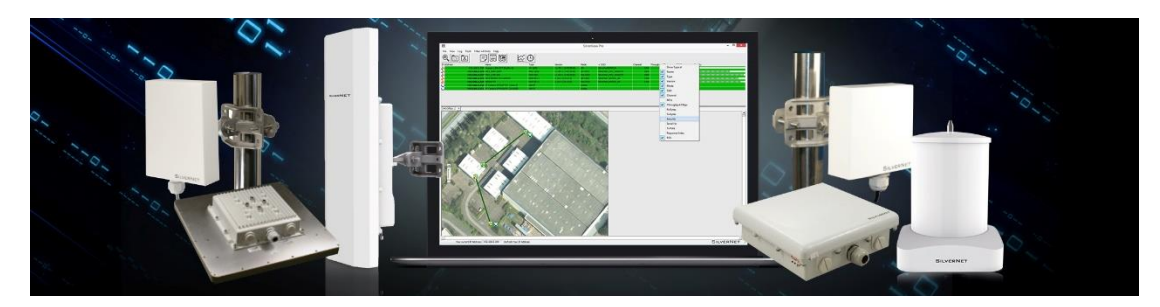

## Industrial Network Transmission

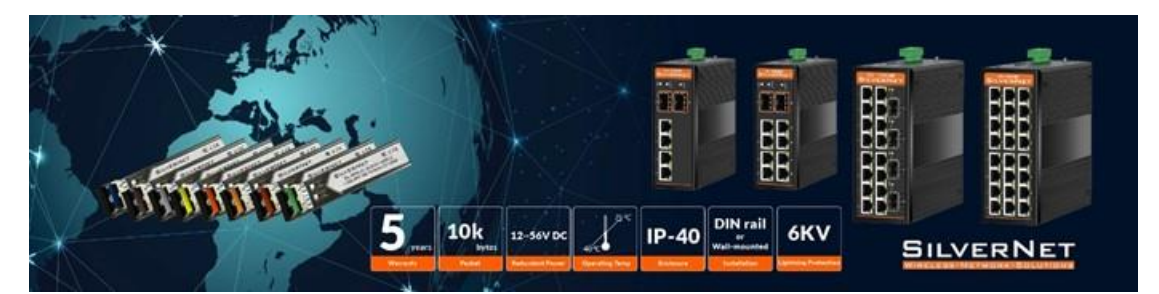

# Intelligent Wi-Fi Solutions

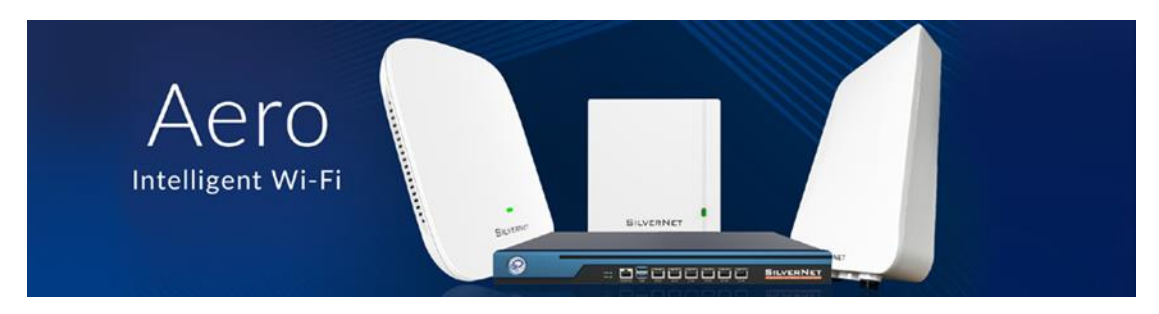

# Industry Leading Technical Support

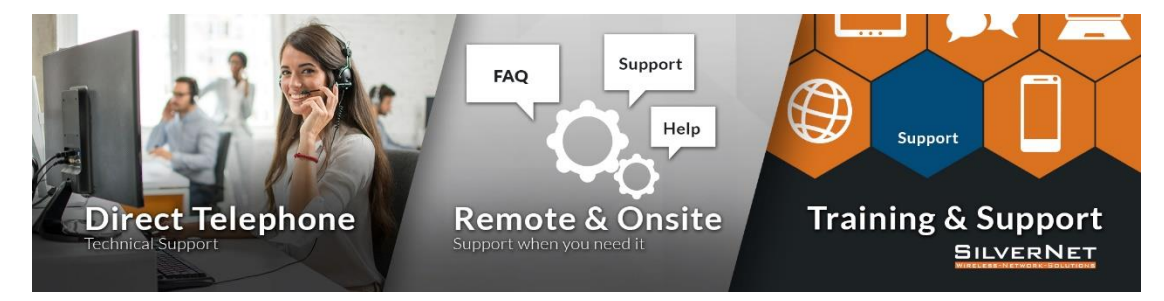